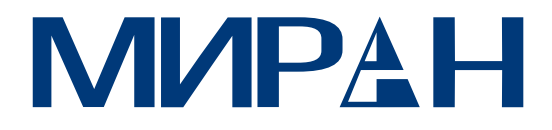

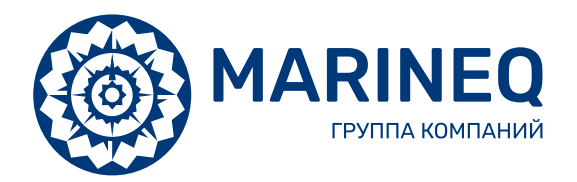

# Сетевые видеорегистраторы МИРАН ИВМС-80XX

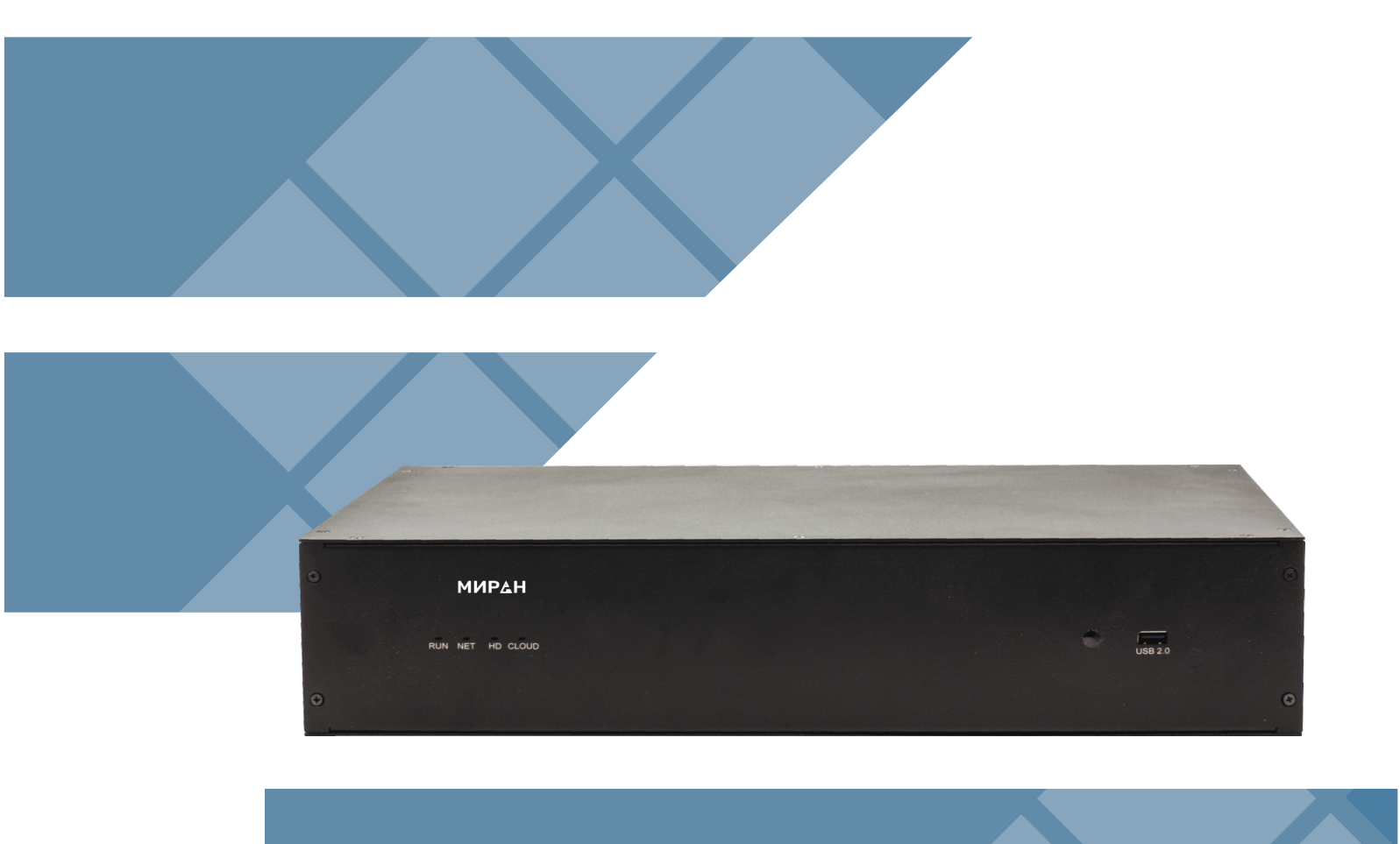

РУКОВОДСТВО Пользователя Благодарим вас за покупку нашего продукта. При возникновении вопросов или замечаний обращайтесь к местному дилеру. Никакая часть данного руководства не может быть скопирована, воспроизведена, переведена или распространена в любой форме и любыми средствами без предварительного письменного согласия ООО "НПФ Маринэк"

### Отказ от ответственности

**ВНИМАНИЕ!** Пароль по умолчанию предназначен только для вашего первого входа в систему. Мы настоятельно рекомендуем вам установить надежный пароль для обеспечения безопасности учетной записи. В случае изменения пароля сохраните его в надежном месте.

\* Сильный: содержит не менее 8 символов как минимум трех изчетырех типов: прописная буква, строчная буква, специальныйсимвол, цифра.

\* Средний: содержит не менее 8 символов двух из четырех типов:заглавная буква, строчная буква, специальный символ, цифра.

\* Слабый: содержит менее 8 символов только одного из четырехтипов: заглавная буква, строчная буква, специальный символ,

цифра.

\* В максимальной степени, разрешенной действующимзаконодательством, описываемый продукт, его аппаратное ипрограммное обеспечение, микропрограмма и документыпредоставляются на условиях "как есть".

\* Были приложены все усилия для проверки целостности иправильности содержания данного руководства, однако, никакие заявления, информация или рекомендации в данномруководстве не являются официальной гарантией любого рода, выраженной или подразумеваемой. Мы не несемответственности за любые технические или типографскиеошибки в данном руководстве. Содержание данногоруководства может быть изменено без предварительногоуведомления. Обновления будут добавлены в новую версию данного руководства.

\* Ответственность за использование данного руководства и изделия, и последующий результат полностью лежит напользователе. Ни при каких обстоятельствах мы не несемответственности за любые специальные, косвенные, случайныеили непрямые убытки, включая, среди прочего, убытки отупущенной выгоды, перерыва в работе, потери данных илидокументации, илинеисправность изделия или утечку информации, вызванную кибернетической атакой, взломом или вирусом в связи с использованием данного изделия.

Видео- и аудионаблюдение может регулироваться законами, которые отличаются в разных странах. Перед использованиемданного устройства в целях наблюдения ознакомьтесь сзаконодательством в вашем регионе. Мы не несемответственности за любые последствия, возникшие врезультате незаконной эксплуатации устройства.

\* Иллюстрации в данном руководстве приведены только длясправки и могут отличаться в зависимости от версии илимодели. Снимки экрана в данном руководстве могут бытьнастроены в соответствии с конкретными требованиями ипредпочтениями пользователя. В результате некоторыепримеры и функции могут отличаться от тех, что отображаютсяна вашем мониторе.

\* Данное руководство является руководством для несколькихмоделей изделий, поэтому оно не предназначено для какого-либо конкретного изделия.

 \* Из-за неопределенностей, таких как физическая среда, могутсуществовать расхождения между фактическими и справочными значениями, приведенными в данном руководстве. Окончательное право на интерпретацию остается за нашей компанией.

# Символы предупреждений

Символы, приведенные в следующей таблице, могут встречаться в данном руководстве. Внимательно следуйте инструкциям, обозначенным символами, чтобы избежать опасных ситуаций и правильно использовать изделие.

| Символ | Описание                                        |  |  |  |  |
|--------|-------------------------------------------------|--|--|--|--|
| A      | Указывает на опасную ситуацию, которая, если ее |  |  |  |  |
|        | не предотвратить, может привести к телесным     |  |  |  |  |
|        | повреждениям или смерти                         |  |  |  |  |
|        | Указывает на ситуацию, которая, если ее не      |  |  |  |  |
|        | предотвратить, может привести к повреждению,    |  |  |  |  |
|        | потере данных или неисправности изделия.        |  |  |  |  |
|        | Указывает на полезную или дополнительную        |  |  |  |  |
|        | информацию об использовании продукта.           |  |  |  |  |
| 6      |                                                 |  |  |  |  |

# Предисловие

В данном руководстве описано, как использовать регистраторы типа ИВМС-80XXXX локально или через вебинтерфейс.В данном руководстве термины IP-камера и IPC означают одно и то же: сетевую камеру, которая требует подключения к сети. А IP-устройство, упоминаемое в данном руководстве, относится к IP-камере (также называемой как сетевая камера) или цифровому видеосерверу (видеорегистратору).

# Часть I Локальные операции

Видеорегистратор ИВМС-80ХХ поддерживает два типа операций: локальные операции и удаленные операции на основе веб-интерфейса. При локальных операциях вы подключаете монитор и мышь к сетевому видеорегистратору и используете мышь для управления. Если ИВМС-80ХХХ имеет кнопки на передней панели или поставляется с пультом дистанционного управления, вы также можете управлять им нажимая кнопки на передней панели или используя пульт дистанционного управления. ИВМС-80ХХХ имеет встроенный веб-сервер и позволяет выполнять операции через Интернет. Для этого необходим ПК, имеющий сетевое подключение к ИВМС-80ХХ и установленный веб-браузер. Вам просто нужно перейти по IP-адресу сетевого видеорегистратора и войти в веб-интерфейс, как вы входите в систему локально. В этом разделе описаны локальные операции.

# 1. Прежде чем вы начнете

Обратите внимание, что параметры, выделенные серым цветом в пользовательском интерфейсе системы, не могут быть изменены. Параметры и отображаемые значения могут отличатьсяв зависимости от модели устройства, а рисунки в данном руководстве приведены только для наглядности.

# Вход в систему

Для входа в систему ИВМС-80XXX используйте имя пользователя поумолчанию "admin" и пароль"2021Miran!" или графический ключ:

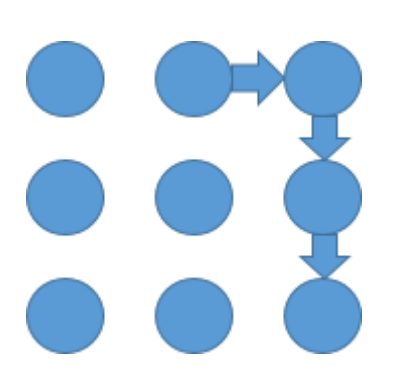

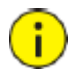

### ВНИМАНИЕ!

Заводом изготовителем на все видеорегистраторы типа ИВМС-80XX устанавливается стандартный пароль и графический ключ. В случаесброса настроекИВМС-80XXXпароль сбрасывается до сервисного123456, который служит только для первого входа в систему и должен бытьпосле первого входа в систему для обеспечения безопасности изменен на надежный, содержащий не менее восьми символов, включая заглавные и строчные буквы, цифры и символы.

- 1. Щелкните правой кнопкой мыши в любом месте окна ивыберите **Меню**. Отобразится диалоговое окно входа всистему.
- 2. Выберите имя пользователя из выпадающего списка, введитепароль, а затем нажмите Войти.

# Локальные операции

Вы можете обратиться к разделу Начальная конфигурация и выполнитьбыструю конфигурацию.

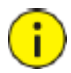

### ВНИМАНИЕ!

Если не указано иное, все операции, описанные в данном руководстве, выполняются с помощью мыши внастройке для правши.

Подробности см. в разделе Операции с мышью.

# Операции с мышью

| Кнопка             | Действие                                          | Описание                                                                                                    |
|--------------------|---------------------------------------------------|----------------------------------------------------------------------------------------------------|
| Левая кнопка мыши  | Деиствие<br>Нажатие<br>Двойное нажатие            | <ul> <li>Выбор или подтверждение элемента</li> <li>Активация поля ввода для ввода<br/>цифр, символов, прописных и<br/>строчных букв в поле при помощи<br/>экранной клавиатуры</li> <li>Вход или выход их полноэкранного режима в</li> </ul> |
|                    | Перетаскивание                                    | режиме живого просмотра<br>Нарисуйте или переместите выбранную<br>область на экране, например, для выбора<br>области обнаружения движения                                                                                                   |
| Правая кнопка мыши | Нажатие                                           | <ul> <li>Показать контекстное меню.</li> <li>Выход из режима увеличения<br/>изображения</li> <li>Выход из текущего окна, когда<br/>кнопки Отмена<br/>илиВыходотображаются на экране.</li> </ul>                                             |
| Колесико мыши      | Прокрутка вверх или<br>вниз<br>Ллительное нажатие | Прокрутка списка или окна вверх или<br>вниз;увеличение или уменьшение<br>масштабавременной шкалы<br>воспроизведения.                                                                                                    |
|                    | длительное нажатие                                | разрешения                                                                                                    |

# 2 Начальная конфигурация

# Подготовка

- Убедитесь, что хотя бы один монитор правильно подключен к интерфейсу VGA или HDMI на задней панели сетевого видеорегистратора ИВМС-80XX.
- Убедитесь, что жесткий диск (диски) установлен правильно. Подробные шаги по установке жесткого диска см. в кратком руководстве, поставляемом с сетевым видеорегистратором ИВМС-80ХХ.

# Вход в систему

Для входа в систему используйте графический ключ.

После сброса настроек при запуске видеорегистратора ИВМС-80ХХ появляется окно входа в систему, запрашивающая пароль.

| Логин                     |            |
|---------------------------|------------|
|                           |            |
| admin 🗸                   |            |
|                           |            |
|                           |            |
|                           | 1 Constant |
| Пожалуйста введите пароль |            |
| Забыли пароль             |            |
| Логин                     |            |
|                           |            |
|                           |            |
|                           |            |
|                           |            |

1. Введите сервисный пароль администратора - 123456, нажмите **Вход**, а затем нажмите **ОК**, чтобы изменить пароль.

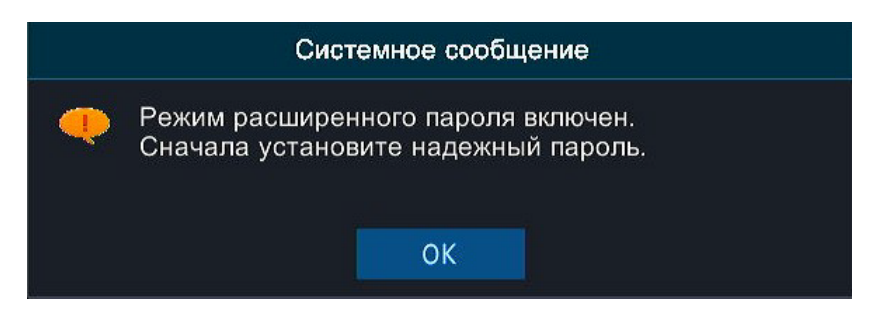

2. Измените пароль на надежный, затем нажмите ОК.

|                                                      | Изменить пароль                                       |
|------------------------------------------------------|-------------------------------------------------------|
| Полин                                                |                                                       |
| логин                                                | admin                                                 |
| Старый пароль                                        |                                                       |
| Пароль                                               | Слабая                                                |
| Подтвердить                                          |                                                       |
| Примечание. Если NVR добавля<br>пароль на платформе. | ен к управляющей платформе, необходимо также изменить |
|                                                      |                                                       |

3. Установите графический ключ разблокировки.

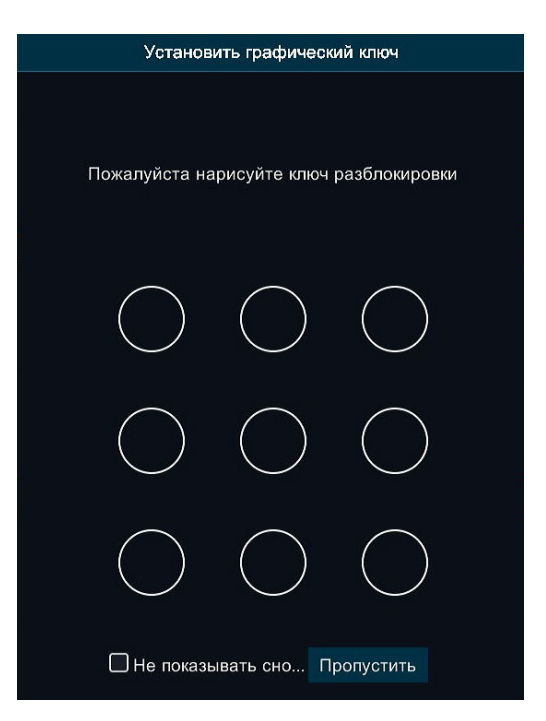

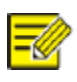

### Примечание:

Чтобы отключить шаблон разблокировки, нажмите **Система >Пользователь**. Подробнее см. в разделе Конфигурация пользователя.

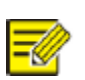

#### Примечание:

На заводе изготовителе на все регистраторы ИВМС-80XX устанавливается стандартный пароль по умолчанию, а также графический ключ.

Пароль: 2021Miran!

Графический ключ:

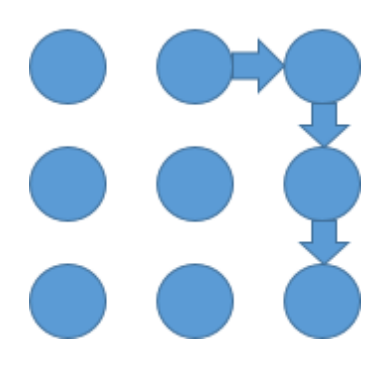

# Мастер настроек

Мастер поможет вам выполнить самую базовую настройкувидерегистратора ИВМС-80XX. После запуска мастера настроек появится следующая страница:

|                          | Масте    | p      |         | 1      |         |        |       |       |       |
|--------------------------|----------|--------|---------|--------|---------|--------|-------|-------|-------|
| <b>1</b>                 |          |        |         |        |         |        |       |       |       |
| Время                    | TCP/II   | Ρ      |         |        |         | QR-    | код   |       |       |
|                          |          |        |         |        |         |        |       |       |       |
| Часовой пояс             | (UTC-08  | :00) F | Pacific | Standa | rd Time | e(Lo ~ |       |       |       |
| Формат даты              | ММ-ДД-   | ГГГГ   |         |        |         |        |       |       |       |
| Формат времени           | 24-час   |        |         |        |         |        |       |       |       |
| Системное время          | 12-31-20 | 017 0  | 8:14:30 |        |         |        |       |       |       |
| 🗌 Включить переход на л  |          |        |         |        |         |        |       |       |       |
| Начало                   | Мар      |        |         |        | Bc      |        |       |       |       |
| Окончание                | Ноя      |        |         |        | Bc      |        |       |       |       |
| Сдвиг летнего времени    | 60 минут |        |         |        |         |        |       |       |       |
| 그는 그는 것은 것이 가지 않는 것이 같아. |          |        |         |        |         |        |       |       |       |
|                          |          |        |         |        |         |        |       |       |       |
|                          |          |        |         |        |         |        |       |       |       |
|                          |          |        |         |        |         |        | Следу | /ющий | Выход |

При необходимости отключите мастер или нажмите кнопку Далее. Вы также можете щелкнуть.
 Выберите часовой пояс, формат даты и времени, установитесистемное время, а затем нажмите Далее.

3. Завершите настройку сети, а затем нажмите Далее.

|                     | Мастер      | 1          |           |       |
|---------------------|-------------|------------|-----------|-------|
| 1                   |             |            |           |       |
| Время               | TCP/IP      |            | QR-код    |       |
|                     |             |            |           |       |
| D. (                |             |            |           |       |
| Выберите сет. карту | Сет. карта1 |            |           |       |
| 🗹 Включить DHCP     |             |            |           |       |
| IP адрес            | 192 168     |            |           |       |
| Маска подсети       | 255 255     | 255 0      |           |       |
| Шлюз по-умолчанию   | 192 168     |            |           |       |
| PoE NIC IP Addr.    | 172 . 16 .  |            |           |       |
|                     |             |            |           |       |
|                     |             |            |           |       |
|                     |             |            |           |       |
|                     |             |            |           |       |
|                     |             |            |           |       |
|                     |             |            |           |       |
|                     |             | Предыдущии | Следующии | Выход |

4. Для удаленного подключения отсканируйте QR-код устройства, следуя инструкциям, а затем нажмите **OK** для завершения настройки.

|                                                                                                    | Мастер |                                                                                                    |                                                         |                               |
|----------------------------------------------------------------------------------------------------|--------|----------------------------------------------------------------------------------------------------|---------------------------------------------------------|-------------------------------|
| Время                                                                                                    | TCP/IP | Q                                                                                                  | <b>З</b><br>R-код                                       |                               |
|                                                                                                    |        | Шаг 1<br>Отсканируйте QR Код /<br>Шаг 2<br>Зарегистрируйтесь или<br>Шаг 3<br>Отсканируйте QR код r | для загрузки прилож<br>и войдите.<br>приложением для до | ения.<br>бавления устройства. |
| and the second second se |        | Предыдущий                                                                                         | OK                                                      | Выход                         |

# 3 Просмотр в реальном времени

# Индикаторы просмотра в реальном времени

Следующие значки используются для обозначения сигналов тревоги, состояния записи и состояния звука в окне просмотра в реальном времени.

| Иконка   | Описание                                         |  |  |  |  |
|----------|--------------------------------------------------|--|--|--|--|
|          | Сигнализация о несанкционированном проникновении |  |  |  |  |
| 荻        | Сигнал тревоги при обнаружении движения          |  |  |  |  |
| 20000    | Запись                                           |  |  |  |  |
| <b>.</b> | Двустороннее аудио                               |  |  |  |  |

# Панель инструментов живого просмотра канала

| Иконка   | Описание                                                                                                    |  |  |  |  |
|----------|----------------------------------------------------------------------------------------------------|--|--|--|--|
| <ộ>      | Доступно только для РТZ-камер. Нажмите для<br>отображения окна управления РТZ.                                                                                                    |  |  |  |  |
| 6        | Запись живого видео в окне на жесткий диск.<br>Нажатие на останавливает запись.                                                                                                    |  |  |  |  |
| 6        | Нажмите для воспроизведения видео, записанного за последние 5 минут и 30 секунд.                                                                                                    |  |  |  |  |
| <b>A</b> | Увеличение масштаба интересующей области.                                                                                                    |  |  |  |  |
|          | Настройки изображения.                                                                                                    |  |  |  |  |
| OSD      | Настройки экранного меню.                                                                                                    |  |  |  |  |
| 0        | Нажмите, чтобы сделать снимок. Границы окна будут<br>мигать белым цветом. Просмотреть и создать резервную<br>копию снимков можно в разделе <b>Резервное копирование</b><br>> <b>Изображение</b> .                             |  |  |  |  |
|          | Наведите указатель мыши на значок для просмотра<br>информации о битрейте; нажмите эту кнопку для<br>просмотра ID и IP-адреса камеры или для изменения<br>имени пользователя и пароля, используемых для<br>подключения камеры. |  |  |  |  |
| Ý        | Запустите двустороннюю аудиосвязь с камерой. Нажмите                                                                                                    |  |  |  |  |

|     | регулировать.<br>Примечание: Требуется правильное подключение<br>аудиовходов и выходов.                                                                                                    |
|-----|----------------------------------------------------------------------------------------------------|
| ⊈)× | Щелкните, чтобы включить звук. При нажатии на звук<br>выключается. Громкость звука можно регулировать.<br>Примечание: При включении звука в текущем окне звук<br>предыдущего окна отключается. |

# Панель инструментов экрана просмотра в реальном времен

| Иконка   | Описание                                                                                                    |
|----------|----------------------------------------------------------------------------------------------------|
|          | Главное меню.                                                                                                    |
|          | Макет экрана.                                                                                                    |
| < >      | Предыдущий или следующий экран.                                                                                                    |
| <u>@</u> | Запуск или остановка последовательного переключения.                                                                                                    |
| •        | Воспроизведение.                                                                                                    |
|          | Наведите указатель мыши на этот значок, чтобы<br>просмотреть информацию о кодировании, включая<br>частоту кадров, скорость передачи данных и разрешение;<br>или нажмите для просмотра состояния камеры.         |
|          | Нажмите для просмотра состояния тревоги устройства и<br>состояния камеры.                                                                                                    |
| <b>聖</b> | Наведите указатель мыши, чтобы просмотреть<br>информацию о сетевой карте и состоянии подключения к<br>сети. Или щелкните этот значок для редактирования<br>основных сетевых настроек.                           |
| 10:32    | Наведите на значок указатель мыши, чтобы просмотреть<br>дату. Или нажмите на этот значок для редактирования<br>настроек времени.                                                                                |
|          | Доступно для некоторых моделей сетевых<br>видеорегистраторов ИВМС-80XX.Нажмите для<br>отображения окна облачного сервиса. Вы можете<br>отсканировать QR-код и загрузить приложение для<br>управления ИВМС-80XX. |
| ப        | Щелкните, чтобы автоматически скрыть панель<br>инструментов, или щелкните , чтобы заблокировать<br>ее.                                                                                                    |

# Меню

При нажатии правой кнопки мыши в окне появляется контекстное меню, как показано ниже. Некоторые пункты меню описаны в разделе Описание меню быстрого доступа.

| $\bigcirc$ | Меню               |   |
|------------|--------------------|---|
| 88         | Главное меню       | > |
|            | Один экран         | > |
|            | Мульти-экран       | > |
|            | Коридор            | > |
| (ک         | Воспроизведение    |   |
| ٢          | Настройка монитора | > |
| Ŀ          | Вручную            |   |

| Пункт меню              | Описание                                                                                                    |
|-------------------------|----------------------------------------------------------------------------------------------------|
| Меню                    | Войдите в главное меню. Большинство операций,<br>описанных в данном руководстве, выполняются при<br>запуске из главного меню; например, нажмите <b>Камера</b> ><br><b>Камера</b> (с помощью <b>Меню &gt;</b> *пункт меню*).                                                                                                    |
| Главное меню            | Быстрый доступ к камерам, сетевым настройкам и<br>резервному копированию.                                                                                                    |
| Коридор                 | Выберите режим коридора. Режим коридора также<br>можно установить в раскрывающемся списке Окна<br>предварительного просмотра в разделе Система ><br>Предварительный просмотр. Для отображения<br>изображений в режиме коридора необходимо правильно<br>установить камеру (повернуть на 90° по часовой или<br>против часовой стрелки), а затем использовать параметр<br>Поворот изображения в меню Камер > Изображение для<br>соответствующего поворота изображений. |
| Один экран/Мульти-экран | Настройки отображения каналов                                                                                                    |
| Воспроизведение         | Воспроизведение записи текущего дня для камеры,<br>связанной с текущим окном.                                                                                                    |
| Настройки монитора      | Настройки отображаемой монитором картинки                                                                                                    |
| Вручную                 | Включение записи или тревоги вручную                                                                                                    |

# Режим последовательного переключения каналов

Режим последовательного переключения каналов требует настройки расположения экрана, окон, связанных камер и интервала последовательности. В этом примере описана настройка последовательности для пяти камер на основе 4-оконного деления экрана.

1. Переключите режим деления экрана на деление на **4 окна** на панели инструментов главного экрана.

### ВНИМАНИЕ!

-Ø

Количество отображаемых окон может отличаться в зависимости от модели ИВМС-80ХХ.

### 2. Нажмите НАЧАТЬ ПОСЛЕДОВАТЕЛЬНОСТЬ на панели инструментов экрана.

Последовательность начинается с отображения четырех окон на первом экране, а затем пятого на втором с заданным интервалом.

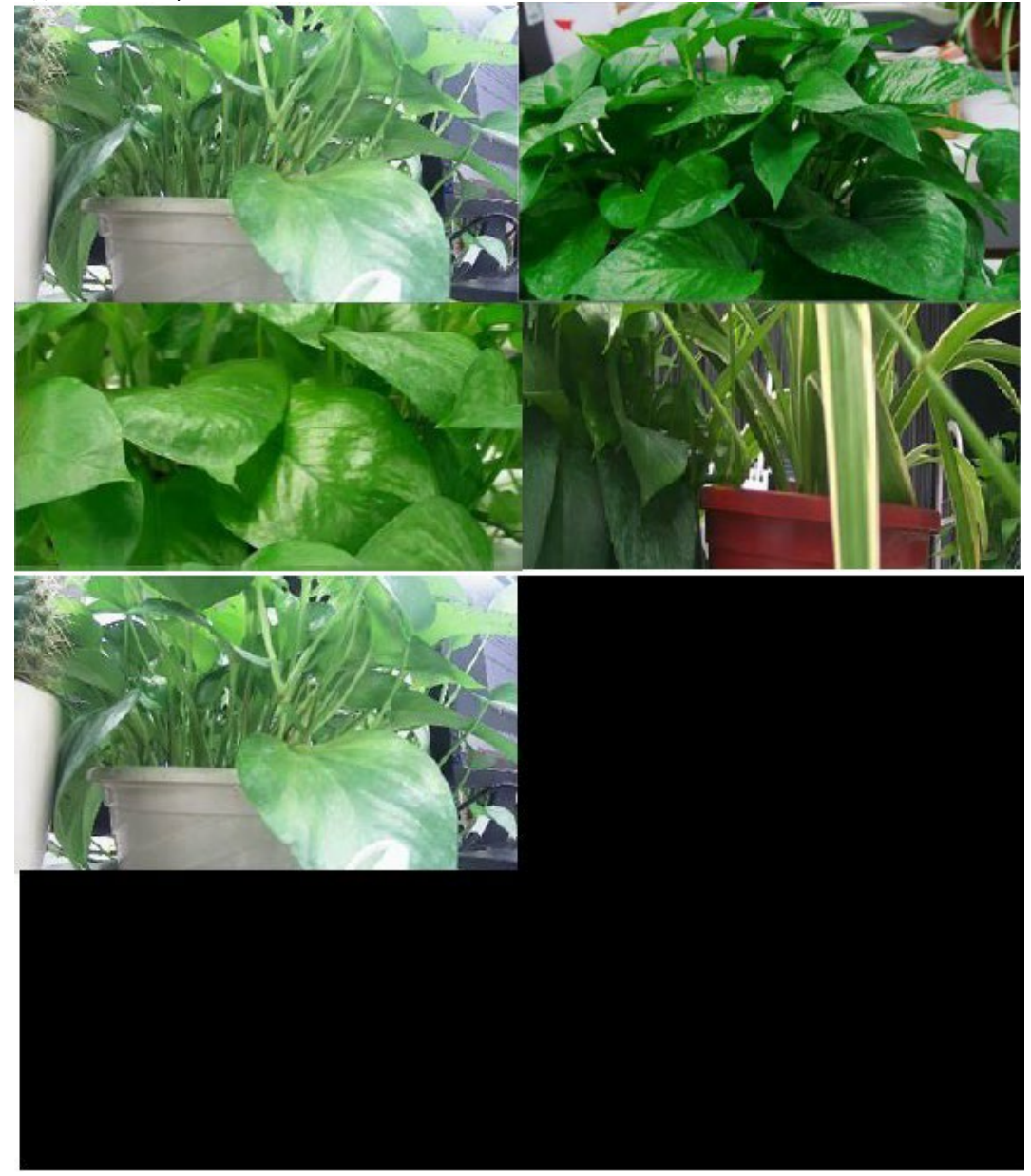

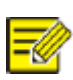

### ВНИМАНИЕ!

Интервал последовательности по умолчанию составляет восемь секунд и может быть установлен в разделе **Система > Предварительный просмотр.** Вы можете перетащить видео в нужное окно.

# Увеличение изображения

Увеличьте область изображения в окне для получения подробной информации.

1. Щелкните на нужное окно, а затем щелкните на панели инструментов окна канала.

2. В маленьком окне в правом нижнем углу нажмите и перетащите мышь, чтобы указать область для увеличения. Изображение в главном окне увеличивается. Ниже показан пример.

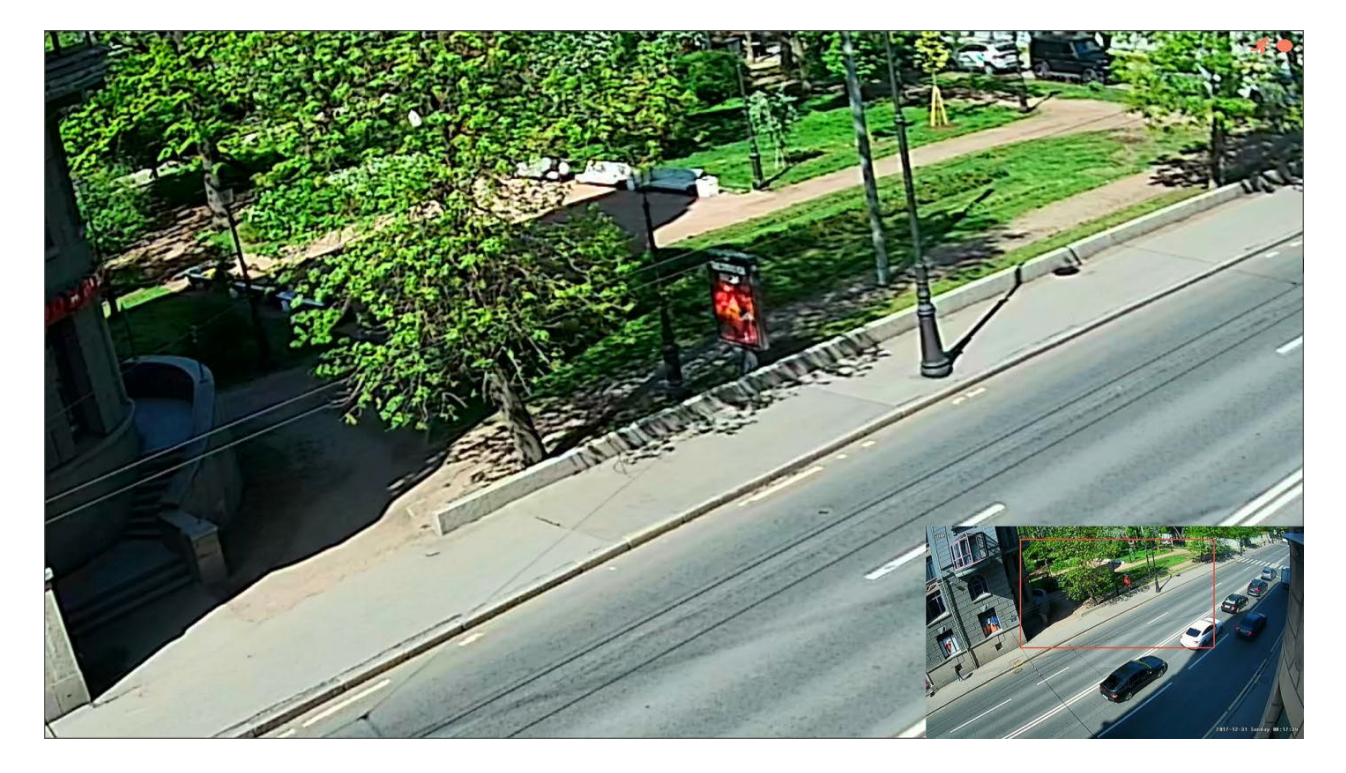

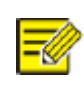

### ВНИМАНИЕ!

Система автоматически регулирует площадь в соответствии с размером окна и соотношения его сторон. Кроме того, в системе указан минимальный размер для обеспечения эффекта масштабирования.

# Конфигурация изображения

Настройка параметров изображения для получения оптимальной картинки с камеры.

1.Щелкните окно, а затем щелкните на панели инструментов окна.

2. Выберите режим из раскрывающегося списка в соответствии сосценой наблюдения, а затем настройте контрастность, оттенок, насыщенность и яркость по необходимости. Доступныенастройки могут отличаться в зависимости от моделиустройства.

3. Нажмите ОК, чтобы сохранить настройки и выйти.

# Конфигурация изображения предварительного просмотра

Обычно просмотр в реальном времени доступен после завершения базовой настройки. Вы можете щелкнуть **Система > Предварительный просмотр** и отредактировать настройки предварительного просмотра по мере необходимости, включая видеовыход, разрешение изображения, макет по умолчанию и интервал последовательности переключения каналов. Количество поддерживаемых окон могут отличаться в зависимости от модели ИВМС-80ХХ.

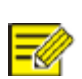

**ВНИМАНИЕ!** Нажатие и удержание колеса прокрутки в течение не менее 3 секунд восстановит значение разрешения по умолчанию.

### Конфигурация окон просмотра каналов

Каждое окно просмотра каналов (сокращенно окно) связано с камерой. По умолчанию окно 1 ссылается на камеру D1, окно 2 - на камеру D2 и так далее. Вы можете изменить привязку, чтобы отобразить живое видео с камеры в другом указанном окне. В следующем примере описано, как связать окно 1 с камерой D2 и окно 2 с камерой D1.

Шаг 1: Щелкните окно 1 справа, а затем щелкните **D2** в разделе **Камера** слева. Теперь **D2** появится в окне 1, а окно 2 останется пустым. Значок <sup>О</sup>для камеры D1 означает, что D1 не связана ни с одним окном.

| Видео выхо,  | 9         | HDMI/VGA     |            | <ul> <li>Макс</li> </ul> | Макс. тревожные окна п 1 Окно |           |           |
|--------------|-----------|--------------|------------|--------------------------|-------------------------------|-----------|-----------|
| Разрешение   |           | 1920*1080/60 | Гц(1080Р)  | и 🗆 Вк                   | Включить чередование          |           |           |
| окон для про | осмотра   | 16 Окон      |            | - Инте                   | ервал чередован               | ния (с) 8 |           |
| ID камеры    | Имя       |              |            |                          | <b>III</b>                    |           |           |
| 🥏 D1         | Camera    |              |            |                          |                               |           |           |
| 🥏 D2         | IP Camera | 02           | 1<br>D1 ŪŪ | D2                       | 2<br>Ū                        | 3<br>D3 🔟 | 4<br>D4 🔟 |
| 🤣 D3         | IP Camera | 03           | 5          |                          | 6                             | 7         | 8         |
| 🤣 D4         | IP Camera | 04           | D5 🔟       | D6                       | Ē                             | D7 🔟      | D8 🔟      |
| 🤣 D5         | IP Camera | 05           | 9          |                          | 10                            | 11        | 12        |
| 🥏 D6         | IP Camera | 06           | D9 🔟       | D10                      | Ū                             | D11 🔟     | D12 🔟     |
| 🥏 D7         | IP Camera | 07           | 13         |                          | 14                            | 15        | 16        |
| 🤣 D8         | IP Camera | 08           | D13 🛄      | D14                      | Ū                             | D15 🔟     | D16 🔟     |
| 🥏 D9         | IP Camera | 09           |            |                          | < 1/1                         | >         |           |

Шаг 2: Щелкните окно 2 справа, а затем щелкните **D1** в разделе **Камера** слева. Теперь **D1** появится в окне 2. Нажмите **Применить,** чтобы сохранить настройки.

| Видео выхо,  | д         | HDMI/VGA     |            | Макс. трево                              | жные окн  | а п 1 Окно |         |
|--------------|-----------|--------------|------------|------------------------------------------|-----------|------------|---------|
| Разрешение   |           | 1920*1080/60 | ОГц(1080Р) | <ul> <li>Включить чередование</li> </ul> |           |            |         |
| окон для про | осмотра   | 16 Окон      |            | Интервал ч                               | ередовані | ия (с) 8   |         |
| ID камеры    | Имя       |              |            |                                          |           |            |         |
| 🥏 D1         | Camera    |              |            |                                          |           |            | 1       |
| 🔵 D2         | IP Camera | 02           | Нет 🛄      | 2<br>D1                                  | Ū         | D3 🔟       | 4<br>D4 |
| 🥏 D3         | IP Camera | 03           | 5          | 6                                        |           | 7          | 8       |
| 🥏 D4         | IP Camera | 04           | D5 🔟       | D6                                       | Ū         | D7 🔟       | D8 🔟    |
| 🥏 D5         | IP Camera | 05           | 9          | 10                                       |           | 11         | 12      |
| 🥏 D6         | IP Camera | 06           | D9 🔟       | D10                                      | Ū         | D11 🔟      | D12 🔟   |
| 🥏 D7         | IP Camera | 07           | 13         | 14                                       |           | 15         | 16      |
| 🥏 D8         | IP Camera | 08           | D13 🔟      | D14                                      | Ū         | D15 🔟      | D16 🔟   |
| 🥏 D9         | IP Camera | 09           |            | <                                        | 1/1       | >          |         |

### Расширенная конфигурация

Перейдите на вкладку **Дополнительно**, а затем выберите **Подпоток первым**, чтобы ИВМС-80XX использовал подпоток для создания видео в реальном времени с нескольких камер одновременно. По умолчанию эта функция отключена.

# 4 Конфигурация каналов

### Управление каналом

В этой главе описано, как добавлять IP-устройства и управлять ими в ИВМС-80XX. IP-устройства, упомянутые в данном руководстве, восновном относятся к IP-камерам (сетевым камерам); также IP-устройством могут быть цифровые видеосервера. Перед началом работы убедитесь, что IP-устройства подключены к ИВМС-80XX по сети.

i

**ВНИМАНИЕ!** IP-устройство должно быть подключено только к одному сетевому видеорегистратору ИВМС-80ХХ. IP-устройство, управляемоенесколькими сетевыми видеорегистраторами может вызвать нежелательные проблемы и конфликты сети.

### Добавление IP-устройства

При подключении камер с поддержкой протокола ONVIF и динамическим IP адресом ИВМС-80XX автоматически назначит им адрес и подключит к системе.

|                        |                 |                       |                      |             | Камера         |                 |            |             |               |              |   |
|------------------------|-----------------|-----------------------|----------------------|-------------|----------------|-----------------|------------|-------------|---------------|--------------|---|
| On .                   | Камера _        | Камера Дополнительно  |                      |             |                |                 |            |             |               |              |   |
| Камера                 | Cwatuo          | О Обновление          | ОПоиск в сегменте    |             |                |                 |            |             |               |              |   |
|                        | OMUTINE         | 🗌 Камера              | IP адрес             | Статус      | Протокол       | Модель          |            | Настройки к | Настройки сет | и подробност |   |
| 14 <u>4</u> 1          | Экранное меню   | D1(Camera)            | 172.16.0.2           | ۲           | ONVIF          | YMJ10_AF        |            | Ø           |               |              |   |
| VCA                    | Изображение     | D2(IP Camera 02)      | 172.16.0.3           |             | Private        |                 |            |             |               |              |   |
| *                      | neeopanenne     | D3(IP Camera 03)      | 172.16.0.4           |             | Private        |                 |            |             |               |              |   |
| Ceth                   | Приватная маска | D4(IP Camera 04)      | 172.16.0.5           |             | Private        |                 |            |             |               |              |   |
|                        | PTZ             | D5(IP Camera 05)      | 172.16.0.6           |             | Private        |                 |            |             |               |              |   |
| (Q)                    |                 | D6(IP Camera 06)      | 172.16.0.7           |             | Private        |                 |            |             |               |              | P |
| Система                |                 | D7(IP Camera 07)      | 172.16.0.8           |             | Private        |                 |            |             |               |              |   |
| m                      |                 | D8(IP Camera 08)      | 172.16.0.9           |             | Private        |                 |            |             |               |              |   |
|                        |                 | D9(IP Camera 09)      | 172.16.0.10          |             | Private        |                 |            |             |               |              |   |
| Дрливация              |                 | D10(IP Camera 10)     | 172.16.0.11          |             | Private        |                 |            |             |               |              |   |
|                        |                 | D11(IP Camera 11)     | 172.16.0.12          |             | Private        |                 |            |             |               |              |   |
| Хранилище              |                 | D12(IP Camera 12)     | 172.16.0.13          |             | Private        |                 |            |             |               |              |   |
| ·)                     |                 | D13(IP Camera 13)     | 172.16.0.14          |             | Private        |                 |            |             |               |              |   |
| Треволи                |                 | 🔲 D14(IP Camera 14)   | 172.16.0.15          |             | Private        |                 |            |             |               |              |   |
| rpeacin                |                 | 🗋 D15(IP Camera 15)   | 172.16.0.16          |             | Private        |                 |            |             |               |              |   |
| <b>Ж</b><br>Обслуживан |                 | Обнаруженные устройст | ва: 1.Добавленные ус | тройства: : | 16.Входящий бі | итрейт: 157Mbps |            |             |               |              |   |
|                        |                 | Автоматическое пере   | ключе Автоматиче     | ское перек  | лючен 💿 Вы     | ыкл. 🔘 Основные | Одополните |             |               | Выход        |   |

Для камер со статическим IP адресом сначала настройте камеру, назначив ей адрес в подсети регистратора.

Перейдите в Камера>Камера>Камера, нажмите Для нужного канала и если камеры нет в списке найденого, переключите «Режим добавления» на IP адрес и введите адрес камеры.

|                                                                      |                                                                                            | Изменит                                              | гь IP камер   | ру          |    |
|----------------------------------------------------------------------|--------------------------------------------------------------------------------------------|------------------------------------------------------|---------------|-------------|----|
|                                                                      | IP адрес                                                                                   | Статус                                               | Число         | Модель      | Π  |
| 1                                                                    | 172.16.0.2                                                                                 | Добавлено                                            | 1             | HK-IPCAM-HI | 01 |
|                                                                      |                                                                                            |                                                      |               |             |    |
|                                                                      |                                                                                            |                                                      |               |             |    |
|                                                                      |                                                                                            |                                                      |               |             |    |
|                                                                      |                                                                                            |                                                      |               |             |    |
|                                                                      |                                                                                            |                                                      |               |             |    |
|                                                                      |                                                                                            |                                                      |               |             |    |
|                                                                      |                                                                                            |                                                      |               |             |    |
| Daw                                                                  |                                                                                            |                                                      |               |             |    |
| Режи                                                                 | им добавления                                                                              | Plug-ai                                              | nd-Play       |             | ¥  |
| Режи<br>Прот                                                         | им добавления<br>окол                                                                      | Plug-ar<br>ONVIF                                     | nd-Play       |             | ~  |
| Режи<br>Прот<br>IP ад                                                | им добавления<br>окол<br>црес                                                              | Plug-an<br>ONVIF<br>172                              | nd-Play<br>16 | 0 2         | ~  |
| Режи<br>Прот<br>IP ад<br>Порт                                        | им добавления<br>окол<br>црес                                                              | Plug-an<br>ONVIF<br>172<br>80                        | nd-Play<br>16 | 0 2         | ~  |
| Режи<br>Прот<br>IP ад<br>Порт<br>Логи                                | им добавления<br>юкол<br>н                                                                 | Plug-an<br>ONVIF<br>172<br>80<br>admin               | nd-Play<br>16 | 0 2         | ~  |
| Режи<br>Прот<br>IP ад<br>Порт<br>Логи<br>Парс                        | им добавления<br>юкол<br>црес<br>н<br>н                                                    | Plug-an<br>ONVIF<br>172<br>80<br>admin               | nd-Play<br>16 | 0 2         | ~  |
| Режи<br>Прот<br>IP ад<br>Порт<br>Логи<br>Паро<br>Общ                 | им добавления<br>окол<br>црес<br>-<br>н<br>оль<br>ее каличество камер                      | Plug-ar<br>ONVIF<br>172<br>80<br>admin<br>*****      | nd-Play<br>16 | 0 2         | ~  |
| Режи<br>Прот<br>IP ад<br>Порт<br>Логи<br>Парс<br>Общ<br>Рас <u>и</u> | им добавления<br>окол<br>црес<br>н<br>н<br>эль<br>ее каличество камер<br>циренная передача | Plug-an<br>ONVIF<br>172<br>80<br>admin<br>*****<br>1 | nd-Play<br>16 | 0 2         |    |
| Режи<br>Прот<br>ІР ад<br>Порт<br>Логи<br>Парс<br>Общ<br>Раси         | им добавления<br>окол<br>црес<br>н<br>н<br>ее каличество камер<br>циренная передача        | Plug-ai<br>ONVIF<br>172<br>80<br>admin<br>*****<br>1 | nd-Play<br>16 | 0 2         |    |

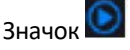

и означает, что видео с камеры доступно в реальном времени.

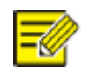

### ВНИМАНИЕ!

иоявляется в разделе **Состояние,** если выходная мощность порта РоЕ ниже или выше номинальной мощности подключенной камеры.

При необходимости камеру можно подключить по протоколу RTSP:

- 1. Нажмите Камера > Камера.
- 2. Щелкните Пользовательское добавление
- 3. Выберите Пользовательский протокол в выпадающем списоке, а затем нажмите кнопку Протокол.

4.В окне **Протокол** назовите протокол, введите номер портаRTSP, выберите протокол передачи, введите путь к ресурсу, а затем нажмите **Применить.** 

|   |                                                                                                    | Протокол                                                                                                    |                                                                   |        |  |
|---|----------------------------------------------------------------------------------------------------|----------------------------------------------------------------------------------------------------|-------------------------------------------------------------------|--------|--|
| þ | Пользов.                                                                                                    | Пользов 1                                                                                                    |                                                                   | ~      |  |
|   | Название протокола                                                                                                    | Custom1                                                                                                    |                                                                   |        |  |
| þ | Порт                                                                                                    | 554                                                                                                    |                                                                   |        |  |
| þ | Протокол передачи                                                                                                    | UDP                                                                                                    |                                                                   | ~      |  |
| D | Включить основной поток                                                                                                    |                                                                                                    |                                                                   |        |  |
| þ | Путь ресурса                                                                                                    | rtsp:// <ip>:<port>/</port></ip>                                                                                                    |                                                                   |        |  |
| D | Включить доп. поток                                                                                                    |                                                                                                    |                                                                   |        |  |
| b | Путь ресурса                                                                                                    | rtsp:// <ip>:<port>/</port></ip>                                                                                                    |                                                                   |        |  |
|   | Пример: rtsp:// <ip address="">:<port n<br="">Один канал:<br/>rtsp://192.168.0.1:554/unicast/c1/s0/<br/>Мульти-канал:<br/>rtsp://192.168.0.1:554/unicast/c[%C]/<br/>rtsp://192.168.0.1:554/unicast/c[%C-<br/>rtsp://192.168.0.1:554/unicast/c[%C-<br/>[%C±N]: %С означает, что выбран у</port></ip> | umber>/ <resource pati<br="">live<br/>'s0/live Add selected ca<br/>1]/s0/live Add selected<br/>1]/s0/live Add selected d<br/>даленный ID камеры, N</resource> | n><br>mera ID<br>camera ID+1<br>camera ID-1<br>означает смещение. |        |  |
|   |                                                                                                    | Применить                                                                                                    | OK                                                                | Отмена |  |

### ВНИМАНИЕ!

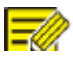

Обратитесь к производителю камеры, чтобы узнать путь к ресурсам.

### Расширенные функции

Обновление программного обеспечения подключенных IP-камер или восстановление заводских настроек по умолчанию для камер производится в разделе **Камера > Камера > Дополнительно**. Нажмите **Проверить,** чтобы узнать, обновлена ли версия подключенной IP-камеры. Вы можете обновлять камеры через

облако ( ) или с локального носителя ( ) по одной, или выбрать нужные камеры и затем нажать Обновить из облака или с диска, чтобы обновить сразу несколько камер.

# Конфигурация отображение OSD

OSD (отображение информации поверх экрана) - это символы, отображаемые вместе с видеосигналом камеры на экране, например, имя камеры, дата и время.

1. Нажмите **Камера > Экранное меню**; или нажмите **на панели инструментов окна канала на главном** экране.

2. Выберите нужную камеру, а затем введите имя камеры, которое вы хотите отобразить на экране.

3. Выберите форматы даты и времени. Выберите отображение времени, имени камеры и результатов подсчета людей вслучае необходимости

4. Установите размер и цвет шрифта в случае необходимости.

5. Перетащите экранное меню в нужное положение в окне предварительного просмотра слева.

6. (Необязательно) Нажмите Копировать, чтобы применить те же настройки к другим камерам.

7. Нажмите Применить, чтобы сохранить настройки.

### Конфигурация изображения

#### 1.Нажмите Камера > Изображение.

2.Выберите нужную камеру и тип сцены.

3. Настройте параметры на ползунках яркость, контрастности и др. по мере необходимости для получения оптимального изображения. Подробную информацию см. в следующих разделах.

| Выбор камеры | D1(Camera) | ∼ Сцена изобр-я       |                                       |
|--------------|------------|-----------------------|---------------------------------------|
|              |            | Улучшение изображения | Экспозиция Баланс белого Дополнител > |
|              |            | Яркость               |                                       |
|              |            | Насыщенность          | ••                                    |
|              |            | Контраст              |                                       |
|              |            | Резкость              | ••                                    |
|              |            | Подавление шумов      |                                       |
| Ger          |            | Зеркало               | Первый поток 🗸 🗸 🗸                    |

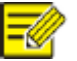

### ВНИМАНИЕ!

Сцена может быть выбрана только в том случае, если она поддерживается IP-камерой.

• Чтобы восстановить настройки изображения по умолчанию, нажмите **По умолчанию** в правом нижнем углу. Эта функция доступна только в том случае, если камера подключена к ИВМС-80XX по пользовательскому протоколу.

 Настройки изображения применяются как видео в режиме просмотра в реальном времени, так и к записанному видео.

### Улучшение изображения

1. Перейдите на вкладку Улучшение изображения.

2. Настройте параметры по мере необходимости. Некоторые важные параметры описаны в таблице ниже.

| Параметр         | Описание                                                                                                    |
|------------------|----------------------------------------------------------------------------------------------------|
| Яркость          | Изменение яркости изображения                                                                                                    |
| Насыщенность     | Количество цвета в определенном оттенке.                                                                                                    |
| Контраст         | Степень различия между самыми светлыми (белыми) и<br>самыми темными (черными) частями изображения.<br>Установка большего значения увеличивает контрастность. |
| Резкость         | Контраст границ объектов на изображении.                                                                                                    |
| Подавление шумов | Подавление шумов в изображениях для улучшения качества отображения.                                                                                          |

### Экспозиция

### 1. Перейдите на вкладку Экспозиция.

| Выбор камеры | D1(Camera)                  | ∽ Сцена изобр-я         |                          |            |
|--------------|-----------------------------|-------------------------|--------------------------|------------|
|              |                             | < Улучшение изображения | Экспозиция Баланс белого | Дополнител |
| ALL MERSIN   |                             | Режим экспозиции        | Пользов.                 |            |
|              |                             | Компенсация             | 0                        |            |
|              |                             | Режим День/ Ночь        | Автоматически            |            |
|              |                             | WDR                     | Выкл.                    |            |
|              |                             | Уровень WDR             |                          |            |
| 30 500       |                             |                         |                          |            |
|              | 2017-12-31 Sunday 08:333 AV |                         |                          |            |

2. Настройте параметры в случае необходимости. Некоторые важные параметры описаны в таблице ниже (наличие параметров зависит от модели ИВМС-80ХХ и подключенной камеры).

| Параметр         | Описание                                                                                                    |
|------------------|----------------------------------------------------------------------------------------------------|
| Режим экспозиции | Выберите правильный режим экспозиции для достижения желаемого эффекта экспозиции.                                                                                                    |
| Компенсация      | Отрегулируйте значение компенсации по мере<br>необходимости для достижения желаемых эффектов<br>изображения.                                                                                                    |
| Режим день/ночь  | <ul> <li>Автоматический: В этом режиме камера<br/>автоматически переключается между ночным и<br/>дневным режимами в зависимости от условий<br/>окружающего освещения для получения оптимальных<br/>изображений.</li> <li>Ночь: Камера выводит высококачественные черно-<br/>белые изображения в соответствии с условиями</li> </ul> |

|             | окружающего освещения<br>.•День: Камера выводит высококачественные цветные<br>изображения в соответствии с условиями внешнего<br>освещения. |
|-------------|----------------------------------------------------------------------------------------------------|
| WDR         | Включите функцию WDR для обеспечения четкого изображения в условиях высокой контрастности.                                                  |
| Уровень WDR | После включения функции WDR можно улучшить качество изображения, отрегулировав уровень WDR.                                                 |

### Баланс белого

1. Перейдите на вкладку Баланс белого.

| Выбор камеры | D1(Camera)      | <ul> <li>✓ Сцена изобр-я</li> </ul>                                                                              |                          |            |
|--------------|-----------------|----------------------------------------------------------------------------------------------------|--------------------------|------------|
|              | VICTOR 1 States | <ul> <li>Улучшение изображения</li> <li>Баланс белого</li> <li>Сдвиг в красное</li> <li>Сдвиг в синее</li> </ul> | Экспозиция Баланс белого | Дополнител |

2. Настройте параметры на этой вкладке. Некоторые важные параметры описаны в таблице ниже.

| Параметр        | Описание                                                                                                    |
|-----------------|----------------------------------------------------------------------------------------------------|
| Баланс белого   | <ul> <li>Настройте красное или синее смещение изображения:</li> <li>Авто: Камера автоматически регулирует<br/>красное или синее смещение в зависимости от<br/>условий освещения (цвет имеет тенденцию к<br/>синему).</li> <li>Тонкая настройка: Позволяет настроить<br/>красное или синее смещение вручную.</li> </ul> |
| Сдвиг в красное | Отрегулируйте красное смещение вручную.                                                                                                    |
| Сдвиг в синее   | Отрегулируйте синее смещение вручную.                                                                                                    |

### Дополнительные настройки

1. Перейдите на вкладку Дополнительно.

2. Используйте функцию антитуман для улучшения качестваизображения в туманные дни.

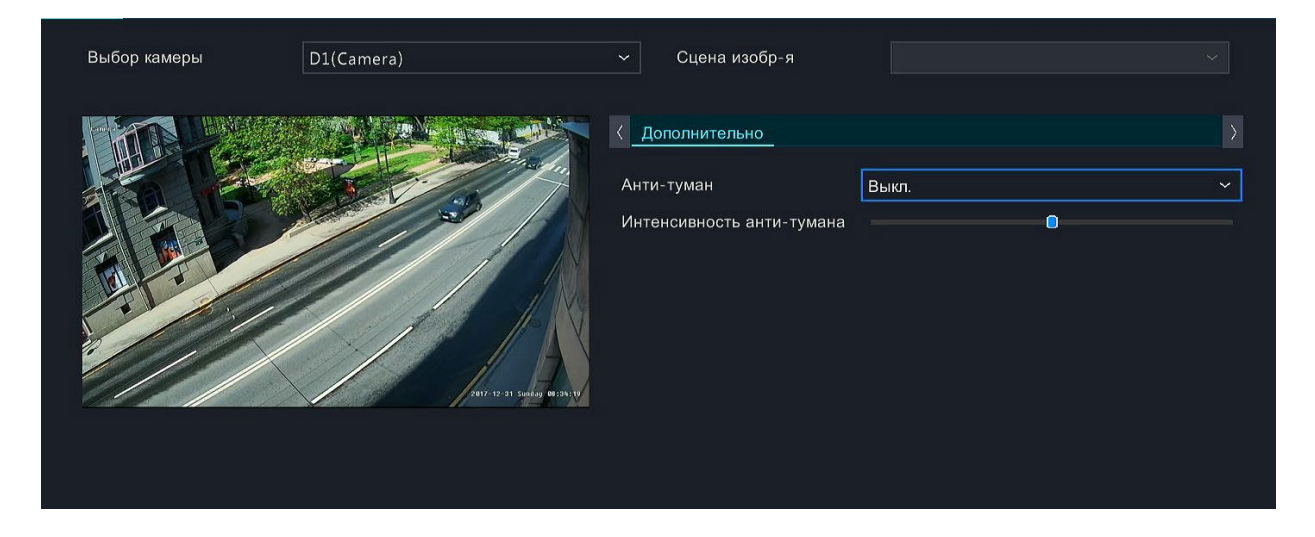

# Маска конфиденциальности

Маска конфиденциальности - это область сплошного цвета, покрывающая определенные части контролируемой области. Маска конфиденциальности защищает определенные области изображения от просмотра и записи. Допускается использование нескольких областей маски.

### 1. Нажмите Камера > Маска конфиденциальности.

2. Выберите нужную камеру, выберите **Включить маску конфиденциальности**, нажмите **Добавить область**, а затем с помощью мыши укажите области для маскирования.

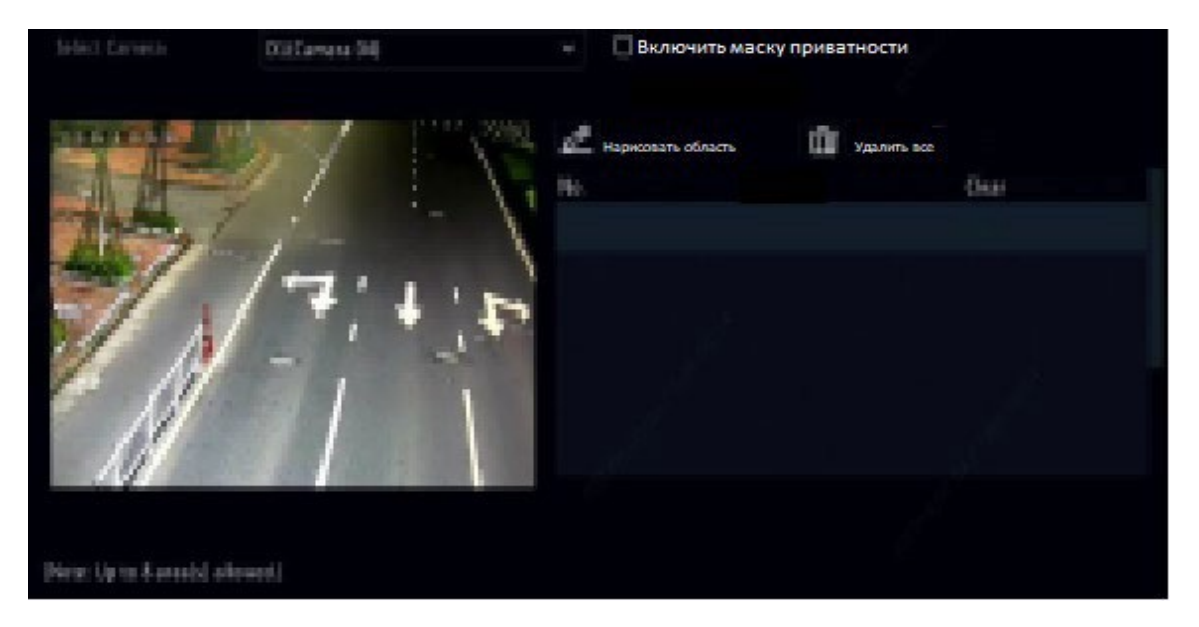

Допускается до восьми областей. Области различаются разными цветами.

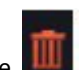

3.(Необязательно) Чтобы очистить область маски, нажмите 🌉

4. Нажмите Применить, чтобы сохранить настройки.

# 5 Управление функцией РТZ

Управление РТZ (панорамирование, наклон и зум) применимо только к РТZ-камерам и может отличаться в зависимости от функций и протоколов, поддерживаемых РТZ-камерами. Более подробную информацию см. в технических характеристиках РТZ-камеры.

# Окно управления PTZ

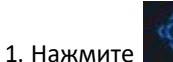

на панели инструментов окна канала на главном экране. Откроется окно управления РТZ.

2. Нажмите кнопку **Управлять**. Откроется окно **Управление РТZ**(также можно открыть, нажав **Камера > РТZ**).

| Кнопка                                 | Описание                                                                                                    |
|----------------------------------------|----------------------------------------------------------------------------------------------------|
| 「 ^^ ^ ^ ^ ^ ^ ^ ^ ^ ^ ^ ^ ^ ^ ^ ^ ^ ^ | Управление направлением вращения РТZ-камеры или<br>остановка вращения.                                                                                                    |
| + Зумм —<br>+ Фокус —<br>+ Диафр —     | Настройте зум, фокус и диафрагму РТZ-камеры.<br>Примечание: Вы также можете увеличивать или<br>уменьшать масштаб с помощью колеса прокрутки на<br>мыши.                                                                                                    |
| Скорость                               | Управление скоростью вращения камеры.                                                                                                    |
| Установить                             | Нажмите для отображения окна управления РТZ.                                                                                                    |
|                                        | Включение/выключение подсветки.<br>Включение/выключение стеклоочистителя.<br>3D-позиционирование.<br>Включение/выключение подогрева камеры.<br>Включение/выключение разморозки окна объектива.<br>Включение/выключение операций с пресетами PTZ.<br><b>Примечание:</b><br>Перед использованием убедитесь, что функции 3D-<br>позиционирования,обогревателя и удаления<br>снегаподдерживаются камерой.<br>Используйте 3D-позиционирование для увеличения<br>или уменьшения масштаба. Перетаскивание сверху<br>вниз увеличивает масштаб. |
| Предустановка                          | Кнопка предварительной настройки (пресетов).                                                                                                    |
| *                                      | Вызов или удаление пресета                                                                                                    |
| <b>W</b>                               |                                                                                                    |

# Настройка и вызов пресетов

Предустановленное положение (сокращенно пресет) – это сохраненные настройки положения РТZ-камеры, используемые для быстрого управления РТZ-камерой. Пресет состоит из следующих параметров: положение поворотного механизма, зума, фокуса и настроек диафрагмы.

| Image: Pedaktuposah       Перейти       Удалить         Image: Pedaktuposah       Перейти       Удалить         Image: Pedaktuposah       Перейти       Удалить         Image: Pedaktuposah       Перейти       Удалить         Image: Pedaktuposah       Image: Pedaktuposah       Перейти       Удалить         Image: Pedaktuposah       Image: Pedaktuposah       Перейти       Удалить         Image: Pedaktuposah       Image: Pedaktuposah <th>Выб</th> <th>іор каме</th> <th>еры</th> <th></th> <th>D1(Ca</th> <th>mera)</th> <th></th> <th>~</th> <th></th> <th></th> <th></th> <th></th>                                                                                                    | Выб    | іор каме | еры      |             | D1(Ca | mera) |                            | ~               |                                     |               |                                       |             |
|----------------------------------------------------------------------------------------------------|--------|----------|----------|-------------|-------|-------|----------------------------|-----------------|-------------------------------------|---------------|---------------------------------------|-------------|
| 001       Предустановка001       -       -         002       Предустановка002       -       -         003       Предустановка003       -       -         004       Предустановка004       -       -         004       Предустановка004       -       -         004       Предустановка004       -       -         004       Предустановка004       -       -         004       Предустановка004       -       -         1       +       Фокус       -       -         1       +       Фокус       -       -         1       -       +       Диафр       -       -         1       -       -       -       -       -         005       -       -       -       -       -         1       -       -       -       -       -       -         1       -       +       Добавить       -       -       -       -         1       -       -       -       -       -       -       -       -       -         1       -       -       -       -       -       -<                                                                                                    | Gamera |          | Lang and |             | 100   |       |                            |                 | Предустановленное имя               | Редактирован  | Перейти                               | Удалить     |
| 002       Предустановка002       —       —       —       —       —       —       —       —       —       —       —       …       003       Предустановка003       ご       —       —       …       …       …       …       …       …       …       …       …       …       …       …       …       …       …       …       …       …       …       …       …       …       …       …       …       …       …       …       …       …       …       …       …       …       …       …       …       …       …       …       …       …       …       …       …       …       …       …       …       …       …       …       …       …       …       …       …       …       …       …       …       …       …       …       …       …       …       …       …       …       …       …       …       …       …       …       …       …       …       …       …       …       …       …       …       …       …       …       …       …       …       …       …       …       …       …       …       …                                                                                                    | H      |          |          |             |       |       | 5                          | 001             | Предустановка001                    | Ø             |                                       |             |
| 003       Предустановка003       —       —       —       —       —       —       —       —       —       —       —       —       —       —       —       —       —       —       —       —       —       —       —       —       —       …       004       Предустановка004       ☑       —       —       —       —       —       —       —       …       …       …       …       …       …       …       …       …       …       …       …       …       …       …       …       …       …       …       …       …       …       …       …       …       …       …       …       …       …       …       …       …       …       …       …       …       …       …       …       …       …       …       …       …       …       …       …       …       …       …       …       …       …       …       …       …       …       …       …       …       …       …       …       …       …       …       …       …       …       …       …       …       …       …       …       …       …       …                                                                                                    | 1:     | 6        | 15       |             |       |       | - N                        | 002             | Предустановка002                    | Ø             |                                       |             |
| 004       Предустановка004       —       —       —       —       —       —       —       —       —       —       —       —       —       —       —       —       —       —       —       —       —       —       —       —       —       —       —       —       —       —       —       —       —       —       —       —       —       —       —       —       —       —       —       —       —       —       —       —       —       —       —       —       —       —       —       —       —       —       —       —       —       —       —       —       —       —       —       —       —       —       —       —       —       —       —       —       —       —       —       —       —       —       —       —       —       —       —       —       —       —       —       —       —       —       —       —       —       —       —       —       —       —       —       —       —       —       —       —       —       —       —       —       —       —       …       #                                                                                                    |        | T ARE    | A A      | 1           |       |       | / N                        | 003             | Предустановка003                    | Ø             |                                       |             |
| Г       -       +       Эмми       -       -       -       -       -       -       -       -       -       -       -       -       -       -       -       -       -       -       -       -       -       -       -       -       -       -       -       -       -       -       -       -       -       -       -       -       -       -       -       -       -       -       -       -       -       -       -       -       -       -       -       -       -       -       -       -       -       -       -       -       -       -       -       -       -       -       -       -       -       -       -       -       -       -       -       -       -       -       -       -       -       -       -       -       -       -       -       -       -       -       -       -       -       -       -       -       -       -       -       -       -       -       -       -       -       -       -       -       -       -       -       -       -       -       - <td>121</td> <td>-</td> <td>/</td> <td></td> <td></td> <td></td> <td>AN</td> <td>004</td> <td>Предустановка004</td> <td></td> <td></td> <td></td>                                                                                                    | 121    | -        | /        |             |       |       | AN                         | 004             | Предустановка004                    |               |                                       |             |
| Скорость     Оскорость     Оскор                                                                                                    |        |          | ~        |             | +     | Зумм  | 2003:=C=CY Ponday 16:11:07 | Настро<br>+ Доб | йка маршрута 1<br>авить 👜 Удалить в | ↑ Двигать вв. | <ul><li>✓</li><li>Двигать в</li></ul> | H           |
|                                                                                                    |        |          | -        |             | +     | зумм  |                            | Точка           | Предустановка П                     | родолжит Скор | ость Измен                            | ить Удалить |
| скорость — Очафр — Скорость — Скорость — Ск |        |          |          | 2           | +     | Фокус |                            |                 |                                     |               |                                       |             |
| Скорость                                                                                                    |        |          | <u> </u> |             | +     | Диафр |                            |                 |                                     |               |                                       |             |
|                                                                                                    |        | Скоро    | ость     | 40 <u>-</u> |       | -0    |                            |                 |                                     |               |                                       |             |

1. Войдите в окно **управления РТZ**. Подробные шаги см. вразделах Окно управления РТZ и Окно управления РТZ.

2. Добавьте настройки пресета. Кнопками управления поворотным механизмом направьте PTZ-камеру в нужное положение.

При необходимости отрегулируйте зум, фокус и диафрагму. Выберите неиспользуемый номер пресета, а

затем нажмите **в разделе Редактирование**. Повторите описанные выше действия, чтобы добавить все необходимые пресеты.

3. Чтобы вызвать пресет, нажмите 🧖 для соответствующего номера пресета. Камера повернется в заданное положение.

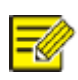

### ВНИМАНИЕ!

Предустановки также могут быть вызваны сигналами тревоги. См. раздел Действия, вызываемые сигналом тревоги.

# 6 Запись и моментальный снимок

Режимы видеозаписи имеют различные уровни приоритета, от высокого к низкому: запись по событию, ручная запись и запись по расписанию.

## Настройки сжатия

Отображаемые параметры и опции могут отличаться в зависимости от модели видеорегистратора ИВМС-80XX, а так же от модели и версии подключенной камеры. Некоторые функции могут быть недоступны, если камера этого не поддерживает. В этом случае необходимо сначала обновить камеру.

### 1. Нажмите Камера > Сжатие.

| Выбор камеры            | D1(Camera)         |      | ~                |              |     |       |  |
|-------------------------|--------------------|------|------------------|--------------|-----|-------|--|
| Режим сохранения        | Main and Sub Strea |      |                  |              |     |       |  |
|                         |                    |      |                  |              |     |       |  |
|                         | Основной поток     |      |                  | Второй поток |     |       |  |
| Тип потока              | Первый поток       |      | ~                | Второй поток | ,   |       |  |
| Сжатие видео            | H265               |      | ~                | H265         |     |       |  |
| Разрешение              | 1920*1080(1080P)   |      | ~                | 640*480      |     |       |  |
| Тип битрейта            | CBR                |      | ~                | CBR          |     |       |  |
| Битрейт (Кбит/с)        | Пользов. 🗸 🗸       | 2500 |                  | Пользов. 🗸 🗸 | 500 |       |  |
| Диапазон                | 320~3072(Kbps)     |      |                  | 64~512(Kbps) |     |       |  |
| Частота кадров (кадр/с) | 25                 |      | ~                | 25           |     |       |  |
| Качество изображения    | <b>0</b>           |      |                  |              |     |       |  |
| Интервал между I-кадра  | 50                 |      |                  | 50           |     |       |  |
| Диапазон I-кадров       | 1~200              |      | н I-кадров 1~200 |              |     | 1~200 |  |
| Сглаживание             | 0                  |      |                  | 0            |     |       |  |
| Аудио поток             |                    |      |                  |              |     |       |  |

2. Выберите камеру, а затем в случае необходимости отредактируйте настройки. Некоторые параметры описаны в таблице ниже.

| Параметр     | Описание                                                                                                    |
|--------------|----------------------------------------------------------------------------------------------------|
| Тип потока   | <ul> <li>Первый поток- поток в высоком разрешении<br/>предназначенный для записи</li> <li>Второй поток- поток в пониженном<br/>разрешении, предназначенный для<br/>удаленного просмотра в реальном времени</li> </ul>           |
| Сжатие видео | Стандарт сжатия видео, например, Н.264, Н.265.                                                                                                    |
| Разрешение   | Разрешение изображения.                                                                                                    |
| Тип битрейта | <ul> <li>CBR: Постоянная скорость передачи<br/>данных(CBR) используется для поддержания<br/>определенной скорости передачи данных<br/>путем изменения качества видеопотоков. CBR<br/>предпочтителен при ограниченной</li> </ul> |

|                           | <ul> <li>пропускной способности. Недостатком<br/>является то, что качество видео будет<br/>меняться и может значительно снижаться при<br/>увеличении движения в сцене</li> <li>VBR: При использовании переменной скорости<br/>передачи данных (VBR) качество видео<br/>поддерживается на максимально возможном<br/>уровне за счет изменяющейся скорости<br/>передачи данных и независимо от наличия<br/>или отсутствия движения в изображении. VBR<br/>подходит, когда требуется высокое качество,<br/>особенно при наличии движения в<br/>изображении.</li> </ul> |
|---------------------------|----------------------------------------------------------------------------------------------------|
| Битрейт (Кбит/с)          | Количество бит, передаваемых в секунду. Выберите<br>значение или выберите <b>Пользвательский</b> , а затемзадайте<br>значение по необходимости.                                                                                                    |
| Частота кадров (кадр/с)   | Количество кадров в секунду.                                                                                                    |
| Качество изображения      | Этот параметр действует только в том случае, если для<br>параметра <b>Тип битрейта</b> установлено значение <b>VBR</b> .<br>Предусмотрено 9 уровней.                                                                                                    |
| Интервал между I- кадрами | Количество кадров между двумя соседними опорными кадрами.                                                                                                    |
| Сглаживание               | Используйте ползунок для управления увеличением<br>скорости передачи данных. Влияет на качество<br>изображения при резком изменении сцены.                                                                                                    |
| Аудиопоток                | Включение или отключение аудиопотока.                                                                                                    |

3.(Необязательно) Нажмите **Копировать,** чтобы применить некоторые текущие настройки, такие как скорость передачи данных и частота кадров, к другим камерам.

4. Нажмите Применить для сохранения настроек.

### Мгновенный снимок

Установите разрешение, качество изображения и интервал между снимками, сделанных по расписанию или по событию.

### 1. Нажмите Камера > Снимок.

2. Установите необходимые параметры.

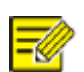

### ВНИМАНИЕ!

- Запланированный снимок использует обычный тип расписания
- Снимок по событию происходит по срабатыванию события, например, сигналом натревожный вход или обнаружениемдвижения. Настройки, действующие для моментального снимка пособытию, также применяются к ручному снимку
- Интервал между моментальными снимками это промежуток
- времени между двумя моментальными снимками.

3. Нажмите Применить, чтобы сохранить настройки.

# Настройка и редактирования графика записи

Создайте расписание записи или моментальных снимков путем заполнения таблицы расписания (нажатие и перетаскивание) или редактирования (с помощью кнопки **Изменить**). Операции для записи и моментального снимка аналогичны, поэтому в данном разделе описывается только создание расписания записи.

### 1. Нажмите **Хранилище > Запись**.

2. Выберите камеру из списка. Расписание включено по умолчанию. Если оно отключено, нажмите Включить, чтобы включить его.

4. (Для некоторых моделей ИВМС-80ХХ) Чтобы сохранить резервную копию записей, выберите Включить расширенную запись и настройте резервный жесткий диск.

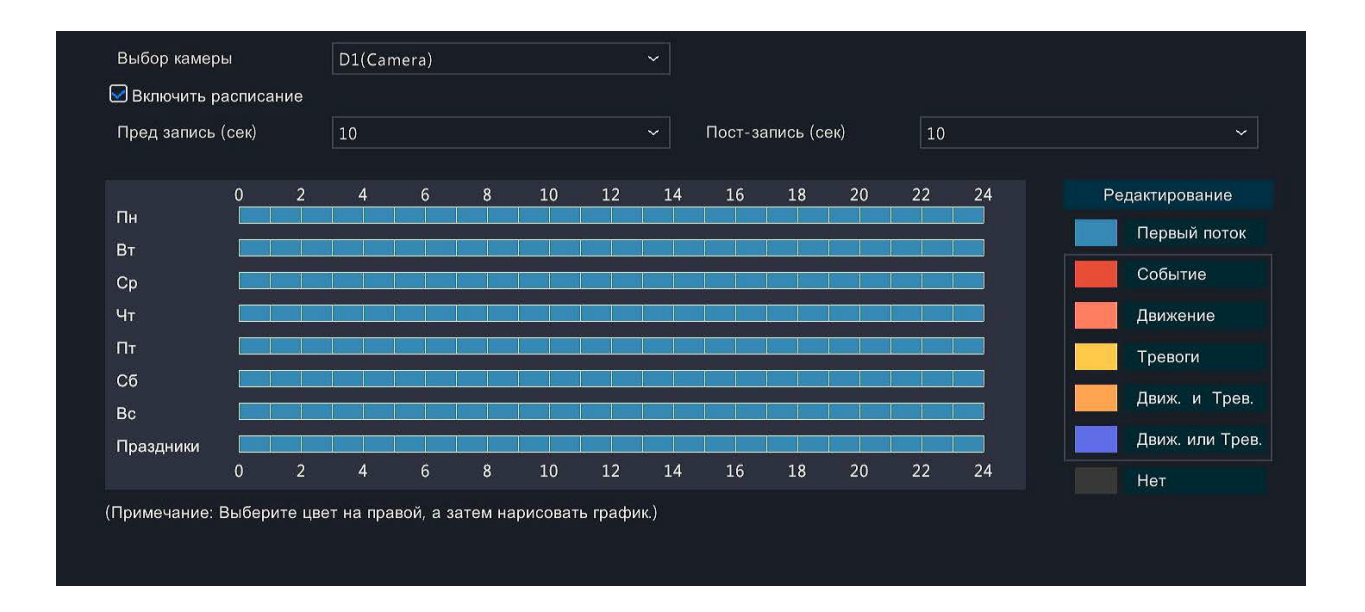

5. Щелкните значок цвета справа под кнопкой **Редактировать**, а затем нарисуйте расписание слева. Вы также можете нажать кнопку **Редактировать** и задать детали расписания в окне **Редактировать расписание**.

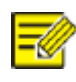

**ВНИМАНИЕ!** При редактировании расписания можно снять флажок **Весь день** и установить до восьми различных периодов записи для каждогодня. Чтобы применить настройки к другим дням, выберите день и нажмите **Копировать**.

6. Нажмите Применить.

7. (Необязательно) Нажмите Копировать, чтобы применить те же настройки к другим камерам.

### Запись и моментальные снимки по расписанию

### Запись по расписанию

Запись по расписанию записывает видео в соответствии с установленным расписанием в отличии от ручной записи и записи по сигналу тревоги. По умолчанию включено расписание записи 24×7, которое можно редактировать по мере необходимости, чтобы записывать видео только в определенные периоды.

### Запланированный моментальный снимок

Настройте снимок по расписанию в разделе **Хранилище** > **Снимок**. Настройка расписания мгновенных снимков схожа с настройкой расписания записи

### Запись и моментальный снимок по обнаружению движения

Если функция включена, срабатывает сигнал тревоги если обнаружено движение объекта в заданной области или в заданном направлении (подробнее см. раздел "Обнаружение движения").Сигналы тревоги при обнаружении движения могут инициировать действия, включая начало записи и мгновенный снимок.

### Запись по обнаружению движения

#### 1. Нажмите Тревога > Движение.

2. Выберите камеру из списка, а затем установите флажок, чтобы включить обнаружение движения.

### ВНИМАНИЕ!

• Обнаружение движения включено в сетевом видеорегистратореИВМС-80ХХ по умолчанию. Если оно не изменено, область обнаружения охватывает весь экран, а запись включается только для текущей камеры. Настройки сохраняются, если отключить обнаружение движения, а затем включить его

 При обнаружении движения в правом верхнем углу появляется соответствующий значок тревоги.

3. В окне предварительного просмотра слева нажмите и перетащите мышь, чтобы указать область обнаружения движения (красная сетка). Используйте ползунок для настройки чувствительности срабатывания обнаружения.

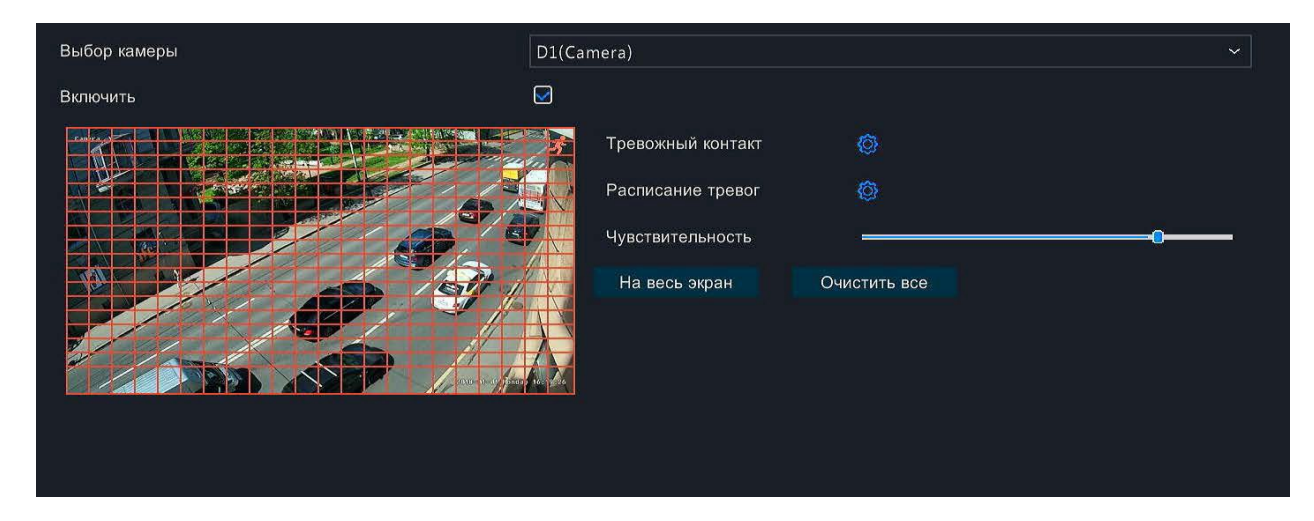

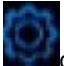

4. Настройка записи по детектору движения: нажмите **справа от Тревожный контакт**, перейдите на вкладку **Запись**, выберите нужную камеру, а затем нажмите **ОК.** 

5. (Необязательно) Настройка расписания постановки на охрану (период времени, когда условия

срабатывания будут действовать, а соответствующие действия будут выполняться: щелкните **estimate** cr **Расписание тревог**, а затем установите необходимые периоды времени.

справа от

6.Установите расписание записи в разделе **Хранилище** > **Запись**. Подробные шаги см. в разделе Создание или редактирование расписания. Убедитесь, что тип расписания - **По движению**. Установленное расписание отображается оранжевым цветом, что означает запись по детекции движения. На следующем рисунке показан пример.

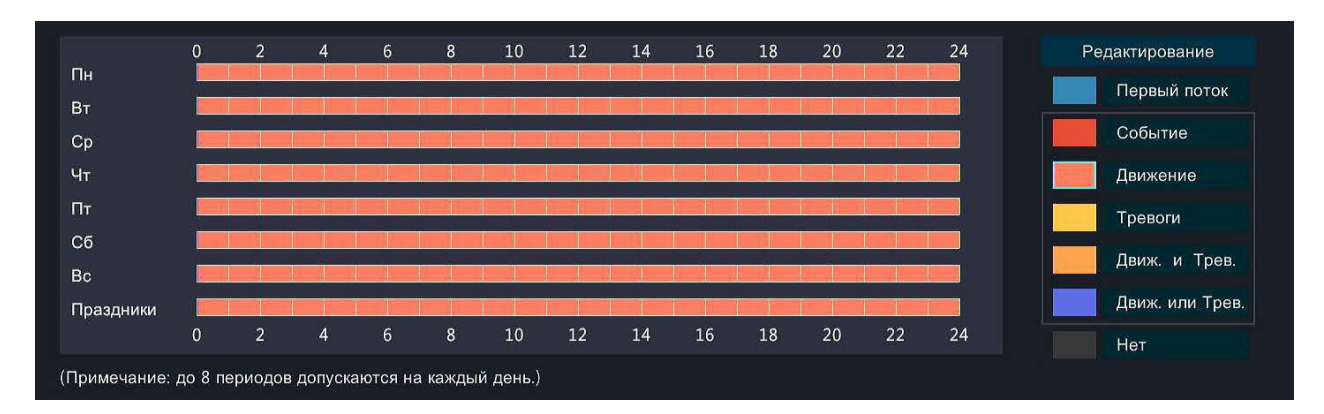

### Мгновенный снимок по детекции движения

Снимок по обнаружению движения аналогичен записи по обнаружению движения. Сначала необходимо включить и настроить тревогу по детекции движения (подробнее см. шаги 1-3 в разделе Запись обнаружения движения), а затем приступить к следующим шагам.

1. Включите снимок по детекции движения в разделе Сигнал тревоги >Движение: нажмите справа от Тревожный контакт.

В открывшемся окне перейдите на вкладку Снимок, выберите нужную камеру, а затем нажмите ОК.

2. Установите расписание моментальных снимков в разделе **Хранение > Моментальный снимок**. Подробные шаги см. в разделе Составление или редактирование расписания. Убедитесь, что тип расписания - **По движению**.

### Запись и моментальный снимок по сигналу тревоги

Настройте тревожные входы ИВМС-80ХХ для запуска записи и моментального снимка по сигналу тревоги. Дополнительные сведения см. в разделе Тревожный вход и выход.

#### Запись по сигналу тревоги

### 1. Нажмите Тревога> Вход/Выход >Тревожные входы

2. Настройка входа тревоги: нажмите для нужной камеры. В появившемся окне выберите **Включить**, выберите режим срабатывания N.O. (нормально разомкнутый) или N.C.(нормально замкнутый), а затем нажмите **OK**.

|                | Тревожный вход |      |       |
|----------------|----------------|------|-------|
| Тревожный вход | 🖂 Включить     |      |       |
| Тип тревоги    | НО             |      |       |
|                |                |      |       |
|                |                |      |       |
|                |                | ок о | тмена |
|                |                |      |       |

3. Настройтезапись по сигналу тревоги:

Нажмите под Условия срабатывания. В появившемся окне перейдите на вкладку Запись выберите нужную камеру, а затем нажмите ОК.

4. Установите расписание в разделе **Хранение > Запись.** Подробные шаги см. в разделе Составление или редактирование расписания. Убедитесь, что тип расписания -**Тревога**.

Установленное расписание отображается желтым цветом, что означает запись по сигналу тревоги. Ниже показан пример.

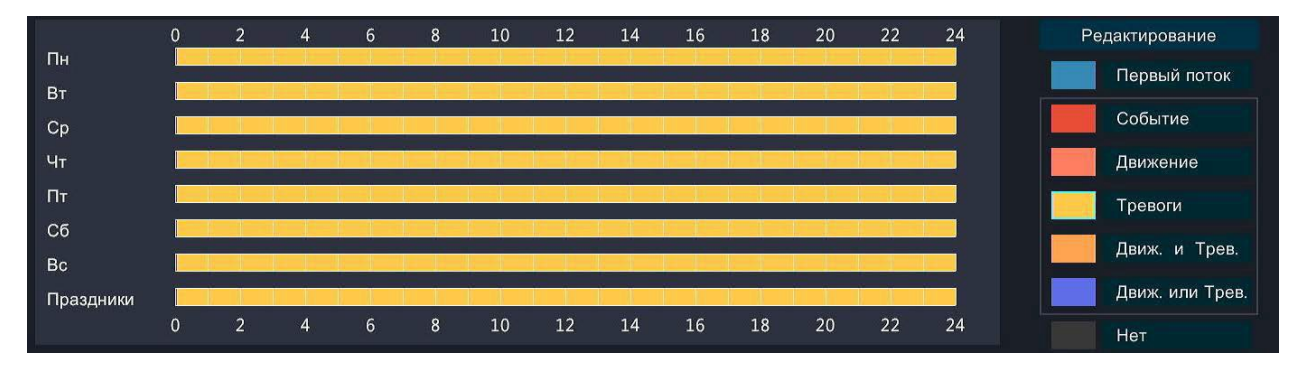

### Мгновенный снимок по сигналу тревоги

Снимок по сигналу тревоги аналогичен записи по сигналу тревоги. Сначала необходимо включить и настроить вход сигнала тревоги (подробнее см. шаги 1 - 2 в разделе Запись по сигналу тревоги), а затем выполнить следующие шаги.

1. Установите снимок по срабатыванию сигнала тревоги: Щелкните **В разделе Тревожный контакт**. В открывшемся окне перейдите на вкладку **Снимок**, выберите нужную камеру, а затем нажмите **ОК.** 

2. Установите расписание моментальных снимков в разделе **Хранение > Моментальный снимок.** Подробные шаги см. в разделе Составление или редактирование расписания. Убедитесь, что тип расписания - **По тревоге**.

### Запись и моментальный снимок вручную

### Ручная запись

Щелкните правой кнопкой мыши на окне предварительного просмотра канала, в контекстном меню выберите **Вручную**. Перейдите на вкладку **Запись вручную**, выберите нужную камеру и нажмите кнопку **Начать**. Чтобы остановить ручную запись, выберите камеру и нажмите **Стоп** 

|                | Вру                   | чную  |              |       |
|----------------|-----------------------|-------|--------------|-------|
|                |                       |       |              |       |
| Запись вручную | Ручная тревога Зуммер |       |              |       |
| Выбор          | Камера                |       | Статус       |       |
| D1             | Camera                |       | 🍈 Нет записи |       |
|                |                       |       |              |       |
|                |                       |       |              |       |
|                |                       |       |              |       |
|                |                       |       |              |       |
|                |                       |       |              |       |
|                |                       |       |              |       |
|                |                       |       |              |       |
|                |                       |       |              |       |
|                |                       |       |              |       |
|                |                       | Старт | Стоп         | Выход |
|                |                       |       |              |       |

### Ручной снимок

Ручной снимок аналогичен записи вручную. Щелкните правой кнопкой мыши и выберите **Вручную** > **Снимок вручную,** выберите нужную камеру, а затем нажмите **Старт**. Для остановки нажмите **Стоп**.

# Запись и моментальный снимок в праздничные дни

Запись и снимок в праздничные дни позволяет указать определенные периоды времени в качестве праздничных дней для записи и снимка по расписанию. Сначала вы указываете определенную дату (даты) как праздничные, а затем настраиваете расписания записи или снимков в эти дни.

### Праздничная запись

### 1. Нажмите Система > Время > Праздник.

2. Нажмите кнопку **Добавить** в правом нижнем углу. Откроется окно **Праздник**. Заполните настройки, включая название праздника, даты начала и окончания. По умолчанию праздник включается при добавлении и не повторяется.

|                    | Пра      | аздн | ики |    |       |       |   |  |
|--------------------|----------|------|-----|----|-------|-------|---|--|
| Название праздника |          |      |     |    |       |       |   |  |
| Статус             | Включить |      |     |    | Отклі | ючить |   |  |
| Повтор             | 🗹 Нет    |      |     |    | □да   |       |   |  |
| Режим              | 🗹 По дню |      |     |    | Поне  | еделе |   |  |
| Время начала       | 2018     |      | 01  | 01 |       |       |   |  |
| Время окончания    | 2018     |      | 01  | 01 |       |       |   |  |
|                    |          |      |     |    |       |       |   |  |
|                    |          |      |     |    |       |       |   |  |
|                    |          |      |     |    |       |       |   |  |
|                    |          |      |     |    |       |       |   |  |
|                    |          |      |     |    |       |       |   |  |
|                    |          |      |     |    |       |       |   |  |
|                    |          |      |     |    |       |       |   |  |
|                    |          |      |     |    |       | 2/4   | 0 |  |

#### 3. Нажмите ОК. Праздник отобразится в списке

4. Нажмите **Хранилище** > **Запись**, а затем установите расписание записи, как описано в разделе Составление или редактирование расписания. Убедитесь, что в раскрывающемся списке **Выбор дня** выбран **Праздник**. В следующем примере запись по детекции движения включена в установленный праздничный день.

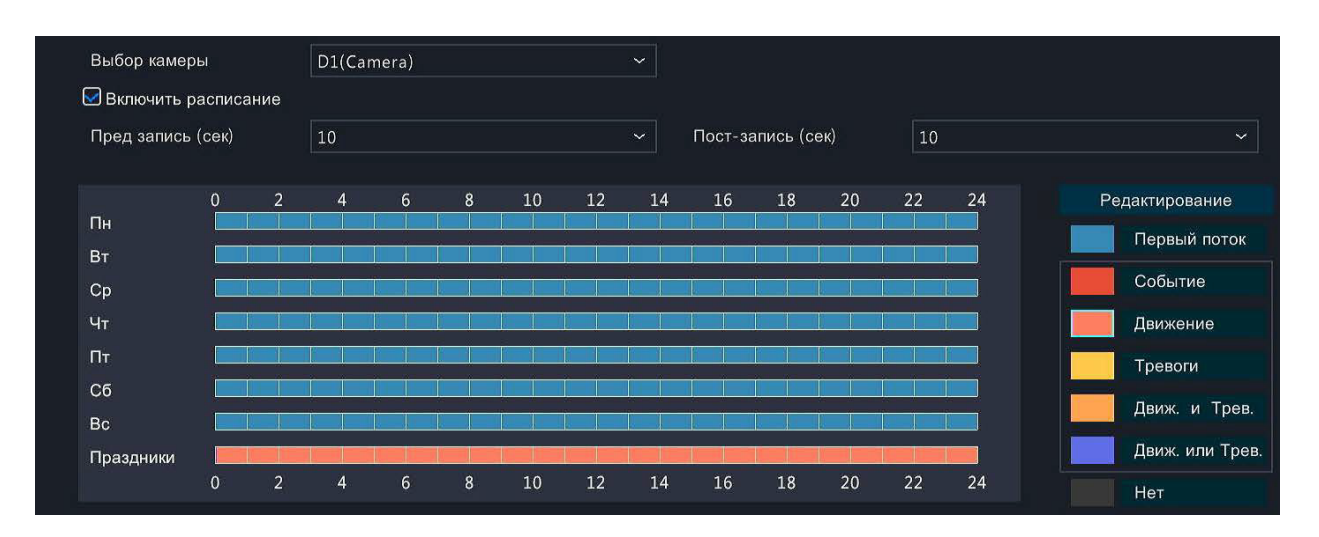

### Мгновенный снимок в праздничные дни

Праздничный снимок аналогичен праздничной записи. Сначала вы устанавливаете праздники в разделе Система > Время > Праздники, а затем настраиваете расписание снимков в разделе Хранение > Снимки. Установите расписание моментальных снимков, как описано в разделе Запись по расписанию. Убедитесь, что в раскрывающемся списке Выбрать день выбран Праздник

### Другие типы записи и моментального снимка

Другие типы записи и снимков:

- Событие: Включая типы, указанные ниже, и VCA. Любое из этих событий запустит запись/снимок.
- Обнаружение движения И срабатывание сигнала тревоги: запись или снимок происходит только при одновременном срабатывании обнаружения движения и входного сигнала тревоги.
- Обнаружение движения ИЛИ срабатывание сигнала тревоги: запись или снимок включаются при возникновении сигнала тревоги обнаружения движения ИЛИ входного сигнала тревоги.

Когда вы выбираете тип События - запись или моментальный снимок, убедитесь, что вы включили соответствующую функцию тревоги и настроили запись/ моментальный снимок, срабатывающий по тревоге. Этапы настройки аналогичны. Более подробную информацию см. в разделе Запись по детекции движения и моментальный снимок.

# 7 Воспроизведение

# Мгновенное воспроизведение

При мгновенном воспроизведении воспроизводится видео, записанное за последние 5 минут и 30 секунд. Если запись не найдена, это означает, что в этот период запись отсутствует.

1. Щелкните нужное окно, а затем нажмите на панели инструментов, чтобы начать мгновенное воспроизведение.

2. Вы можете перетаскивать ползунок, чтобы контролировать время записи. При необходимости воспроизведение можно ставить на паузу.

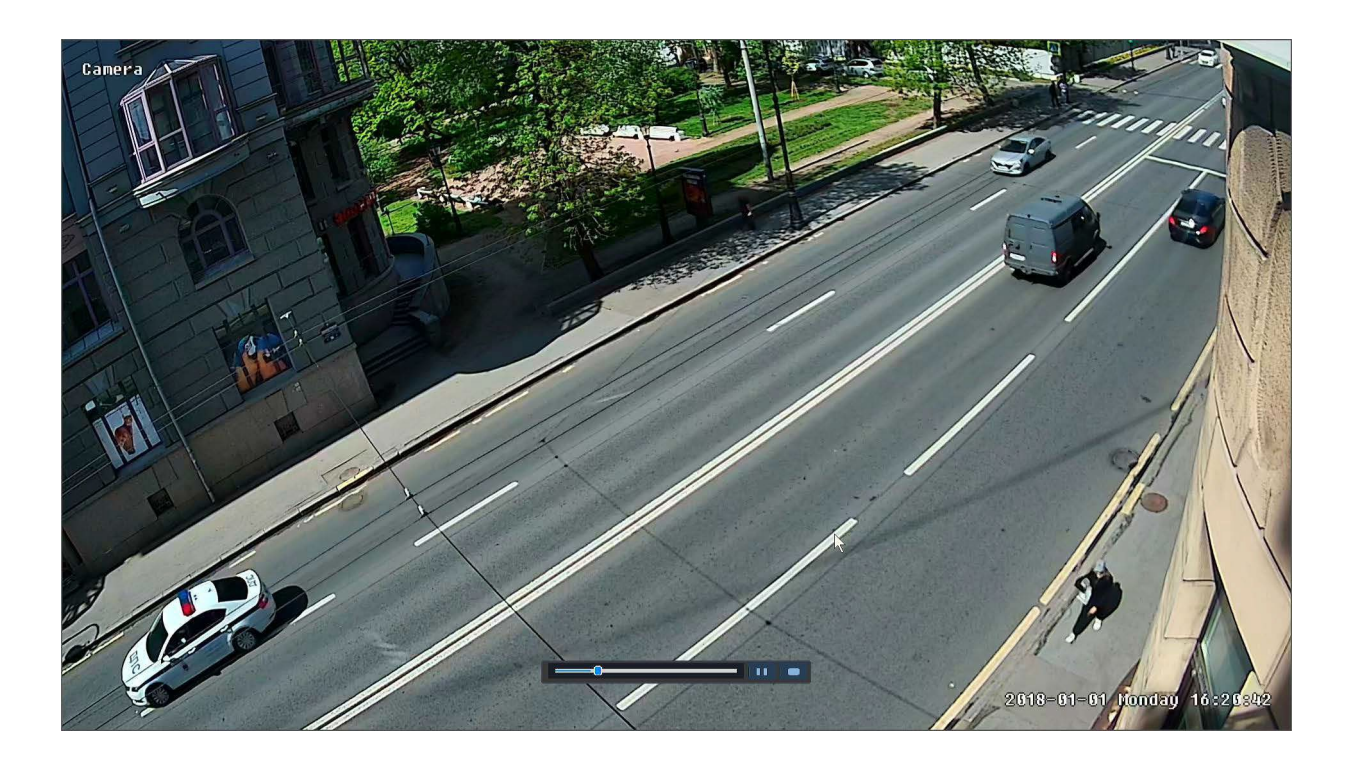

# Панель инструментов воспроизведения

| Кнопка                  | Описание                                                                                                    |
|-------------------------|----------------------------------------------------------------------------------------------------|
| 00:01:19<br>00:00 02:00 | <ul> <li>Временная шкала показывает ход воспроизведения.</li> <li>Примечание: <ul> <li>При перетаскивании ползунка отображается небольшое окно с видео выбранного канала, помогающее найти нужную часть видео.</li> <li>Первый индикатор показывает ход воспроизведения видео, воспроизведения видео, воспроизводимого в выделенном канале. Второй показывает общий прогресс воспроизведения для всех выбранных камер.</li> </ul> </li> </ul> |
| 0 1 2                   | Индикатор временных отрезков.                                                                                                    |
| 24 h 🛑                  | Увеличение или уменьшение масштаба временной шкалы.                                                                                                    |

|                        | Примечание: так же можно менять масштаб с помощью колесика мыши                 |
|------------------------|---------------------------------------------------------------------------------|
|                        | Воспроизведение, пауза, остановка и воспроизведение в обратную сторону          |
| × / ×                  | Перемотка вперед или назад на 30 секунд.                                        |
| 44 / ÞÞ                | Замедлить или ускорить воспроизведение.                                         |
|                        | Покадровое воспроизведение                                                      |
| × / *                  | Создание клипа из выбранного фрагмента                                          |
|                        | Сделать снимок. Границы окнаначнут мигать белым<br>цветом.                      |
| £                      | Блокировка воспроизведения.                                                     |
|                        | Управление файлами (клипы, снимки, заблокированные<br>файлы, теги).             |
| $\widehat{\mathbf{Q}}$ | Увеличение масштаба изображений. Дополнительные сведения см. в разделе Масштаб. |
| (1)) / (1)×            | Выключение/включение звука.                                                     |
| 0                      | Регулировка громкости звука для текущего окна.                                  |

# Воспроизведение по камере и дате

Используйте этот метод для поиска и воспроизведения записи по камере и дате.

1. Щелкните на окне предварительного просмотра, затем щелкните правой кнопкой мыши и выберите Воспроизведение чтобы начать воспроизведение.

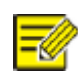

**ВНИМАНИЕ!** В окне воспроизведения можно выбрать несколько камер для синхронного воспроизведения. Щелчок **Макс.** выбирет максимально допустимое количество камер, а нажатие **Остановить все** останавливает воспроизведение для всех камер. Производительность воспроизведения зависит от модели сетевого видеорегистратора ИВМС-80XX.

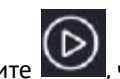

2. Выберите нужную дату в календаре, а затем щелкните щелчок по дате запускает воспроизведение напрямую.

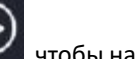

чтобы начать воспроизведение. Двойной

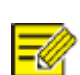

### ВНИМАНИЕ!

- В календаре используются различные маркеры для обозначения различных типов записей. Отсутствие маркера означает отсутствие записи. Синий маркерозначает обычную запись. Красный маркер означает запись по событию
- .В выпадающем списке справа выберите режим воспроизведения: **HD** означает видео, записанное с основного или подпотока; **SD** означает видео, записанное с третьего

потока.

# Воспроизведение в режиме коридора

Воспроизведение записи в режиме коридора в нескольких окнах.

1. В окне воспроизведения выберите Коридор над индикатором выполнения.

2. Выберите нужные камеры, а затем дважды щелкните нужную дату, чтобы начать воспроизведение.

### Воспроизведение по тегу

Добавляйте к записи теги с ключевыми словами, такими как название события и местоположение, теги нужны для быстрого поиска нужной части видео при воспроизведении.

### Добавление тега

1. Щелкните правой кнопкой мыши, а затем выберите Воспроизведение.

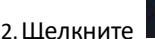

на панели инструментов окна, а затем задайте имя тега.

3. Для управления добавленными тегами, нажмите на панели инструментов, а затем переименуйте или удалите теги по мере необходимости.

### Воспроизведение по тегам

1. В окне воспроизведения нажмите **Поиск видео**, выберите **Поиск тегов** из выпадающего списка в левом верхнем углу.

2. Выберите камеры, задайте период времени, а затем нажмите **Поиск**. Результаты поиска, если таковые имеются, отображаются с названиями камер и тегами.

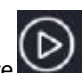

3. Щелкните *Для нужного тега, чтобы начать воспроизведение. Выможете использовать кнопку Старт.* Выпадающие списки "**До**" и "Остановить после" позволяют установить, когда начинается и заканчивается отмеченное видео.

### Воспроизведение по детекции движения

Поиск и воспроизведение записей, запущенных обнаружением движения в течение заданного периода времени.

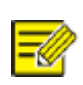

### ВНИМАНИЕ!

Убедитесь, что функция обнаружения движения и запись по сигналу тревоги включены, а так же были настроены до использования этойфункции. Подробнее см. в разделе Обнаружение движения и действия по сигналу тревоги.

1. В окне воспроизведения нажмите **Поиск записи**, выберите **Движение** из выпадающего списка в левом верхнем углу.

2. Выберите нужную камеру, задайте период времени, а затем нажмите Поиск.

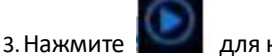

для нужной записи, чтобы начать воспроизведение.

# Воспроизведение по потере видео

Поиск и воспроизведение записей, вызванных потерей видео в течение заданного периода времени.

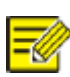

### ВНИМАНИЕ!

Перед использованием этой функции убедитесь, что включена сигнализация потери видеосигнала и настроена запись по сигналу тревоги.

1. В окне воспроизведения нажмите "Восстановление видео", выберите "Потеря видео". из выпадающего списка в левом верхнем углу.

2. Выберите нужную камеру, задайте период времени, а затем нажмите Поиск.

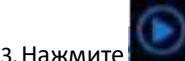

для нужной записи, чтобы начать воспроизведение.

### Воспроизведение с помощью интеллектуального поиска

Интеллектуальный поиск поддерживается не всеми моделями ИВМС-80ХХ. Эта функция обеспечивает эффективный способ просмотра записей, содержащих результаты интеллектуального поиска, например, обнаруженные движения. В режиме интеллектуального воспроизведения система анализирует записи на наличие результатов интеллектуального поиска. Если такие результаты обнаружены, индикатор выполнения подсвечивается зеленым цветом, а видео воспроизводится с нормальной скоростью, что дает вам достаточно времени, чтобы уловить детали; в противном случае видео воспроизводится со скоростью 16х для экономии времени.

1. В окне воспроизведения выберите Умный над индикатором выполнения.

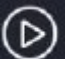

Для нужной камеры, чтобы начать интеллектуальное воспроизведение.

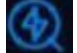

. Отобразится окно интеллектуального поиска. По умолчанию областью интеллектуального

поиска является весьэкран. Чтобы очистить все, нажмите

; чтобы восстановить полноэкранную

область поиска, нажмите

4. Установите параметры интеллектуального поиска, включая область обнаружения и чувствительность.

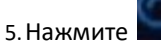

2. Нажмите

3. Нажмите

. чтобы начать поиск. Чтобы выйти из поиска. нажмите

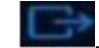

# Воспроизведение внешнего файла

Используйте эту функцию для воспроизведения записей, хранящихся на внешнем устройстве хранения, например, на USB-накопителе (флешке) или переносном жестком диске USB.
1. В окне воспроизведения нажмите

на панели инструментов.

2. Нажмите **Обновить**, а затем подождите, пока сетевой видеорегистратор ИВМС-80XX прочитает данные с внешнего носителя.

3. Выберите нужный файл записи, а затем нажмите 💴 , чтобы начать воспроизведение.

# Управление файлами

Управление файлами позволяет управлять видеоклипами, тегами, снимками, сделанными во время воспроизведения, а также блокировать или разблокировать файлы.

1. Снимок во время воспроизведения.

а. Щелкните в окне воспроизведения, чтобы сделать снимок нужного изображения.

b. Щелкните, а затем перейдите на вкладку "Воспроизведение изображения", чтобы просмотреть снимок.
с. Выберите нужный файл(ы) изображений, а затем нажмите Резервное копирование, чтобы сохранить их на внешнем устройстве хранения.

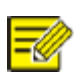

#### ВНИМАНИЕ!

Разрешение изображения зависит от настроек разрешения монитора и количества окон, отображаемых при создании снимка.

2. Блокировка файлов.Используйте эту функцию для блокировки файла записи, чтобы он не был перезаписан. Блокировка файла записи предотвращает перезапись всех файлов, хранящихся в том же секторе жесткого диска (размер сектора 254,4 МБ).

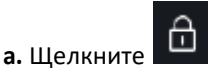

для записи, которую вы хотите заблокировать, в окне воспроизведения.

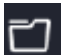

**b.**Нажмите **—** , а затем перейдите на вкладку **Заблокированный файл,** чтобы просмотреть заблокированный файл.

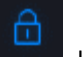

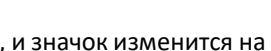

Чтобы создать резервную копию

файла, выберите файл, а затем нажмите Резервное копирование.

# 8 Резервное копирование

Чтобы разблокировать файл, нажмите

## Резервное копирование записи

Резервное копирование, также известное как резервное копирование записи, представляет собой процесс запроса видео, хранящегося на жестком диске сетевого видеорегистратораИВМС-80ХХ, и последующего сохранения на USB-накопителе или другом носителе в виде файла.

- Резервное копирование с помощью USB-накопителя: отформатируйте раздел в формате FAT32 или NTFS; правильно подключите накопитель к сетевому видеорегистратору.
- Резервное копирование с помощью DVD-диска: используйте пишущий DVD-привод. Убедитесь, что диск DVD-R пуст, а пишущее устройство правильно подключено к ИВМС-80XX.
- Требуются права доступа.
- Запись для резервного копирования хранится на жестком диске сетевого видеорегистратора ИВМС-80XX.

## ВНИМАНИЕ!

=

• При резервном копировании записей на USB-накопитель по умолчанию используется формат файла .mp4.

• При резервном копировании с диска записи сохраняются только в виде файлов .TS.

## Обычное резервное копирование

- 1.Нажмите **Резервное копирование > Запись**. По умолчанию выбраны все камеры.
- 2.Задайте условия поиска, а затем нажмите Поиск. Отобразятся результаты поиска.

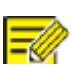

## ВНИМАНИЕ!

В этом окне можно блокировать/разблокировать и воспроизводить файлы записи.

3. Выберите нужную запись (записи), а затем нажмите Резервное копирование.

- 4. Выберите раздел для сохранения.
  - Резервное копирование на USB-накопитель

Выберите целевую директорию на USB-накопителе, а затем нажмите **Резервное копирование**. Запись(и) будет сохранена в указанном каталоге.

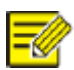

## ВНИМАНИЕ!

• Вы можете создать новую папку для записи (записей), нажав кнопку Новая папка.

• Если емкость подключенного устройства хранения данных превышает 2 Гб, нажатие кнопки **Форматировать** приведет к форматированию устройства в файловую систему NTFS; если емкость составляет 2 Гб или менее, устройство будет отформатировано в FAT32 или NTFS.

- Для отображения хода выполнения операции служит индикатор выполнения (например, Экспорт *X/Y*), где *X* обозначает текущее количество резервных копий, а *Y* общее количество записей. Чтобы отменить операцию, нажмите **Отмена**.
- Имя файла резервной копии генерируется по следующей маске: *имя камеры-время начала записи*.расширение файла. Например, Ch9-20150630183546.mp4.

• Резервное копирование на диск DVD-R

Задайте целевую директорию, а затем нажмите **Резервное копирование**. Запись(и) будет сохранена в указанном каталоге.

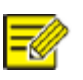

## ВНИМАНИЕ!

• Прежде чем начать запись, убедитесь, что видео для резервного копирования не было сжато с помощью интеллектуального кодирования.

- Если нажать кнопку Отмена до завершения записи, диск станет непригодным для дальнейшего использования.
- По окончании записи дождитесь, пока накопитель извлечется сам. Не извлекайте диск вручную.
- ИВМС-80XX не поддерживает воспроизведение записей, сохраненных на внешнем DVD диске.

## Резервное копирование видеоклипов

Необходимый фрагмент записи можно обрезать и сохранить на USB-накопителе в виде клипа.

1. Откройте окно воспроизведения. Подробные шаги см. в разделе Воспроизведение

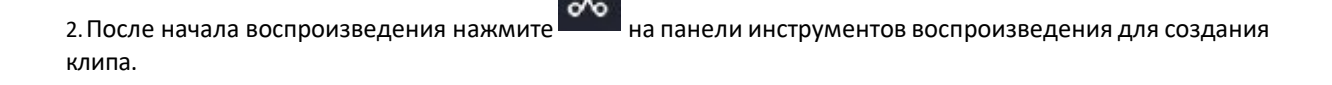

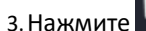

мите **———**, а затем перейдите на вкладку **Видеоклипы** для просмотра видеоклипов.

4.Выберите нужный видеоклип(ы) и нажмите кнопку Резервное копирование.

5.Выберите место назначения на USB-накопителе, а затем нажмите **Резервное копирование**. Выбранные видеоклипы будут сохранены в указанном каталоге.

## Резервное копирование изображений

По умолчанию формат изображений - JPG.

1. Нажмите Резервное копирование > Изображение.

2. Задайте условия поиска, а затем нажмите Поиск. Отобразятся результаты поиска.

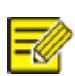

#### ВНИМАНИЕ!

Разрешение изображения зависит от настроек разрешения и количество окон, отображаемых при создании моментального снимка

3. Выберите нужный файл(ы) и нажмите Резервное копирование.

4. Выберите место назначения на USB-накопителе, а затем нажмите **Резервное копирование**. Выбранные файлы сохранятся в указанном каталоге.

# 9 Сигнализация

# Тревожный вход и выход

## Тревожный вход

1. Нажмите Тревога >Входы/Выходы > Тревожный вход.

2. Нажмите для нужной камеры. В окне **Тревожный вход** выберите **Включить** для включения тревожного входа.

3. Выберите нормально разомкнутый (N.O.) или нормально замкнутый (N.C.) режим срабатывания, а затем нажмите **ОК.** 

|                | Тревожный вход |        |
|----------------|----------------|--------|
| Тревожный вход | 🖂 Включить     |        |
| Тип тревоги    | НО             | ~      |
|                |                |        |
|                |                |        |
|                | ОК             | Отмена |

4. Щелкните в разделе **Действия при срабатывании**, а затем задайте действие(я) при срабатывании тревоги. Более подробную информацию см. в разделе <u>Действия</u>, срабатывающие по сигналу тревоги.

|                             |                         |              |               |               | Тревожный кон | пакт          |               |               |    |        |  |
|-----------------------------|-------------------------|--------------|---------------|---------------|---------------|---------------|---------------|---------------|----|--------|--|
| Зуммер<br>Отправі<br>Всплыв | ить почту<br>ающая окно |              |               |               |               |               |               |               |    |        |  |
| Запись                      | Перейти к               | предустанов  | вке Просмот   | р Тревожні    | ый выход      |               |               |               |    |        |  |
| Bce                         | (                       | □ D1<br>□ D9 | □ D2<br>□ D10 | □ D3<br>□ D11 | □ D4<br>□ D12 | □ D5<br>□ D13 | □ D6<br>□ D14 | □ D7<br>□ D15 | D8 |        |  |
|                             |                         |              |               |               |               |               |               |               |    |        |  |
|                             |                         |              |               |               |               | Применить     |               | OK            |    | Отмена |  |

## ВНИМАНИЕ!

- Количество подключаемых камер может варьироваться в зависимости от модели ИВМС-80ХХ.
- Действия, которые могут быть вызваны, могут отличаться в

зависимости от типа сигнала тревоги.

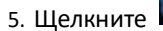

под Расписание тревог, а затем установите время, когда будут срабатывать действия.

| Кончания           Время окончания           24         ОО         С           00         С         00         С |
|----------------------------------------------------------------------------------------------------|
| Время окончания       24     00     ↓       00     ↓     00     ↓                                                |
| Время окончания 24 С 00 С 00 С                                                                                   |
| 24         00         0           00         0         00         0                                              |
| 00 0 00 0                                                                                                    |
|                                                                                                    |
| 00 \$ 00 \$                                                                                                    |
| 00 \(\circ) 00 \(\circ)                                                                                          |
| 00 \$ 00 \$                                                                                                    |
| 00 \$ 00 \$                                                                                                    |
| 00 \$ 00 \$                                                                                                    |
| 00 \$ 00 \$                                                                                                    |
| ⊇Сб □Вс □Праздники                                                                                               |
|                                                                                                    |

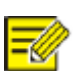

## ВНИМАНИЕ!

- По умолчанию используется расписание 24×7. Вы можете изменить его по мере необходимости и установить до восьми различных периодов для каждого дня. Временные периоды не могут накладываться друг на друга.
- Чтобы применить то же расписание постановки на охрану к другим дням, выберите нужные дни справа от параметра Копировать в.
- Чтобы применить те же настройки к другим камерам, нажмите Копировать, выберите камеры, а • затем нажмите ОК.

## Тревожный выход

1. Нажмите Тревога > Входы/Выходы > Тревожный Выход.

2. Нажмите в разделе Редактирование для нужного канала, а затем установите статус и продолжительность срабатывания. После завершения настроек нажмите ОК.

# 3. Нажмите

в разделе Расписание тревог, а затем установите время, когда будут срабатывать действия.

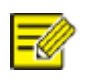

# ВНИМАНИЕ!

Чтобы применить те же настройки к другим камерам, нажмите Копировать, выберите камеры, и нажмите ОК.

# Обнаружение движения

Если функция включена, сигнал тревоги при обнаружении движения срабатывает, если объект в зоне обнаружения перемещается в заданной зоне, при этом в правом верхнем углу появляется значок тревоги. Обнаружение движения включено в сетевом видеорегистраторе ИВМС-80ХХ по умолчанию. Если настройки не изменены, область обнаружения занимает весь экран, а запись запускается только для текущей камеры. Настройки сохраняются, если отключить обнаружение движения, а затем включить его.

#### 1. Нажмите Тревога > Движение.

2. Выберите нужную камеру, а затем выберите Включить, чтобы включить обнаружение движения.

3. С помощью мыши нарисуйте область обнаружения и перетащите ползунок, чтобы установить чувствительность обнаружения (размер целевого объекта и продолжительность движения). Чем выше чувствительность, тем больше вероятность обнаружения движущегося объекта.

| Выбор камеры | D1(Camera)                                            | ~ |
|--------------|-------------------------------------------------------|---|
| Включить     |                                                       |   |
|              | Тревожный контакт 💿                                   |   |
|              | Расписание тревог 💿                                   |   |
|              | Чувствительность ———————————————————————————————————— |   |
|              | На весь экран Очистить все                            |   |
|              |                                                       |   |
|              |                                                       |   |

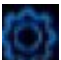

80XX

4. Щелкните **с**права от пункта **Действие при срабатывании** и задайте действие(я), которое должно сработать. Более подробную информацию см. в разделе <u>Действия</u>, срабатывающие по сигналу тревоги.

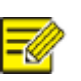

## ВНИМАНИЕ!

Количество подключаемых камер может варьироваться в зависимости от модели ИВМС-

• Действия, которые могут быть запущенны, зависят от типа сигнала тревоги.

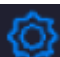

5.(Необязательно) Щелкните справа от **Расписание тревог**, а затем установите время, когда будут срабатывать действия.

## ВНИМАНИЕ!

- По умолчанию используется расписание 24×7. Вы можете изменить его по мере необходимости и установить до восьми различных периодов для каждого дня. Временные периоды не могут накладываться друг на друга.
- Чтобы применить то же расписание постановки на охрану к другим дням, выберите нужные дни справа от параметра Копировать в.

## 6. Нажмите Применить, чтобы сохранить настройки.

7. (Необязательно) Нажмите Копировать, чтобы применить те же настройки к другим камерам.

## Обнаружение несанкционированного проникновения

Сигнал тревоги при обнаружении несанкционированного проникновения возникает, когда объектив камеры закрыт.

#### 1. Нажмите Тревога > Несанкционированное проникновение.

2. Выберите нужную камеру, а затем выберите **Включить,** чтобы включить функцию обнаружения несанкционированного доступа.

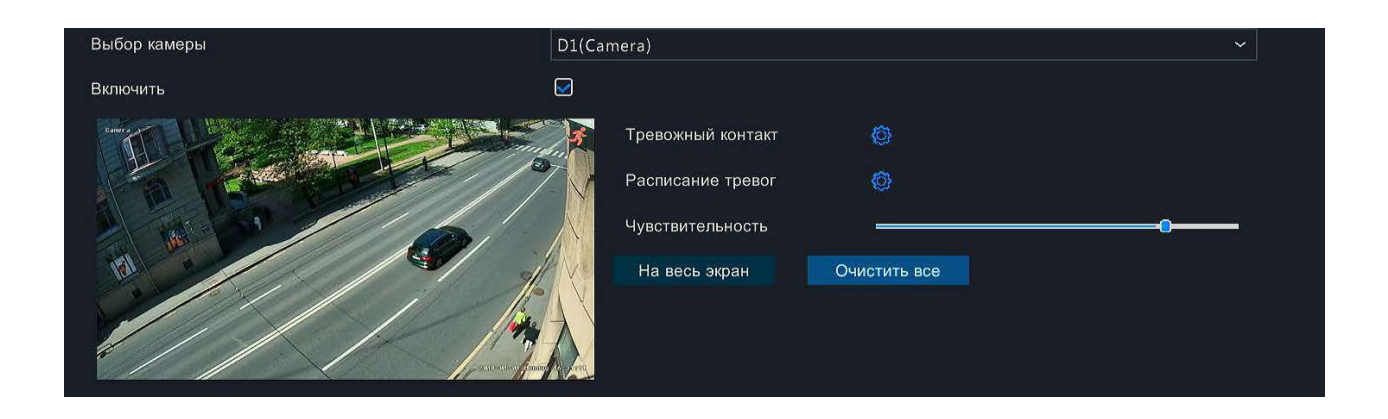

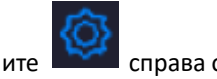

3. Щелкните справа от пункта **Тревожный контакт** и задайте действие(я), которое должно сработать. Для получения более подробной информации см. раздел <u>Действия, срабатывающие по сигналу тревоги</u>.

4.(Необязательно) Щелкните справа от Расписание тревог, а затем установите время, когда будутсрабатывать действия.

5. (Необязательно) Нажмите Копировать, чтобы применить те же настройки к другим камерам.

6. Нажмите Применить, чтобы сохранить настройки.

## Обнаружение человеческого тела

Сигналы тревоги при обнаружении человеческого тела возникают при обнаружении присутствия человека в указанной зоне.

#### 1. Нажмите Тревога > Обнаружение человеческого тела.

| Выбор камеры | D1(Camera)                                             | ~ |
|--------------|--------------------------------------------------------|---|
| Включить     |                                                        |   |
|              | Тревожный контакт 🍈 🍈                                  |   |
|              | Расписание тревог 💿                                    |   |
|              | Ruini Depart Departs                                   |   |
|              |                                                        |   |
|              | Чувствительность — — — — — — — — — — — — — — — — — — — |   |

2. Включите функцию обнаружения человеческого тела, установив флажок

3.Нажмите

, а затем нарисуйте область обнаружения.

#### Примечание:

Для каждой камеры разрешена только одна зона обнаружения.

4. Установите чувствительность обнаружения. Чем выше чувствительность, тем больше вероятность обнаружения человеческого тела.

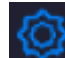

5. Щелкните справа от пункта **Тревожный контакт** и задайте действие(я), которое должно сработать. Для получения более подробной информации см. раздел <u>Действия</u>, срабатывающие по сигналу тревоги.

 $(\hat{O})$ 

6.(Необязательно) Щелкните справа от **Расписание тревог,** а затем установите время, когда будут срабатывать действия.

7. Нажмите Применить, чтобы сохранить настройки.

# Потеря видеосигнала

Тревога потери видеосигнала возникает, когда сетевой видеорегистратор ИВМС-80XX теряет видеосигнал от камеры. Сигнал о потере видеосигнала включен по умолчанию.

1. Нажмите **Тревога > Потеря видео**. Чтобы отключить сигнал о потере видео для канала, нажмите 🏁 который затем изменится на 🔘 .

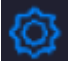

2. Щелкните в разделе **Действия при срабатывании** и задайте действие(я) для срабатывания. Более подробную информацию см. в разделе <u>Действия, срабатывающие по сигналу тревоги</u>.

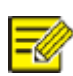

### ВНИМАНИЕ!

Сигнал о потере видео не может запустить запись, пресет РТZ, предварительный просмотр или просмотр в реальном времени и создание моментального снимка для потерянной камеры.

3. Щелкните по пункту **Расписание постановки на охрану**, а затем установите время, когда будут срабатывать действия.

4. (Необязательно) Нажмите Копировать, чтобы применить те же настройки к другим камерам.

# Оповещение

ИВМС-80ХХ сообщает, когда в системе происходит какое-либо событие. Ниже перечислены некоторые предупреждения и их атрибуты срабатывания в системе.

- Заканчивается свободное место: Осталось менее 10% дискового пространства
- Закончилось место: нет места на диске.
- Диск отключен: Подключение к диску потеряно или диск вышел из строя.
- Диск поврежден: Диск определен системой, но доступ к нему невозможен.
- Попытка авторизации: Неудачная попытка входа в систему для несуществующего имени пользователя или ввод неправильного пароля.
- Потеря сети: Сетевое соединение прервано.
- Конфликт IP-адресов: Устройства в сети используют один и тот же IP-адрес.
- **Ошибка записи/снимка**: хранилище не найдено, например,когда все жесткие диски были отключены.

Выполните следующие действия, чтобы настроить оповещение:

#### 1. Нажмите Тревога > Тревога.

2. Выберите тип оповещения, выберите необходимые действия, а затем выберите камеру(ы), для которой(ых) необходимо включить тревожный выход.

| Тип тревоги               | Конфликт IP | адресов           |
|---------------------------|-------------|-------------------|
| Зуммер                    |             |                   |
| Отправить почту           |             |                   |
| Всплывающая окно          |             |                   |
| Контакт тревожного выхода | Все         |                   |
| Выбор                     |             | Тревожный выход ! |
|                           |             | A->1              |
|                           |             | D1->1             |
|                           |             | D1->2             |
|                           |             |                   |
|                           |             |                   |
|                           |             |                   |
|                           |             |                   |
|                           |             |                   |
|                           |             |                   |
|                           |             |                   |
|                           |             |                   |

3. Нажмите Применить, чтобы сохранить настройки.

## Зуммер

Зуммер может включаться по сигналу тревоги, чтобы предупредить пользователя звуковым сигналом. Выполните следующие действия, чтобы установить, как долго будет звучать зуммер после срабатывания.

1. Нажмите **Сигнал > Зуммер**.

| Задержка Тревоги | О Максимум | 💽 Пользов. |
|------------------|------------|------------|
| Задержка(сек)    | 30         |            |
|                  |            |            |
|                  |            |            |

2. Установите необходимую продолжительность. Диапазон составляет от 1 до 600 секунд.

3. Нажмите Применить, чтобы сохранить настройки.

# Действия при срабатыванию тревоги

Тревога может вызывать запуск заданного действия, например, звуковой сигнал, запись и полноэкранный предварительный просмотр. Поддерживаемые действия могут отличаться в зависимости от модели ИВМС-80XX.

#### Зуммер по сигналу тревоги

При возникновении тревоги сетевой видеорегистратор ИВМС-80ХХ издает пищащий звук.

#### Письмо на электронную почту по сигналу тревоги

При возникновении тревоги сетевой видеорегистратор/UBMC-80XX отправляет сообщение о тревоге по электронной почте на указанный адрес.

#### Всплывающее окно, срабатывающее по сигналу тревоги

При возникновении тревоги появляется окно.

#### Запись по сигналу тревоги

ИВМС-80ХХ записывает видео с указанной камеры при возникновении сигнала тревоги.

#### Снимок по сигналу тревоги

ИВМС-80ХХ делает моментальный снимок при возникновении сигнала тревоги.

#### Вызвать пресет по сигналу тревоги

РТZ-камера поворачивается в заданное положение при возникновении сигнала тревоги.

#### Полноэкранный просмотр по сигналу тревоги

При возникновении тревоги сетевой видеорегистратор ИВМС-80XX воспроизводит видео в реальном времени в полноэкранном режиме.

#### Активация тревожного выхода по сигналу тревоги

ИВМС-80XX выводит сигнал тревоги на тревожный выход для запуска действий стороннего устройства при возникновении тревоги.

## Ручная активация тревоги

#### Ручная активация тревожного выхода

Выполните следующие действия, чтобы активировать тревожный выход вручную.

1. Щелкните правой кнопкой мыши и выберите Вручную > Ручная тревога

2. Чтобы запустить выход тревоги вручную, выберите нужный канал, а затем нажмите Активировать. Чтобы отменить сигнал тревоги, выберите нужный канал и нажмите кнопку **Очистить**.

### Ручная активация зуммера

Выполните следующие действия, чтобы остановить звуковой сигнал вручную.

1. Щелкните правой кнопкой мыши и выберите Вручную>Зуммер.

2.Выберите зуммер (в состоянии Активирован), а затем нажмите Остановить.

# **10** VCA

## Конфигурация VCA

#### Базовая конфигурация

Нажмите VCA > Конфигурация VCA. Отобразится окно Основные. Выберите камеру, а затем выберите Сохранить изображения VCA, если вы хотите использовать функцию поиска VCA.

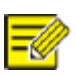

### ВНИМАНИЕ!

Не все камеры поддерживают анализ VCA! Обратитесь к производителю камеры для уточнения информации о поддерживаемых режимах VCA.

## Распознавание лиц

Обнаружение лиц используется для обнаружения человеческих лиц в заданной области. 1.Нажмите VCA > Конфигурация VCA > Распознавание лиц.

| Выбор камеры            | D5(11111)            |         | ¥ |
|-------------------------|----------------------|---------|---|
| Включить                |                      |         |   |
| Зона обрнаружения       | О Полный экран       | Область |   |
|                         | И Тарисовать область |         |   |
|                         | Чувствительность     |         |   |
| A DECEMBER OF THE OWNER | Тревожный контакт    | 0       |   |
|                         | Расписание тревог    | Ø       |   |
|                         | Дополнительно        | Ø       |   |
|                         |                      |         |   |
|                         |                      |         |   |

2. Выберите камеру, а затем выберите Включить снимок лица.

3. Выберите область обнаружения. Вы можете выбрать полноэкранный режим или указать область обнаружения. Если выбран вариант **Область**, нажмите кнопку **Нарисовать область,** а затем нарисуйте область обнаружения с помощью мыши.

4. Установите чувствительность обнаружения лиц. Чем вышечувствительность, тем больше вероятность обнаружения лица.

| 10 | _ |   | -  |    |   |
|----|---|---|----|----|---|
| I  | _ |   |    |    | 0 |
| I  |   |   |    | 2, | 9 |
|    | - | - | 20 | 0  | 0 |
|    | - |   | ĸ  | 1  | 6 |
|    |   |   |    | v. |   |

#### Примечание:

Чем ниже чувствительность, тем меньше вероятность обнаружения бокового или размытого лица. При необходимости отрегулируйте чувствительность обнаружения для достижения нужного уровня детекции

5. Настройте действия триггера. Щелкните запуска при обнаружении лица.

ې کړ

справа от Тревожный контакт и задайте действие(я) для

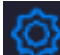

6. Настройте расписание постановки на охрану. Щелкните **с**права от **Расписание тревог,** а затем установите время, когда будут запущены действия при обнаружении.

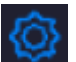

7. Щелкните 🔤 спр

справа от Дополнительно и завершите настройки.

- Установите общее количество снимков, которые необходимо сделать во время обнаружения. Допускается до 30 снимков.
- Установите максимальную и минимальную ширину лица. Лицо на снимке в пределах этого диапазона будет обнаружено. Чем больше диапазон, тем больше вероятность обнаружения лица. Отрегулируйте ширину по мере необходимости для достижения нужной чувствительности.

## Обнаружение вторжений

Обнаружение вторжения используется для обнаружения объектов, проникающих в заданную зону (зоны), и запускает необходимые действия.

| Выбор камеры  | D5(1                | 1111)             |            |          |  |
|---------------|---------------------|-------------------|------------|----------|--|
| Включить      |                     |                   |            |          |  |
|               | 10/00 2010 20142250 | Тревожный контакт | 0          |          |  |
|               |                     | Расписание тревог | Ø          |          |  |
| TO MANAGEMENT |                     | Правило           | Нарисовать | Удалить  |  |
|               | -                   | 1                 |            | Ш.       |  |
|               | and the second      | 2                 | <u> </u>   | Ť.       |  |
|               |                     | 3                 | Ø          | <b>a</b> |  |
|               |                     | 4                 | Z          | <b>1</b> |  |
|               |                     | Правило           |            |          |  |
|               |                     | Чувствительность  |            |          |  |
|               |                     | Временной порог   | ·          |          |  |
|               |                     | Процент           | _          |          |  |

### 1. Нажмите VCA > Конфигурация VCA > Обнаружение вторжений

2. Выберите камеру, а затем выберите Включить, чтобы включить обнаружение вторжения.

3. Нарисуйте на экране области обнаружения и задайте правила обнаружения, включая чувствительность, порог и процент. Допускается до четырех областей. Порог означает минимальную продолжительность нахождения объекта в зоне(зонах) обнаружения. Процент означает соотношение размера объекта к размеру зоны обнаружения. При превышении порога или процентного соотношения подается сигнал тревоги.

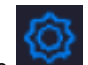

4. Щелкните справа от пункта **Тревожный контакт** и задайте действие(я), которое должно сработать. Более подробную информацию см. в разделе <u>Действия</u>, срабатывающие по сигналу тревоги.

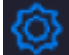

5.(Необязательно) Щелкните справа от **Расписание тревог**, а затем установите время, когда будут срабатывать действия.

6. Нажмите Применить, чтобы сохранить настройки.

### Обнаружение пересечения линии

Обнаружение пересечения линии используется для определения пересечения каким-либо объектом виртуальной линии на экране и подачи сигнала тревоги при необходимости.

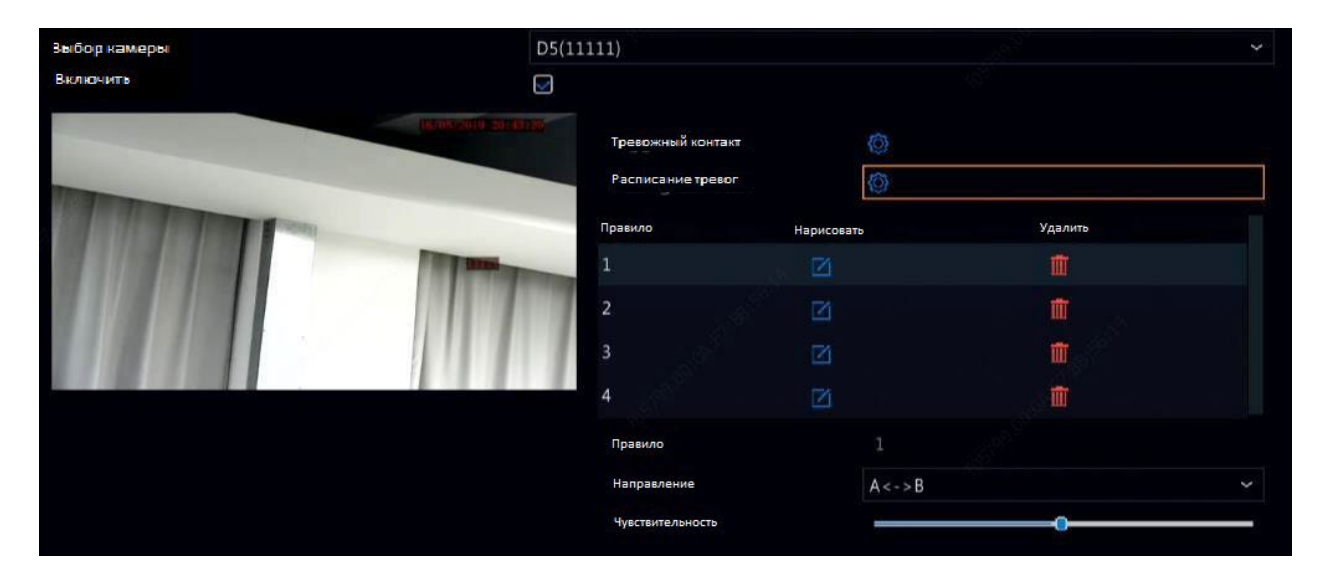

#### 1. Нажмите VCA > Конфигураяция VCA > Обнаружение пересечения линии.

2. Выберите камеру, а затем выберите Включить, чтобы включить обнаружение пересечения линии.

3. Нарисуйте линию (линии) обнаружения. Допускается до четырех линий. Установите правила обнаружения, включая направление входа и чувствительность.

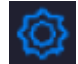

4. Щелкните справа от пункта **Тревожный контакт** и задайте действие(я), которое должно сработать. Более подробную информацию см. в разделе <u>Действия, срабатывающие по сигналу тревоги</u>.

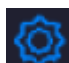

5.(Необязательно) Щелкните **с**права от **Расписание тревог**, а затем установите время, когда будут срабатывать действия.

6.Нажмите Применить, чтобы сохранить настройки.

#### Обнаружение звука

Сигнал тревоги при обнаружении звука возникает, когда камера обнаруживает внезапное изменение громкости звука.

1. Нажмите VCA >Конфигурация VCA > Обнаружение звука.

2. Выберите камеру, а затем выберите Включить, чтобы включить обнаружение звука.

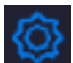

3. Щелкните справа от пункта **Тревожный контакт** и задайте действие(я), которое должно сработать. Для получения более подробной информации см. раздел Действия, срабатывающие по сигналу тревоги.

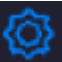

справа от Расписание тревог, а затем установите время, когда будут 4.(Необязательно) Щелкните

5. Выберите тип обнаружения и настройте параметры по мере необходимости.

| Тип обнаружения      | Описание                                                                                                   |
|----------------------|----------------------------------------------------------------------------------------------------|
| Внезапное увеличение | Сигнал тревоги возникает, когда увеличение громкости превышает установленное значение.                     |
| Внезапное уменьшение | Сигнал тревоги возникает, когда уменьшениегромкости превышает установленное значение.                      |
| Внезапные перемены   | Сигнал тревоги возникает, когда увеличение или<br>уменьшение громкости превышаетустановленное<br>значение. |
| Порог                | Сигнал тревоги возникает, когда громкостьпревышает<br>установленное значение.                              |

6. Нажмите Применить, чтобы сохранить настройки.

## Счетчик людей

срабатывать действия.

Подсчет людей используется для подсчета людей, входящих или выходящих из зоны. Эту функцию поддерживают только некоторые модели сетевых видеорегистраторов ИВМС-80ХХ. Эту функцию нельзя использовать одновременно с другими функциями VCA (обнаружение лиц, обнаружение вторжения, обнаружение пересечения линий, обнаружение расфокусировки и обнаружение изменения сцены).

1. Нажмите VCA > Конфигурация VCA > Счетчик людей.

| зырор камеры | D5(11111)           |            |    |
|--------------|---------------------|------------|----|
| Внакочна     |                     |            |    |
|              | Демаркация плеч     |            |    |
|              | Направление         | A - > B    |    |
|              | Чувствителоносто    |            | -0 |
|              | Очистка по расписан | ию         |    |
|              | Очистить            | 00 0 00 00 |    |
|              | 🖉 Нарисовать        | Счистить   |    |

2. Выберите камеру, а затем выберите Включить демаркациюплеч. Нарисуйте виртуальную линию на экране, чтобы установить минимальную ширину обнаружения. Люди, ширина плечей которых меньше установленной, будут игнорироваться.

3. Нажмите кнопку Рисование, а затем нарисуйте правила подсчета слева. При необходимости задайте направление входа и чувствительность

.4.Выбрав опцию Включить очистку по расписанию, вы можете сбрасывать подсчет людей в определенное время каждый день. Вы также можете нажать кнопку Очистить результат подсчета, чтобы немедленно

обнулить счетчик. Сброс подсчета людей изменяет только экранное меню. Статистика для отчета не изменяется.

### 5. Нажмите Применить, чтобы сохранить настройки.

## Обнаружение расфокусировки

Используйте функцию обнаружения расфокусировки, чтобы проверить, правильно ли фокусируется камера.

1. Нажмите VCA > Конфигурация VCA > Обнаружение расфокусировки.

2. Выберите нужную камеру, а затем выберите **Включить,** чтобы включить функцию обнаружения расфокусировки.

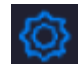

3. Щелкните **с**права от пункта **Тревожный контакт** и задайте действие(я) для запуска. Для получения более подробной информации см. раздел Действия, срабатывающие по сигналу тревоги.

4.(Необязательно) Щелкните справа от Расписание тревог, а затем установите время, когда будут срабатывать заданные действия.

5.Установите чувствительность обнаружения, а затем нажмите Применить, чтобы сохранить настройки.

### Обнаружение изменения сцены

Используйте функцию обнаружения изменения сцены для обнаружения изменения среды наблюдения, вызванного внешними факторами, такими как намеренный поворот камеры.

1. Щелкните VCA > Конфигурация VCA > Изменение сцены.

2. Выберите нужную камеру, а затем выберите Включить, чтобы включить обнаружение изменения сцены.

3. Щелкните справа от пункта **Тревожный контакт** и задайте действие(я), которое должно сработать. Для получения более подробной информации см. раздел <u>Действия, срабатывающие по сигналу тревоги</u>.

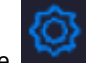

4.(Необязательно) Щелкните справа от **Расписание тревог**, а затем установите время, когда будут срабатывать действия.

5. Установите чувствительность обнаружения, а затем нажмите Применить, чтобы сохранить настройки.

#### Автоматическое слежение

Автослежение обнаруживает движущиеся объекты в сцене и автоматически отслеживает первый обнаруженный объект.

1. Нажмите VCA > Конфигурация VCA > Автоматическое слежение.

2. Выберите нужную камеру, а затем выберите Включить, чтобы включить автоматическое слежение.

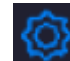

3. Щелкните справа от пункта **Тревожный контакт** и задайте действие(я) для запуска. Более подробную информацию см. в разделе <u>Действия</u>, срабатывающие по сигналу тревоги

4.(Необязательно) Щелкните справа от **Расписание тервог**, а затем установите время, когда будут срабатывать действия.

5. Установка режима слежения (в настоящее время только **панорамный**). Установите тайм-аут отслеживания и коэффициент масштабирования.

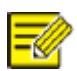

## ВНИМАНИЕ!

- Таймаут(ы)отслеживания означает максимальную продолжительность времени, в течение которого камера автоматически отслеживает объект. Диапазон составляет 1-300 секунд, по умолчанию 30 секунд. По истечении тайм-аута отслеживания камера прекращает отслеживание и восстанавливает исходную сцену и состояние.
- Zoom означает коэффициент масштабирования и включает Авто (по умолчанию) и Текущее увеличение. Авто означает, что камера автоматически регулирует коэффициент увеличения в зависимости от расстояния слежения и, таким образом, захватывает больше деталей на объекте слежения; Текущее увеличение означает, что камера сохраняет исходный коэффициент масштабирования во время слежения и, таким образом, охватывает всю сцену.

6. Нажмите Применить, чтобы сохранить настройки.

## Оставленный предмет

Обнаружение оставленных предметов в заданных местах и включение сигнала тревоги.

1. Нажмите VCA > Конфигурация VCA > Оставленный предмет.

| Выбор камеры                                     | D2(D1(3MP))                                |            |                  |  |
|--------------------------------------------------|--------------------------------------------|------------|------------------|--|
| Включить                                         | O                                          |            |                  |  |
| D1(3MP)he factory mode is on. Please log in to t | he IPC and turn it off.<br>Тревожный конта | IKT        | >                |  |
|                                                  | Расписание трево                           | or 🠇       | *                |  |
|                                                  | Правило                                    | Нарисовать | Удалить          |  |
|                                                  | 1                                          |            | Π.               |  |
|                                                  | 2                                          |            | <b></b>          |  |
|                                                  | 3                                          |            | Î                |  |
|                                                  | 4                                          |            | Ť.               |  |
|                                                  | Правило                                    |            | 1 J <sup>2</sup> |  |
|                                                  | Чувствительность                           | 2.         |                  |  |
|                                                  | Временной порог                            | 0          |                  |  |

2.Выберите камеру и выберите Включить, чтобы включить обнаружение оставленных объектов.

3. Нажмите, чтобы нарисовать области обнаружения.

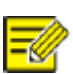

#### ВНИМАНИЕ!

При рисовании области обнаружения можно использовать до 6 точек для указания границ области отслеживания. Допускается до 4 зон обнаружения.

4. Установите чувствительность и временной порог:

- Чувствительность: Чем выше чувствительность, тем больше вероятность обнаружения оставленного предмета.
- Порог времени: Сигнал тревоги будет подан, если времянахождения объекта в зоне обнаружения превысит заданное значение.

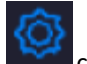

5. Щелкните справа от пункта **Тревожный контакт** и задайте действие(я), которое должно сработать. Более подробную информацию см. в разделе <u>Действия</u>, срабатывающие по сигналу тревоги.

 ${}^{\odot}$ 

6.(Необязательно) Щелкните справа от **Расписание тревог**, а затем установите время, когда будут срабатывать действия.

7. Нажмите Применить, чтобы сохранить настройки.

## Пропавший объект

Обнаружение объекта, удаленного из заданных зон, и включение сигнала тревоги.

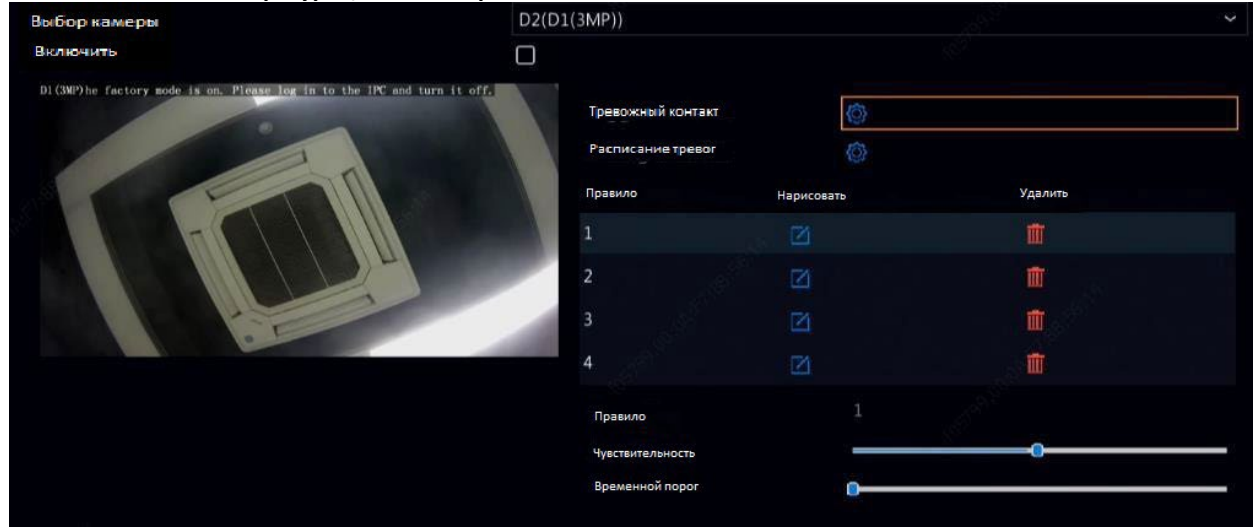

#### 1. Нажмите VCA > Конфигурация VCA > Пропавший объект.

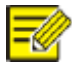

#### ВНИМАНИЕ!

При рисовании области обнаружения можно использовать до 6 точек для указания границ области обнаружения. Допускается до 4зон обнаружения.

4. Установите чувствительность и временной порог:

• Чувствительность: Чем выше чувствительность, тем больше вероятность обнаружения объекта.

• Порог времени: Сигнал тревоги будет подан, если продолжительность отсутствия объекта в указанных областях превысит это значение.

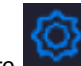

6.(Необязательно) Щелкните справа от **Расписание тревог**, а затем установите время, когда будут срабатывать действия.

7. Нажмите Применить, чтобы сохранить настройки.

# 11 Конфигурация сети

Настройка сети необходима, если сетевой видеорегистратор ИВМС-80ХХ работает в сети.

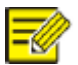

#### ВНИМАНИЕ!

IP-адрес по умолчанию - 192.168.1.30 для сетевой карты 1 и 192.168.2.30 для сетевой карты 2, и т.д.

# Базовая конфигурация

TCP/IP

1. Нажмите Сеть > Базовый.

2. Установите необходимые параметры сети. DHCP включен по умолчанию. Вы можете выбрать режим работы, если ИВМС-80ххимеет две сетевые карты:

- Многоадресный режим: Две сетевые карты работают независимо и могут быть настроены отдельно. Любая из сетевых карт может быть выбрана в качестве шлюза и данные будут направляться через эту карту при подключении сетевого видеорегистратора к внешней сети.
- Режим баланса нагрузки: Две сетевые карты привязаны к одному IP-адресу и работают вместе для совместного использования сетевого трафика и пропускной способности.
- Режим отказоустойчивости сети: Две сетевые карты привязаны к одному IP-адресу. В случае выхода из строя одной сетевой карты, вторая принимает сетевое подключение на себя.

| Выберите сет. карту    | Сет. карта1 |      |       |      |      |  | ~  |   |
|------------------------|-------------|------|-------|------|------|--|----|---|
| 🔲 Включить DHCP        |             |      |       |      |      |  |    |   |
| IP∨4 адрес             | 192         |      | 168   |      | 1    |  | 30 |   |
| IP∨4 маска подсети     | 255         |      | 255   |      | 255  |  | 0  |   |
| IP∨4 шлюз по умолчанию | 192         |      | 168   |      | 1    |  | 1  |   |
| Режим IР∨6             | Route       | r A  | dvert | iser | nent |  |    | ~ |
| IP∨6 адрес             |             |      |       |      |      |  |    |   |
| Длинна префикса IP∨6   | 0           |      |       |      |      |  |    |   |
| IP∨6 Шлюз по умолчанию |             |      |       |      |      |  |    |   |
| МАС адрес              | e4:f1       | :4c: | 48:76 | :34  |      |  |    |   |
| MTU                    | 1500        |      |       |      |      |  |    |   |
| Предпочитаемый DNS-ce  | 8           |      | 8     |      | 8    |  | 8  |   |
| Альтернативный DNS-ce  | 8           |      | 8     |      | 4    |  | 4  |   |
| PoE NIC IP Addr.       | 172         |      | 16    |      | 0    |  | 1  |   |

## 3. Нажмите Применить, чтобы сохранить настройки.

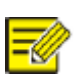

## ВНИМАНИЕ!

• Если вы переключите рабочий режим, то включенные 802.1х и ARP защита будет отключена автоматически.

 МТU составляет от 576 до 1500 (1280-1500 для IPv6). Чтобы использовать IPv6, убедитесь, что ИВМС-80ХХ и сетевое оборудование поддерживают IPv6 и могут подключаться друг к другу, используя адреса IPv6. Для удаленного просмотра живогоили записанного видео убедитесь, что адреса IPv4 настроены на всех сетевых устройствах.

## P2P

ИВМС-80ХХ позволяет получить доступ с облачного веб-сайта или из мобильного приложения для видеонаблюдения. Сначала необходимо зарегистрировать учетную запись в облаке на сайте <u>www.star4live.com</u>.

1. Нажмите Сеть > Основные > Р2Р.

2.Р2Р включен по умолчанию.

3. Чтобы добавить сетевой видеорегистратор в облако на веб-сайте облака: Войдите в свою учетную запись на сайтеwww.star4live.com, а затем добавьте сетевой видеорегистратор, введя код регистрации и имя устройства.

4. Чтобы добавить сетевой видеорегистратор в облако с помощью приложения: Отсканируйте QR-код с помощью приложения. Сначала необходимо загрузить и установить приложение на мобильный телефон. Для получения подробной информации обратитесь к своему дилеру.

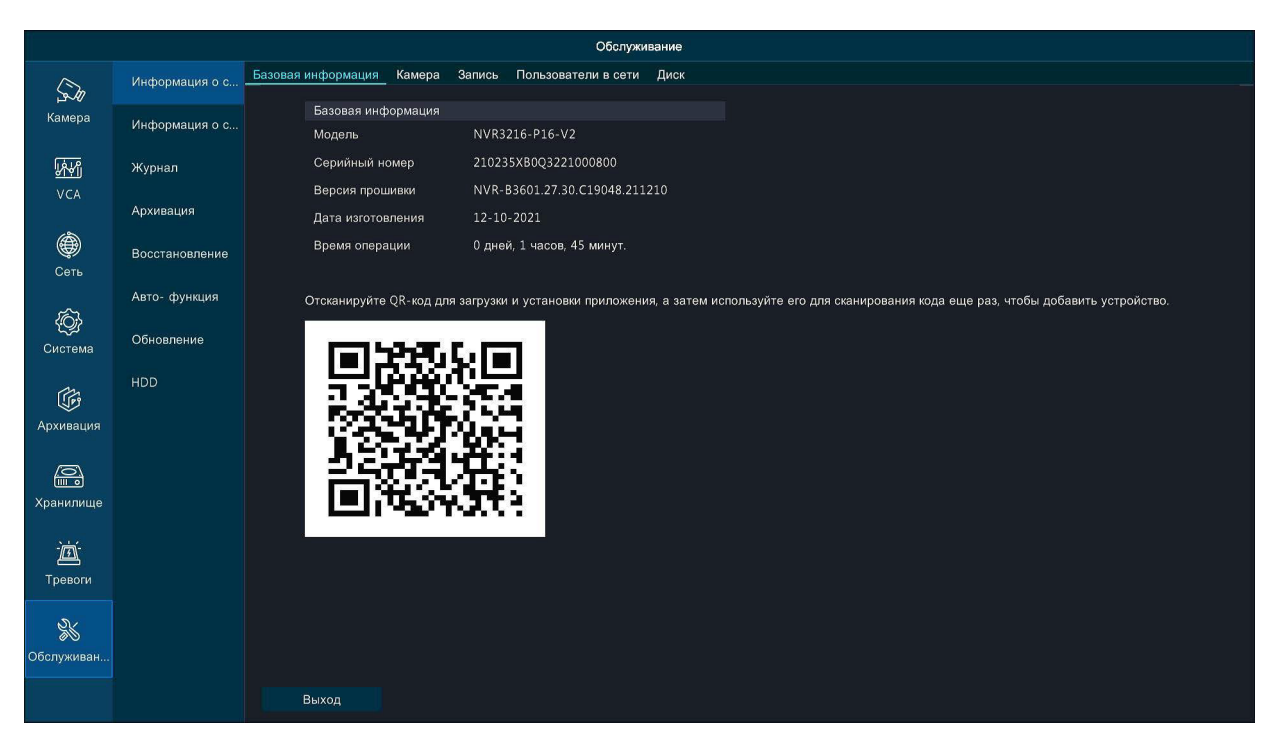

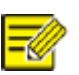

## ВНИМАНИЕ!

• Вы можете получить доступ к сетевому видеорегистратору через облако, если статус устройства - Online. Имя пользователя - это имя вашей учетной записи в облаке, а имя устройства это имя, которое вы ввели на веб-сайте облака.

- Если устройство находится в автономном режиме, возможные причины будут показаны для справки.
- Чтобы удалить сетевой видеорегистратор из облака, нажмитеУдалить.

5. Нажмите Применить, чтобы сохранить настройки.

## DDNS

Если ваш сетевой видеорегистратор подключен к Интернету через PPPoE, IP-адрес сети меняется каждый раз при подключении к серверу провайдера. Это неудобно при удаленном доступе к ИВМС-80XX с помощью IP-адреса. Чтобы избежать этой проблемы, вы можете зарегистрироваться на сервере DDNS, чтобы получить доменное имя для вашего сетевого видеорегистратора, а затем получить доступ к видеорегистратору, обратившись к доменному имени вместо IP-адреса (*http://DDNS adpec cepверa/domenhoe иmя ИBMC-80XX*) с помощью веб-браузера.

#### 1. Нажмите Система > Сеть > DDNS.

2. Включите DDNS, выберите тип DDNS, а затем выполните другие настройки.

 Если тип DDNS - DynDNS или No-IP, введите имя домена, имя пользователя и пароль. Доменное имя

 это домен, которое вы зарегистрировали на сайте регистрации доменных имен(например, DynDNS). Имя пользователя и пароль - это имяучетной записи, которую вы зарегистрировали на сайте регистрации доменных имен (например, DynDNS).

| Тип DDNS      | DynDNS             | ~ |
|---------------|--------------------|---|
| Адрес сервера | members.dyndns.org |   |
| Порт          | 80                 |   |
| Доменное имя  |                    |   |
| Логин         |                    |   |
| Пароль        |                    |   |
| Подтвердить   |                    |   |

• Если тип DDNS - **MyDDNS**, введите допустимое доменное имя для ИВМС-80XX, а затем нажмите **Tect**, чтобы проверить, доступно ли доменное имя.

## Сопоставление портов

Доступны два метода сопоставления портов:

- Универсальный Plug and Play (UPnP)
- Внутреннее и внешнее картирование

#### UPnP

UPnP позволяет сетевому видеорегистратору обнаруживать другие устройства в сети и создавать сетевые службы, такие как обмен данными и подключение между устройствами. Чтобы использовать UPnP в ИВМС-80XX, необходимо включить UPnP в подключенном маршрутизаторе. Если UPnP включен для трансляции сетевых адресов (NAT), порты сетевого видеорегистратора могут быть автоматически сопоставлены с маршрутизатором, а компьютеры смогут получить доступ к сетевому видеорегистраторуИВМС-80XX из-за пределов локальной сети.

#### 1. Нажмите Сеть > Базовые настройки.

2. UPnP включен по умолчанию. Выберите нужный тип сопоставления из раскрывающегося списка. Чтобы сопоставить порты вручную, выберите **Вручную**, а затем задайте внешние порты для маршрутизатора.

| 🖾 Включить переадресаци | ю портов         |              |                 |             |
|-------------------------|------------------|--------------|-----------------|-------------|
| Режим                   | 🖲 UPnP 🚫         | Вручную      |                 |             |
| UPnP перенаправление    | Авто             |              |                 |             |
| НТТР Порт               |                  |              |                 |             |
| RTSP порт               | 554              |              |                 |             |
| НТТРЅ Порт              | 443              |              |                 |             |
| Тип порта               | Внешний IP-адрес | Внешний порт | Внутренний порт | UPnP Статус |
| НТТР Порт               | N/A              | 80           | 80              | Не активен  |
| RTSP порт               | N/A              | 554          | 554             | Не активен  |
| НТТРЅ Порт              | N/A              | 443          | 443             | Не активен  |
|                         |                  |              |                 |             |

## ВНИМАНИЕ!

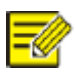

• Рекомендуется автоматическое сопоставление. Порты могут конфликтовать, если не сконфигурированы должным образом.

• Для сетевого видеорегистратора с несколькими сетевыми картами сопоставление портов должно быть настроено на основе сетевой карты, указанной в качестве шлюза.

3. Нажмите Обновить и проверьте, что для этих портов отображается Активный в разделе Статус UPnP

4. Нажмите Применить, чтобы сохранить настройки.

#### Ручное сопоставление портов

Если ваш маршрутизатор не поддерживает UPnP, то вам необходимо настроить внутренние и внешние порты вручную.

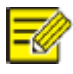

ВНИМАНИЕ!

• Принцип отображения портов заключается в том, что внутренние и внешние порты ИВМС-80XX согласуются с маршрутизатором.

• Некоторые маршрутизаторы могут требовать одинаковые внутренние и внешние порты для ИВМС-80XX и маршрутизатора.

### 1. Нажмите Сеть > Базовый.

2. Выберите Вручную для Режим сопоставления портов, а затем задайте внешние порты вручную.

| <sup>⊃</sup> ежим | OUPnP | 💿 Вручную |
|-------------------|-------|-----------|
| НТТР Порт         | 80    |           |
| TSP порт          | 554   |           |
| ІТТРЅ Порт        | 443   |           |

3. Нажмите Применить, чтобы сохранить настройки.

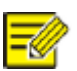

## ВНИМАНИЕ!

После завершения сопоставления портов вы можете получить доступ к веб-клиенту вашего ИВМС-80XX, введя в адресную строку веб-браузера следующую информацию: IP-адрес маршрутизатора: внешний НТТР-порт. Например, если 10.2.2.10 - это IP-адрес, а 82 - НТТР-порт, то введите <u>http://10.2.2.10:82</u>.

# Конфигурация платформы

## **SNMP**

Используйте SNMP для подключения к ИВМС-80XX и синхронизации с ним.

1.Нажмите Сеть > Платформа. Выберите Включить SNMP.

| Тип SNMP               | SNMPv2 ~ |
|------------------------|----------|
| Прочесть имя Community | public   |
| Напишите имя Community | private  |
| Имя сообщества Trap    | private  |
| Адрес Trap             | ÷. • •   |
| Порт Trap              | 162      |
| Порт SNMP              | 161      |

## 2. Выберите тип

• SNMPv2

Установите **Прочитать публичное имя** и **Записать публичное имя**, которые используются платформой для чтения данных наИВМС-80ХХ.

• SNMPv3

Установите пароль аутентификации (для доступа платформы к ИВМС-80XX) и пароль шифрования (для шифрования данных, отправляемых с ИВМС-80XX на платформу).

#### 3. Нажмите Применить.

## Служба сигнализации

Используйте эту функцию для отправки сигналов тревоги на внешнее устройство сигнализации (например, панель управления сигнализацией), когда на ИВМС-80ХХ возникает сигнал тревоги или предупреждение.

#### 1. Нажмите Сеть > Платформа > Служба сигнализации.

| Адрес сервера    | 192 . 168 . 1 . 1 |
|------------------|-------------------|
| JODT SID CODRODO | 445               |

2. Выберите Включить службу сигнализации и задайте адрес сервера и порт SIP-сервера.

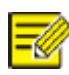

## ВНИМАНИЕ!

ИВМС-80XX посылает сигналы тревоги только при возникновении тревоги или предупреждения; необходимо отдельно реализовать прием сигнала тревоги и отчетность для внешнего устройства приема сигнала тревоги.

## Расширенная конфигурация

## PPPoE

ИВМС-80XX обеспечивает доступ через Point-to-Point over Ethernet(PPPoE).

#### 1. Нажмите Сеть > Дополнительно > РРРоЕ.

2. Включите РРРоЕ, установив флажок.

3. Введите имя пользователя и пароль, предоставленные поставщиком услуг Интернета (ISP). Информация о сети, включая IP-адрес, появится при успешном подключении.

#### ВНИМАНИЕ!

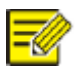

Если ИВМС-80XX имеет несколько сетевых карт, подключение PPPoE будет осуществляться через сетевую карту, указанную в качестве шлюза. 4. Нажмите **Применить,** чтобы сохранить настройки.

## Порт

Обычно номера портов по умолчанию не нуждаются в изменении. Эта функция в основном используется вместе с функцией сопоставления портов. Более подробную информацию см. в разделе Сопоставление портов.

#### 1. Нажмите Сеть > Дополнительно > Порт.

2. Настройте порты в соответствии с планом сети. Номер каждого порта должен быть уникальным.

| НТТР Порт          | 80                                                                                                    |                                                     |
|--------------------|----------------------------------------------------------------------------------------------------|-----------------------------------------------------|
| RTSP порт          | 554                                                                                                    |                                                     |
| НТТРЅ Порт         | 443                                                                                                    |                                                     |
| Формат RTSP-строки | rtsp:// <ip>:<port>/unicast/c<channel n<br=""><channel number="">: 1-n<br/><stream type="">: 0(main stream) or 1(sub</stream></channel></channel></port></ip> | umber>/s <stream type="">/live<br/>stream)</stream> |

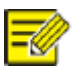

## ВНИМАНИЕ!

- Актуальные номера портов варьируется от 1 до 65535, среди которых 21, 23, 2000, 3702 и 60000 зарезервированы.
- URL-адрес RTSP можно использовать для просмотра живого видеоканала ИВМС-80XX с внешних устройств. Дополнительные сведения см. в пункте 5 раздела Добавление IP-устройства.

3. Нажмите Применить, чтобы сохранить настройки.

## Электронная почта

После включения функции Email, в качестве срабатывающего действия, и правильной настройки, ИВМС-80XX отправляет уведомление по электронной почте на указанный адрес(а) в случае возникновения тр евоги.Сообщение электронной почты содержит основную информацию о тревоге, такую как тип тревоги, время тревоги, идентификатор камеры, имя камеры и т.д. Перед использованием этой функции убедитесь, что ИВМС-80XX имеет активное соединение с SMTP-сервером, на котором у вас есть действующая учетная запись электронной почты. В зависимости от адресатов может потребоваться подключение к Интернету. Только некоторые модели ИВМС-80XX поддерживают эту функцию.

#### 1. Нажмите Сеть > Дополнительно > Электронная почта.

2. Настройте соответствующие параметры. Если требуется аутентификация сервера, необходимо ввести правильное имя пользователя и пароль. Нажмите **Тест,** чтобы отправить тестовое электронное письмо.

| Логин                                                                                            |                                 |                                |
|--------------------------------------------------------------------------------------------------|---------------------------------|--------------------------------|
| Пароль                                                                                           |                                 |                                |
| SMTP Сервер                                                                                      |                                 |                                |
| SMTP Порт                                                                                        | 25                              |                                |
| ЭЕсли TLS / SSL включе                                                                           | ен, сначала используйте 25 и 58 | 87/465 в качестве альтернативы |
|                                                                                                  |                                 |                                |
| Имя отправителя                                                                                  |                                 |                                |
| Имя отправителя<br>Адрес отправителя                                                             |                                 |                                |
| Имя отправителя<br>Адрес отправителя<br>Выбрать получателя                                       | Получатель 1                    |                                |
| Имя отправителя<br>Адрес отправителя<br>Выбрать получателя<br>Имя получателя                     | Получатель 1                    | ~                              |
| Имя отправителя<br>Адрес отправителя<br>Выбрать получателя<br>Имя получателя<br>Адрес получателя | Получатель 1                    |                                |

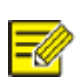

#### ВНИМАНИЕ!

• Введите правильный адрес SMTP-сервера и номер порта, а затемвыберите **Включить TLS/SSL**, если это требуется.

• Выберите **Прикрепить изображение**, если хотите, чтобы снимки отправлялись по электронной почте. Убедитесь, что в окне **Тревожный контакт** включена функция Email и снимок. Только некоторые модели сетевых видеорегистраторовИВМС-80XX поддерживают прикрепление изображений. Вы можете нажать **Тест** для проверки возможности успешной отправки электронного письма.

3. Нажмите Применить, чтобы сохранить настройки.

## Многоадресная прассылка

Многоадресная передача может быть использована для реализации просмотра в реальном времени, когда количество подключающихся веб-клиентов превышает предел, который может вместить ИВМС-80ХХ.

#### 1. Нажмите Сеть > Дополнительно > Многоадресная рассылка.

2. Установите флажок, чтобы включить многоадресную рассылку, а затем введите IP-адрес многоадресной рассылки и номер порта.

| 🔲 включить многоадресные | е рассылки |
|--------------------------|------------|
| IP многоадресной рассы   |            |
| Порт                     | 0          |
|                          |            |

3. Нажмите Применить, чтобы сохранить настройки.

4. Войдите в веб-клиент и установите **протокол просмотра в реальном времени** на **Мультикаст** в разделе **Настройка > Клиент**.

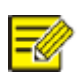

**ВНИМАНИЕ!** Правильно настройте IP-адрес многоадресной рассылки. Адрес многоадресной рассылки - это адрес класса D с диапазоном от 224.0.0.0 до 239.255.255.255; некоторые из них предназначены для специального использования:

- 224.0.1.0--238.255.255.255 могут использоваться в Интернете.
- 224.0.0.0-244.0.0.255: только для использования в локальной сети.
- 224.0.0.1: групповой адрес всех хостов, который относится ко всем хостам и маршрутизаторам физической сети, поддерживающим многоадресную рассылку.
- 224.0.0.2: для всех маршрутизаторов в этой подсети.
- 224.0.0.5: для всех маршрутизаторов OSPF.
- 224.0.0.13: для всех маршрутизаторов PIMv2.
- 239.0.0.0--239.255.255.255 предназначены для частного использования

# 12 Конфигурация диска

## Управление дисками

Просмотр информации о диске, включая общее и свободное дисковое пространство, статус диска, тип диска, использование диска и свойства диска. Только администратор может форматировать или менять свойства дисков.

### 1. Нажмите Хранилище> Жесткий диск.

|   | Суммарно (GB) | Свободно (GB) | Статус       | Тип       | Применение      | Свойства   | Конфигу |
|---|---------------|---------------|--------------|-----------|-----------------|------------|---------|
|   | 11176.00      | 11168.75      | Первый поток | Локальный | запись / снимок | Чтение/Зап | Ø       |
| 2 | 11176.00      | 11172.25      | Первый поток | Локальный | запись / снимок | Чтение/Зап |         |
|   |               |               |              |           |                 |            |         |
|   |               |               |              |           |                 |            | 7       |
|   |               |               |              |           |                 |            |         |

 Чтобы изменить свойства диска, нажмите , а затем измените использование диска (запись/ моментальный снимок или резервное копирование) и свойства диска (чтение/запись, Только чтение или Избыточный по мере необходимости.

## ВНИМАНИЕ!

- Свойства диска можно редактировать, если диск используется для записи/снимка.
- Свойство Избыточный доступно для некоторых моделей ИВМС-80ХХ.
- 3. Чтобы отформатировать диск, выберите его, а затем нажмите кнопку **Форматировать**. В появившемся окне нажмите **Да**.

# -0

## ВНИМАНИЕ!

- Локальные диски будут отформатированы автоматически при подключении.
- Форматирование диска УДАЛЯЕТ ВСЕ ДАННЫЕ, будьте внимательны

# Группа дисков

Назначьте жесткие диски группе дисков и используйте группу дисков для хранения записей и снимков с указанных камер. Разные массивы могут быть назначены разным группам дисков. Резервные диски не могут быть назначены ни одной дисковой группе. Информация о дисковой группе будет инициализирована, если любой диск в группе будет отформатирован. 1. Щелкните Хранилище > Группа дисков.

| Включить гр | руппу дисков  |               |              |           |               |                   |
|-------------|---------------|---------------|--------------|-----------|---------------|-------------------|
| Список диск | юв            |               |              |           |               |                   |
|             | Суммарно (GB) | Свободно (GB) | Статус       | Тип       | Свойства      | Группа дисков     |
| 1           | 11176.00      | 11168.50      | Первый поток | Локальный | Чтение/Запись | 🗹 Группа Дисков 1 |
| 2           | 11176.00      | 11172.25      | Первый поток | Локальный | Чтение/Запись | 🗹 Группа Дисков 1 |

2. Выберите Включить группу дисков. По умолчанию все диски принадлежат к группе дисков

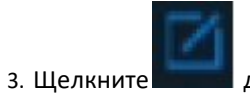

3. Щелкните для диска, который нужно отредактировать, а затем выберите группу, которой будет назначен диск.

|               | Группа дисков   |       |
|---------------|-----------------|-------|
| Группа дисков | Группа Дисков 1 | ~     |
|               |                 |       |
|               |                 |       |
|               | Применить       | Назад |

4. Нажмите Применить, чтобы сохранить настройки.

# Распределение пространства

Выделяет место для хранения видео и снимков указанной камеры.

### 1. Нажмите Хранилище > Выделить место.

| Выбор камеры          | D1(Camera)                    | ~ |
|-----------------------|-------------------------------|---|
| Занято видео (ГБ)     | 4                             |   |
| Выбор группы          | Группа Дисков 1               | ~ |
| Емкость диска         | 22352 Гбайт свободно из 22352 |   |
| Емкость группы        | 22352 Гбайт свободно из 22352 |   |
| Максимальный объем дл | 0                             |   |

2. Выберите нужную камеру, а затем установите максимальное пространство для записи и максимальное пространство для изображения. Вы можете выбрать группу дисков, только если группа дисков включена в разделе **Хранение > Группа дисков**. Дополнительную информацию см. в разделе Расширенная конфигурация.

3. Нажмите Применить, чтобы сохранить настройки.

4. (Необязательно) Нажмите Копировать, чтобы применить те же настройки к другой камере (камерам).

## Расширенная конфигурация

Установите, следует ли перезаписывать записи или снимки при заполнении памяти.

#### 1. Нажмите Хранилище > Дополнительно.

2. Выберите необходимое действие, которое будет предпринято по завершению пространства на диске:

- Перезаписать- новые записи будут записаны поверх самых старых
- Стоп- остановить запись

| Диск заполнен | Перезапись | О Стоп |
|---------------|------------|--------|
|               |            |        |
|               |            |        |
|               |            |        |
|               |            |        |

3. Нажмите Применить, чтобы сохранить настройки.

# Обнаружение жесткого диска

# Тест S.M.A.R.T.

Нажмите **Основные > Жесткий диск > S.M.A.R.T. тест,** чтобы выполнить S.M.A.R.T. тест. S.M.A.R.T. (включен по умолчанию) проверяет головку, пластину, двигатель и цепи жестких дисков для оценки состояния их здоровья. Общие результаты оценки включают **"норма"**, **"отказ"** и **"бэд-сектора"**. Рекомендуется немедленно заменить диск, если его состояние **"Отказ"**.

| Пр   | одолжить использо                  | вание диска с ошибками. |                |                  |                  |            |            |               |
|------|------------------------------------|-------------------------|----------------|------------------|------------------|------------|------------|---------------|
| Выб  | ерите диск                         | Слот1                   |                |                  |                  |            |            |               |
| Тип  | теста                              | Short                   |                |                  |                  |            |            |               |
| Стат | ус теста                           | Нет теста               |                | Темпера          | атура диска (°C) | 41         |            |               |
| Про  | изводитель                         | TOSHIBA                 |                | Время р          | аботы (дней)     |            |            |               |
| Мод  | ель                                | TOSHIBA HDWR21C         |                | Самоте           | стирование       | Пройдена   |            |               |
| Верс | сия прошивки                       | 0601                    |                | Общая            | оценка           | Норма      |            |               |
| ID   | Имя атрибута                       |                         | Статус         | Флаг             | Предел           | Величина   | Худший     | Исходное знач |
| 1    | Raw_Read_Error                     | _Rate                   | Норма          | 0x000b           | 50               | 100        | 100        | 0             |
| 2    | Throughput_Per                     | formance                | Норма          | 0x0005           | 50               | 100        | 100        |               |
| 3    | Spin_Up_Time                       |                         | Норма          | 0x0027           | 1                | 100        | 100        | 6775          |
|      |                                    |                         |                |                  |                  |            |            |               |
| 4    | Start_Stop_Cour                    | nt                      | Норма          | 0x0032           |                  | 100        | 100        | 4             |
| 4    | Start_Stop_Cour<br>Reallocated_Sec | tor_Count               | Норма<br>Норма | 0×0032<br>0×0033 | 0<br>50          | 100<br>100 | 100<br>100 | 4             |

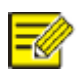

## ВНИМАНИЕ!

• Некоторые жесткие диски поддерживают только некоторые элементы теста.

• Система обеспечивает три типа испытаний: Короткие, расширенные и конвейерные. Расширенные тесты выявляют проблемы более тщательно и поэтому занимают больше времени, чем короткие тесты

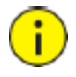

## ВНИМАНИЕ!

Использование неисправного диска сопряжено с риском. Неисправные диски следует немедленно заменить.

За информацией о жестких дисках обращайтесь к местному дилеру.

## Обнаружение плохих секторов

Обнаружение плохих секторов проверяет наличие плохих секторов на жестких дисках.

1.Щелкните Основные > Жесткий диск > Поиск бэд-секторов.

2.Выберите нужный диск и тип обнаружения, а затем нажмите **Определить,** чтобы начать обнаружение. Нажмите **Остановить,** если хотите остановить.

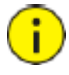

ВНИМАНИЕ!

Обнаружение прекращается автоматически, когда количество ошибок достигает 100.

# 13 Конфигурация системы

# Базовая конфигурация

## 1. Нажмите Система > Основные.

2.Настройте параметры.

| Имя устройства          | NVR3216-P16-V2 |        |
|-------------------------|----------------|--------|
| ID устройства           | 1              |        |
| Язык устройства         | Русский        |        |
| Авто Лог-аут(мин)       | 5 ~            |        |
| Мгновенное воспроизве   | 5              |        |
| скорость указатели мыши |                |        |
| •                       | -1             |        |
| Ӯ Вкл. Пароль           |                |        |
| 🔲 Вкл. Мастер настройки |                | Мастер |
|                         |                |        |

## ВНИМАНИЕ!

• Только администратор может менять Включить пароль.

- Если параметр Включить пароль не выбран, при запуске системы пароль для локального входа не требуется. Однако имя пользователя и пароль по-прежнему требуются при входе в систему после выхода из нее.
- Вы также можете запустить Мастер настроек, нажав кнопку Мастер.

3. Нажмите Применить, чтобы сохранить настройки.

# Конфигурация времени

## Время

1. Нажмите Система > Время > Время.

2. Выберите правильный часовой пояс, а затем установите формат отображения даты и времени и системное время. Ниже показан пример.

| Часовой пояс        | (UTC+08:00) Beijing Hong K | na Urun 🗸  |
|---------------------|----------------------------|------------|
|                     |                            | Jiig, Orun |
| Формат даты         | ММ-ДД-ГГГГ                 | ~          |
| Формат времени      | 24-час                     | ~          |
| Системное время     | 01-01-2018 17:40:55        | ~          |
| Включить авто-обнов | ление                      |            |
| дрес NTP сервера    | pool.ntp.org               |            |
| NTP Порт            | 123                        |            |
| Интервал обновления | 10м                        | ~          |

3. Чтобы использовать протокол сетевого времени (NTP), включите автоматическое обновление, задайте адрес и номер порта NTP-сервера, а также интервал обновления.

4. Нажмите Применить, чтобы сохранить настройки.

### Летнее время

#### 1. Нажмите Система > Время > Летнее время.

2. Включите переход на летнее время, установив флажок, а затем правильно установите дату начала, дату окончания и смещение в часах. З. Нажмите **Применить**, чтобы сохранить настройки.

#### Синхронизация времени

Используйте эту функцию для синхронизации времени камеры с сетевым видеорегистратором ИВМС-80ХХ. Синхронизация времени включена по умолчанию, и камеры будут синхронизировать время с ИВМС-80ХХ после выхода в сеть, а затем синхронизироваться раз в 30 минут.

#### 1. Нажмите Система > Время > Синхронизация времени.

2. Выберите Синхронизировать время камеры и нажмите Применить.

## Конфигурация учетных записей пользователей

В данном разделе доступно добавление, удаление пользователей или редактирование их прав доступа. Эти операции может выполнять только администратор. Для настройки пользователей требуется авторизация на устройстве. Тип пользователя - это набор разрешений в системе. Когда тип пользователя назначается пользователю, этот пользователь имеет все разрешения, указанные для данного типа пользователей. В системе существует четыре типа пользователей:

- Admin: администратор в системе, имеет полный доступ к настройкам. Его начальный пароль ""2021Miran!".
- Пользователь по умолчанию: учетная запись зарезервирована в системе, не может быть создана или удалена и имеет доступ только к просмотру в реальном времени и двусторонней аудиосвязи.
   Если пользователю по умолчанию отказано в доступе, соответствующий канал блокируется, когда ни один пользователь не вошел в систему, и в окне появляется.
- Оператор: Имеет основные разрешения и доступ к камерам.
- Гость: По умолчанию имеет доступ только к камерам.

#### 1. Нажмите Система > Пользователь.

2. Чтобы добавить пользователя, нажмите **Добавить**, а затем задайте имя пользователя и пароль, выберите тип пользователя, разрешения и включите шаблон разблокировки при необходимости. Нажмите **ОК**, чтобы сохранить настройки.

| Логин   | Тип пользователя           | Редактирование | Удалить |
|---------|----------------------------|----------------|---------|
| admin   | Администратор              | Ø              |         |
| default | Резервировать пользователя | Ø              |         |
|         |                            |                |         |
|         |                            |                |         |
|         |                            |                |         |
|         |                            |                |         |
|         |                            |                |         |
|         |                            |                |         |
|         |                            |                |         |
|         |                            |                |         |
|         |                            |                |         |
|         |                            |                |         |

3. Чтобы изменить или удалить пользователя, нажмите кнопку

по мере необходимости. Если вы измените пароль для пользователя, новый пароль начнет действовать при следующем входе пользователя в систему.

# Конфигурация безопасности

## Фильтрация ІР-адресов

Используйте эту функцию для повышения безопасности, разрешая или запрещая доступ к ИВМС-80ХХ с указанных IP-адресов.

#### 1. Нажмите Система > Безопасность > Фильтрация IP-адресов.

2. Выберите **Включить фильтрацию IP-адресов**, выберите **Черный список** или **Белый список** из выпадающего списка, задайте начальный и конечный IP-адреса, а затем нажмите **Добавить.** 

## ВНИМАНИЕ!

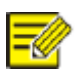

• Если выбран **Черный список**, ИВМС-80ХХ запрещает удаленный доступ с IP-адресов из списка.

• Если выбран параметр **Белый лист**, ИВМС-80XX разрешает удаленный доступ только с IPадресов, указанных в списке. Однако если выбран **Белый список** и не указан IP-адрес, удаленный доступ к ИВМС-80XX будет запрещен.

| 🔲 Включить фильтра | цию IP-адресов |             |                |         |
|--------------------|----------------|-------------|----------------|---------|
| Тип управления     | Черный список  |             |                |         |
| Начальный IP       |                |             |                |         |
| Конечный IP        |                |             |                |         |
| ! Начал            | льный IP       | Конечный IP | Редактирование | Удалить |
|                    |                |             |                |         |
|                    |                |             |                |         |
|                    |                |             |                |         |
|                    |                |             |                |         |
|                    |                |             |                |         |
|                    |                |             |                |         |

3. Нажмите Применить, чтобы сохранить настройки.

## Аутентификация ONVIF

Включите аутентификацию ONVIF в разделе **Система > Безопасность >аутентификация ONVIF**, чтобы для доступа к устройствам на базе ONVIF требовалось имя пользователя и пароль. Установите флажок и нажмите применить.

# 🗵 Включить Авторизацию

Примечание: Если включить, доступ будет через логин и пароль по ONVIF

## Защита ARP

Протокол ARP используется для привязки IP-адреса к MAC-адресу оборудования. ARP-атаки в основном происходят в локальных сетях, в которых злоумышленники используют поддельные IP- и MAC-адреса. Защита APR предотвращает этот вид атак, проверяя MAC-адрес шлюза во всех запросах доступа. Обратите внимание, что изменение рабочего режима сетевой карты автоматически отключит защиту ARP.

## 1. Нажмите Система > Безопасность > Защита ARP.

| Выберите сет. карту   | Сет. карта1                  |
|-----------------------|------------------------------|
| 🗖 Включить защиту ARP |                              |
| Шлюз                  | 192 168 1 1                  |
| Шлюз МАС адреса       | Пользов. ~ 00:00:00:00:00:00 |

2. Выберите нужную сетевую карту, а затем выберите Включить защиту ARP.

3. Получите МАС-адрес шлюза автоматически, или выберите **Пользовательский** и введите МАС адрес шлюза

4. Нажмите Применить, чтобы сохранить настройки.

### 802.1x

802.1х - это протокол управления доступом к сети на основе порта, который в основном используется для решения проблем аутентификации и безопасности в локальной сети. Только некоторые модели сетевых видеорегистраторовИВМС-80ХХ поддерживают эту функцию. Обратите внимание, что изменение режима работы сетевой карты автоматически отключит 802.1х.

#### 1. Нажмите Система > Безопасность > 802.1x.

- 2. Выберите нужную сетевую карту и установите флажок, чтобы включить 802.1х.
- 3. Выберите версию EAPOL, а затем введите имя пользователя и пароль сервера аутентификации.
- 4. Нажмите Применить, чтобы сохранить настройки.

#### Водяной знак на видео

Пользователь может установить водяной знак, который будет записан поверх записанного видео, чтобы предотвратить несанкционированное изменение по средствам монтажа.

1. Нажмите Система > Безопасность.

| Kamepa DI(Camera) | ~ |
|-------------------|---|
| DI(Camera)        | ~ |

- 2. Выберите нужную камеру, а затем выберите Включить водяной знак.
- 3.Введите содержимое водяного знака.
- 4. Нажмите Применить, чтобы сохранить настройки.

# 14 Обслуживание системы

## Системная информация

Нажмите Основное > Информация о системе, чтобы просмотреть основную информацию о ИВМС-80ХХ.

#### Системная информация

Просмотр основной информации, такой как модель устройства, серийный номер процессора, версия микропрограммы, дата сборки и время работы.

| Базовая инфор  | лация                            |
|----------------|----------------------------------|
| Модель         | NVR3216-P16-V2                   |
| Серийный номе  | p 210235XB0Q3221000800           |
| Версия прошив  | ки NVR-B3601.27.30.C19048.211210 |
| Дата изготовле | ния 12-10-2021                   |
| Время операци  | и 0 дней, 1 часов, 45 минут.     |
|                |                                  |

### Состояние камеры

Перейдите на вкладку **Камера** для просмотра состояния камеры (онлайн или офлайн с указанием возможной причины потери сигнала) и состояния тревог, таких как обнаружение движения,, несанкционированного проникновения, потери видеосигнала и обнаружения звука.

| ID камеры | Имя          | Статус                           | Движение  | Экранирова | . Потеря видес | о Аудио |
|-----------|--------------|----------------------------------|-----------|------------|----------------|---------|
| D1        | Camera       | Подключено                       | Сработало | Выкл.      | Выкл.          | Выкл.   |
| D2        | IP Camera 02 | Нет соединения (сеть не подключе | Вкл.      | Выкл.      | Вкл.           | Выкл.   |
| D3        | IP Camera 03 | Нет соединения (сеть не подключе | Вкл.      | Выкл.      | Вкл.           | Выкл.   |
| D4        | IP Camera 04 | Нет соединения (сеть не подключе | Вкл.      | Выкл.      | Вкл.           | Выкл.   |
| D5        | IP Camera 05 | Нет соединения (сеть не подключе | Вкл.      | Выкл.      | Вкл.           | Выкл.   |
| D6        | IP Camera 06 | Нет соединения (сеть не подключе | Вкл.      | Выкл.      | Вкл.           | Выкл.   |
| D7        | IP Camera 07 | Нет соединения (сеть не подключе | Вкл.      | Выкл.      | Вкл.           | Выкл.   |
| D8        | IP Camera 08 | Нет соединения (сеть не подключе | Вкл.      | Выкл.      | Вкл.           | Выкл.   |
| D9        | IP Camera 09 | Нет соединения (сеть не подключе | Вкл.      | Выкл.      | Вкл.           | Выкл.   |
| D10       | IP Camera 10 | Нет соединения (сеть не подключе | Вкл.      | Выкл.      | Вкл.           | Выкл.   |
| D11       | IP Camera 11 | Нет соединения (сеть не подключе | Вкл.      | Выкл.      | Вкл.           | Выкл.   |
| D12       | IP Camera 12 | Нет соединения (сеть не подключе | Вкл.      | Выкл.      | Вкл.           | Выкл.   |

### Состояние записи

Перейдите на вкладку Запись, чтобы просмотреть состояние записи и настройки потоков.

| ID камеры | Имя          | Тип     | Статус     | Диагностика     | Тип потока     | к/с | Кбит | Разрешение |
|-----------|--------------|---------|------------|-----------------|----------------|-----|------|------------|
| D1        | Camera       | Событие | Постоянный | Первый поток    | Основной поток | 25  | 3436 | 1920X1080  |
| D2        | IP Camera 02 | Нет     | нет записи | Камер не в сети | Основной поток | 0   |      | 0X0        |
| D3        | IP Camera 03 | Нет     | нет записи | Камер не в сети | Основной поток | 0   |      | 0X0        |
| D4        | IP Camera 04 | Нет     | нет записи | Камер не в сети | Основной поток | 0   |      | 0X0        |
| D5        | IP Camera 05 | Нет     | нет записи | Камер не в сети | Основной поток | 0   |      | 0X0        |
| D6        | IP Camera 06 | Нет     | нет записи | Камер не в сети | Основной поток | 0   |      | 0X0        |
| D7        | IP Camera 07 | Нет     | нет записи | Камер не в сети | Основной поток | 0   |      | 0X0        |
| D8        | IP Camera 08 | Нет     | нет записи | Камер не в сети | Основной поток | 0   |      | 0X0        |
| D9        | IP Camera 09 | Нет     | нет записи | Камер не в сети | Основной поток | 0   |      | 0X0        |
| D10       | IP Camera 10 | Нет     | нет записи | Камер не в сети | Основной поток | 0   |      | 0X0        |
| D11       | IP Camera 11 | Нет     | нет записи | Камер не в сети | Основной поток | 0   |      | 0X0        |
| D12       | IP Camera 12 | Нет     | нет записи | Камер не в сети | Основной поток | 0   |      | 0X0        |
#### Онлайн-пользователи

Перейдите на вкладку Онлайн пользователи для получения информации о пользователях, которые в настоящее время вошли в систему.

#### Состояние диска

Перейдите на вкладку Диск, чтобы просмотреть состояние жесткого диска и его свойства.

| Диск !         | Суммарно (GB)    | Свободно (GB) | Статус       | Производитель | Свойства      |
|----------------|------------------|---------------|--------------|---------------|---------------|
| 1              | 11176.00         | 11168.50      | Первый поток | TOSHIBA       | Чтение/Запись |
| 2              | 11176.00         | 11172.25      | Первый поток | TOSHIBA       | Чтение/Запись |
|                |                  |               |              |               |               |
| Общая емкость  | (GB) 22352.00    |               |              |               |               |
| Свободное мест | ro (GB) 22340.75 |               |              |               |               |

## Информация о сети

### Трафик

Нажмите **Основные > Состояние сети > Трафик,** чтобыпросмотреть информацию о сетевом трафике.

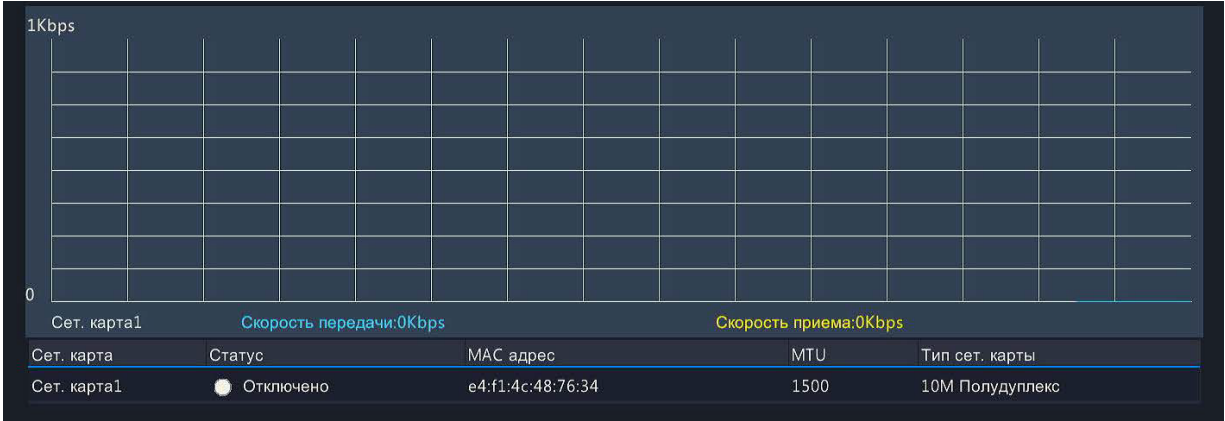

#### Обнаружение сети

Щелкните **Основные > Состояние сети > Обнаружение сети**. Чтобы проверить задержку сети и процент потери пакетов, введите тестовый адрес, а затем нажмите **Тест**.

#### ВНИМАНИЕ!

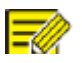

Размер тестового пакета по умолчанию составляет 3000 байт и может быть изменен.

#### Настройки сети

Нажмите Основные > Состояние сети > Сеть, чтобы просмотреть сетевые настройки.

#### РоЕ/Состояние сетевого порта

Только некоторые модели ИВМС-80ХХ поддерживают эту функцию. Нажмите **Система > Информация о сети,** чтобы просмотреть состояние порта. Синий цвет означает, что порт используется. Для моделей с возможностью питания по РоЕ отображается информация о питании.

#### Сетевая статистика

Нажмите **Основные > Состояние сети > Сетевая статистика**. Отображается статистика использования пропускающей полосы.

| Тип                   | Пропускная способность |
|-----------------------|------------------------|
| IP камера             | 3000Kbps               |
| Удаленный мониторинг  | 0bps                   |
| Удаленное воспроизвед | 0bps                   |
| Свободный входящий по | 157Mbps                |
| Свободный исходящий п | 64Mbps                 |

#### ВНИМАНИЕ!

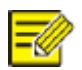

• Недостаточная пропускающая способность полосы может вызвать подключенные камеры в автономном режиме.

• Если пропускная способность отправки недостаточна, удаленный просмотр в реальном времени, воспроизведение или загрузка могут не работать.

1.Нажмите **Основные > Журнал событий**.2.Задайте условия запроса, включая время начала и окончания, основной тип и подтип.3.Нажмите кнопку **Запрос**.

### Запрос журнала

Журналы содержат информацию о выполненных пользователем операциях и состоянии устройства. Анализируя журналы, вы можете отслеживать состояние работы устройства и просматривать подробную информацию о сигналах тревоги.

#### 1. Нажмите Основные > Журнал событий.

2. Задайте условия запроса, включая время начала и окончания, основной тип и подтип.

#### 3. Нажмите кнопку Запрос.

| Время начала       |     | 01-01-2018 00:00:00 |        |          |          |     |                             |          |
|--------------------|-----|---------------------|--------|----------|----------|-----|-----------------------------|----------|
| Время окончания    |     | 01-01-2018 23:59:59 |        |          |          |     |                             |          |
| Основной тип       |     | Bce                 |        |          |          |     |                             |          |
| Дополнительный тип |     | Bce                 |        |          |          |     |                             |          |
| Логин              | Bpe | емя операции        | Камера | Воспроиз | Основной | гип | Дополнительный тип          | подробнс |
|                    | 01- | 01-2018 17:44:51    | D1     | ۲        | Тревоги  |     | Начало обнаружения движения |          |
|                    | 01- | 01-2018 17:44:49    | D1     | ۲        | Тревоги  |     | Конец детектор движения     |          |
|                    | 01- | 01-2018 17:39:49    | D1     | $\odot$  | Тревоги  |     | Начало обнаружения движения |          |
|                    | 01- | 01-2018 17:39:47    | D1     | ۲        | Тревоги  |     | Конец детектор движения     |          |
| admin              | 01- | 01-2018 17:37:39    |        |          | Операция |     | Тест S.M.A.R.T.             |          |
| admin              | 01- | 01-2018 17:35:43    |        |          | Операция |     | Включить группу дисков      |          |
| admin              | 01- | 01-2018 17:35:25    |        |          | Операция |     | Отключить группу дисков     |          |
| admin              | 01- | 01-2018 17:34:57    |        |          | Операция |     | Включить группу дисков      |          |
|                    |     |                     |        |          |          | < : | > 1 / 29                    | ⇒        |

4. Если в разделе "Воспроизведение" отображается , вы можете щелкнуть, чтобы просмотреть запись, которая началась за минуту до времени сигнала тревоги и закончилась через десять минут после времени тревоги.

5. Чтобы экспортировать журналы на внешнее устройство хранения, нажмите Экспорт, задайте пункт назначения экспорта и формат, а затем нажмите Резервное копирование

### Импорт/экспорт

#### Импорт/экспорт системы

Конфигурации и информацию о диагностике можно экспортировать на устройство хранения и сохранить в виде файлов резервной копии. Файл конфигурации также можно импортировать в сетевой видеорегистратор ИВМС-80ХХ для восстановления конфигураций. Файл конфигурации сетевого видеорегистратора ИИВМС-80ХХХХ можно импортировать в несколько сетевых видеорегистраторов одной модели, если вы хотите, чтобы они имели одинаковые настройки. Если импортированный файл конфигурации содержит информацию о камере, соответствующая камера будет добавлена во все сетевые видеорегистраторы ИВМС-80XX.

Эти операции может выполнять только администратор.

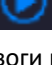

1. Нажмите Основные > Импорт/Экспорт.

2. Чтобы экспортировать конфигурации устройств, укажите директорию назначения, а затем нажмите кнопку Экспортировать. По завершении экспорта в указанном каталоге будет создан файл .xml.

3. Чтобы импортировать конфигурации устройств, дважды щелкните целевую папку, содержащую файл.xml, выберите файл, а затем нажмите **Импорт**.

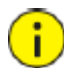

#### ВНИМАНИЕ!

Удаляйте файлы с осторожностью. Удаленные файлы не могут быть восстановлены.

#### Информация о диагностике

Устройство может сохранять информацию о диагностике в течение 14 дней и перезапишет самую старую информацию, когда место будет заполнено.

#### 1. Щелкните Основные > История диагностики.

| Тип устройства        |       | ⊙ NVR               | OIPC   |              |                |
|-----------------------|-------|---------------------|--------|--------------|----------------|
| Текущая информация ди |       | Экспорт             |        |              |                |
|                       | Инфор | мации диагностики и | стории | Размер файла | Изменить время |
|                       |       |                     |        |              |                |
|                       |       |                     |        |              |                |
|                       |       |                     |        |              |                |
|                       |       |                     |        |              |                |
|                       |       |                     |        |              |                |
|                       |       |                     |        |              |                |
|                       |       |                     |        |              |                |
|                       |       |                     |        |              |                |
|                       |       |                     |        |              |                |
|                       |       |                     |        |              |                |
|                       |       |                     |        |              |                |
|                       |       |                     |        |              |                |
|                       |       |                     |        |              |                |

2. Выберите тип устройства:

- NVR: В ИВМС-80XXX информация о диагностике генерируется ежедневно в 00:00. Чтобы экспортировать информацию о диагностике, нажмите Экспорт внизу. Чтобы экспортировать информацию о текущей диагностике, нажмите Экспорт справа от Информация о текущей диагностике.
- IIPCPC: Для IPC информация о диагностике генерируется в 00:05 каждый день. Выберите каналы, а затем нажмите Экспорт внизу. Чтобы экспортировать информацию о текущей диагностике, щелкните Экспорт справа от Информация о текущей диагностике.

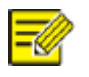

#### ВНИМАНИЕ!

Для IPC информация о диагностике записывается на основе канала, что означает, что если IPC добавлен к нескольким каналам, диагностика для каждого канала будет записана отдельно.

#### Восстановление системы

Используйте эту функцию для восстановления некоторых или всех заводских настроек по умолчанию. ИВМС-80XXX автоматически перезапустится для завершения этой операции. Записи и журналы операций не будут удалены.

1. Щелкните Основные > Восстановление.

2. Нажмите **По умолчанию**, чтобы восстановить заводские настройки по умолчанию, кроме сетевых и пользовательских настроек, или нажмите **Заводские настройки**, чтобы восстановить все заводские настройки по умолчанию.

#### ВНИМАНИЕ!

После сброса настроек потребуется настройка пароля. См. Вход в систему

#### Автоматическое обслуживание

Настройте ИИВМС-80ХХХ на перезапуск по расписанию и удаление файлов (включая записи и моментальные снимки) по мере необходимости. Эту операцию может выполнить только администратор.

#### 1. Щелкните Основные > Автоматическое обслуживание.

2. Установите время авто перезапуска и выберите способ автоматического удаления файлов.

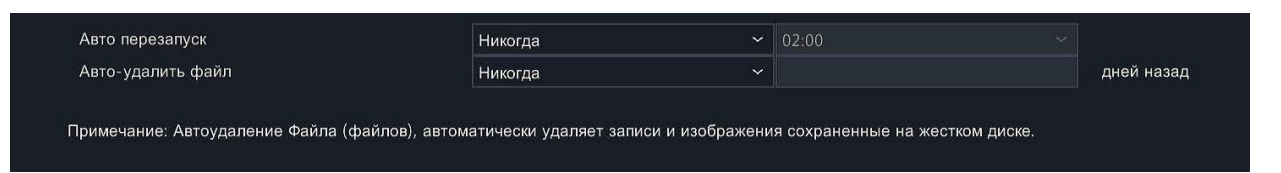

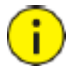

#### ВНИМАНИЕ!

Файлы, удаленные автоматически, не могут быть восстановлены.

# 15 Выключение

Нажмите **Выключение,** чтобы выйти из системы, перезапустить или выключить ИВМС-80ХХ при необходимости.

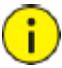

#### ВНИМАНИЕ!

Не сохраненные настройки будут потеряны, если ссетевойй видеорегистратор ВИМС-80XXX неожиданно выключится,

например, из-за сбоя питания. Неправильное выключение во время обновления системы может привести к сбоям при запуске и выходу система из строя.

## Часть II Операции на основе веб-технологий

# 1 Прежде чем начать

Вы можете получить доступ к ИВМС-80XXX и управлять им удаленно с помощью веб-браузера на ПК (через веб-интерфейс). Перед началом работы проверьте следующее:

- Потребуется авторизоваться в системе, под учетной записью с правами на работу с системой.
- ПК работает нормально и имеет сетевое подключение к сетевому видеорегистратору ИВМС-80ХХ.
- На ПК используется операционная система Windows 7, 8, 10.
- На ПК установлен веб-браузер. Рекомендуется Microsoft Internet Explorer 8.0 или выше. Также поддерживаются браузеры Firefox, Chrome и Opera.
- Необходима 32-разряднаяя версия веб-браузера, даже если вы используете 64-разрядную операционную систему.

#### ВНИМАНИЕ!

• Параметры, которые выделены серым цветом в веб-интерфейсе, не могут быть изменены. Отображаемые параметры и значения могут отличаться в зависимости от модели ИВМС-80ХХ.

• Цифры приведены только для примера и могут отличаться в зависимости от модели сетевого видеорегистратора.

# 2 Вход в систему

1. Откройте веб-браузер на ПК и перейдите на страницу входа в систему, введя IP-адрес (по умолчанию **192.168.1.30**) ИВМС-80ХХ. Возможно, вам потребуется установить пплагин, что будет предложено при первом входе в систему.

2. В диалоговом окне входа в систему введите правильное имя пользователя и пароль, а затем нажмите **Вход**.

# 3 Просмотр в реальном времени

Страница Просмотр отображается, когда вы вошли в систему. На следующем рисунке показан пример.

|                | (  | 📱 Живое видео 📰 Воспроизведение    | 🔅 установка | admin Bыx |
|----------------|----|------------------------------------|-------------|-----------|
| VR3216-P16-V2  |    |                                    |             |           |
| 🖲 Camera       | Z  |                                    |             |           |
| 💫 IP Camera 02 | 3  |                                    |             |           |
| 💫 IP Camera 03 | 30 |                                    |             |           |
| 🐻 IP Camera 04 | 70 |                                    |             |           |
| 💫 IP Camera 05 | 3  |                                    |             |           |
| 💫 IP Camera 06 | 3  | - and plan month for an and stated |             |           |
| 🗞 IP Camera 07 | 3  |                                    |             |           |
| 🚯 IP Camera 08 | 3  |                                    |             |           |
| 🚯 IP Camera 09 | 3  |                                    |             |           |
| 🔥 IP Camera 10 | 3  |                                    |             |           |
| IP Camera 11   | 70 |                                    |             |           |
| IP Camera 12   | 3  |                                    |             |           |
| IP Camera 13   | 7  |                                    |             |           |
| IP Camera 14   | 3  |                                    |             |           |
| IP Camera 15   | 3  |                                    |             |           |
| IP Camera 16   | 3  |                                    |             |           |
|                |    |                                    |             |           |

| Кнопка          | Описание                                                | Кнопка                              | Описание                                                                                                    |
|-----------------|---------------------------------------------------------|-------------------------------------|----------------------------------------------------------------------------------------------------|
|                 | Двустороннее аудио                                      | <u></u>                             | Основной/подпоток                                                                                             |
| )/=             | Запуск или остановка<br>просмотра в реальном<br>времени | */*                                 | Предыдущий и следующий<br>экран                                                                               |
| <b>Ⅲ</b> *      | Настройка деления<br>экрана                             |                                     | Во весь экран                                                                                                 |
| 2               | Выберите тип потока                                     | [25fps] [3.96Mbps] (1920×1088] [0%] | Показывает текущую<br>частоту кадров, скорость<br>передачи данных,<br>разрешение и скорость<br>потери пакетов |
| Ø               | Сделайте снимок                                         | €                                   | масштабирование                                                                                               |
|                 | Локальная запись                                        | ∢) / ∢                              | Включение или<br>выключение звука;<br>регулировка громкости<br>звука.                                         |
| 9 / 9           | Громкость микрофона                                     | <u>(</u> ଝ)                         | 3D позиционирование                                                                                           |
| ⊕  <   <b> </b> | Открыть или закрыть<br>панель управления                |                                     |                                                                                                    |

#### ВНИМАНИЕ!

- Значок означает, что двусторонняя аудио связь доступна. Нажмите, чтобы начать двустороннюю аудио связь с сетевым видеорегистратором или камерой (в зависимости от того, где отображается значок).\*Если камера находится в автономном режиме или поддерживает только один поток, отображается только основной поток.
- Имя файл моментального снимка генерируется в формате: *IP\_камера ID\_время моментального снимка*. Время снимка указывается в формате *YYYYMMDDHHMMSSMS*.
- По умолчанию моментальные снимки сохраняются в каталоге: C:\Users\username\Surveillance\Snap\system *date*. Системная дата указывается в формате *ггг-ммдд*.
- Имя файла локальной записи генерируется в формате: *IP\_камера ID\_S время начала записи* Е время окончания записи. Время начала и окончания записи указывается в формате чч-мм-сс.

 По умолчанию локальные записи сохраняются в каталоге:
 C:\Users\username\Surveillance\Record\system date. Системная дата указывается в формате *ггг-ммдд*.

# 4 Воспроизведение

Нажмите Воспроизведение в верхней части, чтобы открыть страницу Воспроизведения. На следующем рисунке показан пример.

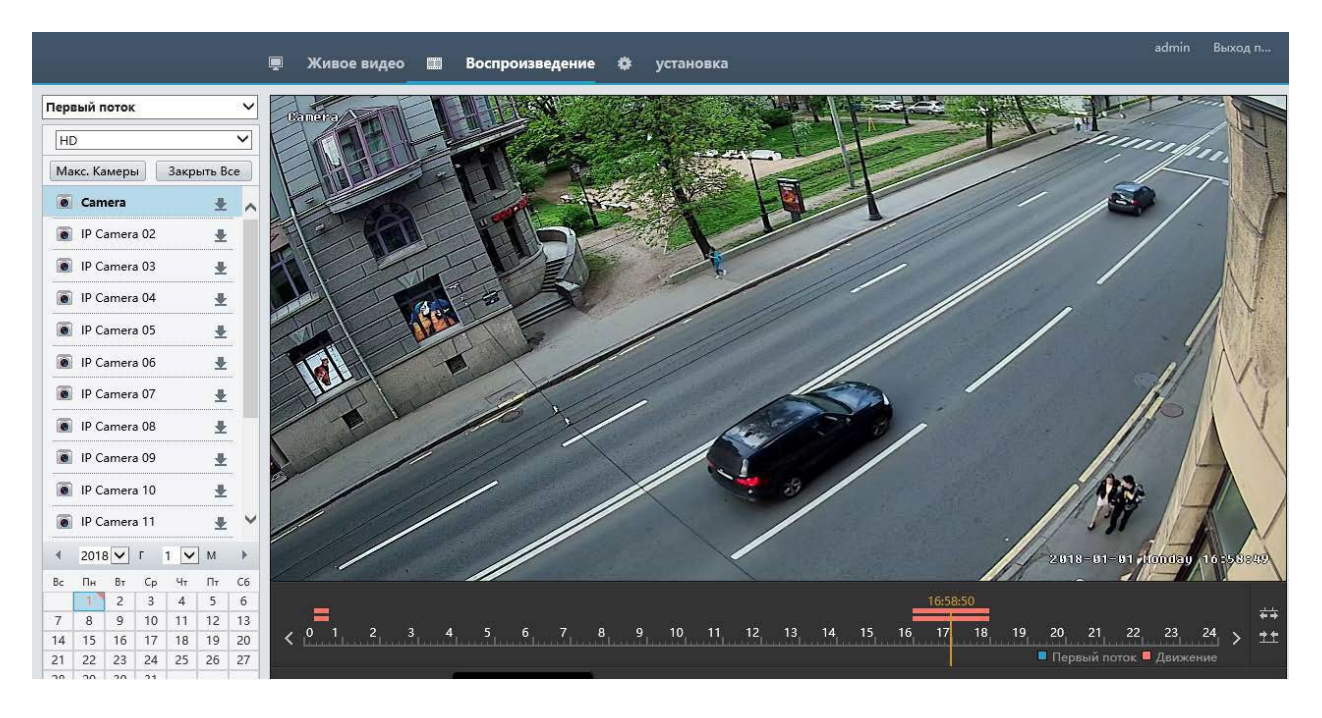

| Кнопка   | Описание                           | Кнопка     | Описание               |
|----------|------------------------------------|------------|------------------------|
|          | Воспроизведение/Пауза              |            | Остановить             |
| •        | Обратное воспроизведение           | ◀ / ₩      | Замедлить или ускорить |
|          | Перемотка назад или                |            | Перемотка назад или    |
| 30 / 30  | вперед на 30 секунд                |            | вперед по кадрам       |
| < / >    | Предыдущий или<br>следующий период | * / 🕷      | Создание клипа/пауза   |
|          | Сохранить видеоклип                | Ō          | Сделайте снимок        |
| <b>⊕</b> | Зум                                | <b>1</b> ) | Регулировка громкости  |
| ~        |                                    |            | звука; включение или   |
|          |                                    |            | выключение звука       |

# 5 Конфигурация

Нажмите Настройка в верхней части, а затем нажмите меню слева для настройки параметров.

| Слиент               | * | Основная настрой  |                               |
|----------------------|---|-------------------|-------------------------------|
| Система              | * |                   |                               |
| • Основная настройка |   | Имя устройства    | NVR3216-P16-V2                |
| Просмотр             |   | ID устройства     | 1                             |
| Время                |   | Язык устройства   | Русский                       |
| Летнее время         |   | Модель            | NVR3216-P16-V2                |
| Праздники            |   | Серийный номер    | 210235X80Q3221000800          |
| Camona               |   | Версия прошивки   | NVR-B3601.27.30.C19048.211210 |
| ica.                 | ~ | Дата изготовления | 12-10-2021                    |
|                      | * | Время операции    | 0 Дни 2 Часы 2 Минуты         |
| Кесткий диск         | * | Causarum          |                               |
| ревоги               | * | Сохранить         |                               |
| истемные события     | * |                   |                               |
| еть                  | * |                   |                               |
| Ілатформа            | * |                   |                               |
| ользователь          | * |                   |                               |
| бслуживание          | * |                   |                               |

## Приложение А Типовые применения

### Типовое применение 1

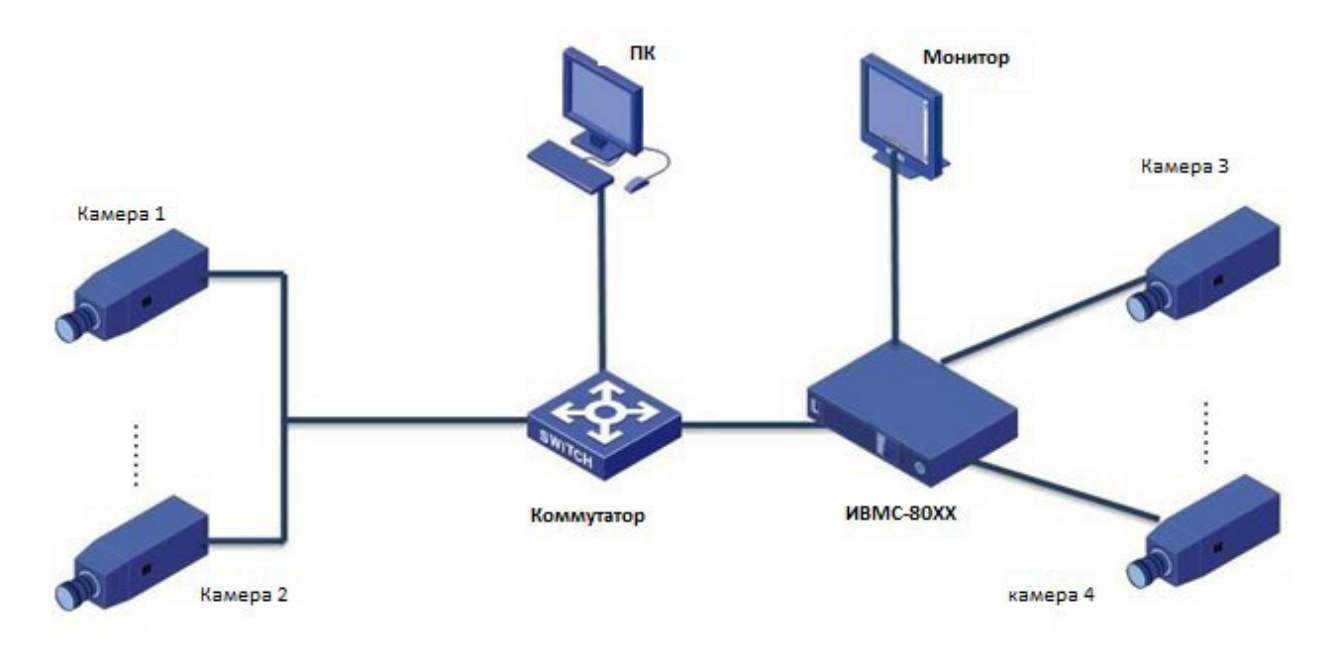

ИВМС-80XX, IP-камеры и ПК подключены к частной сети (или LAN). IP-камеры могут быть подключены к ИВМС-80XX напрямую или через коммутатор. Управление сетевым видеорегистратором и подключенными IP-камерами осуществляется через монитор или с помощью веб-браузера на ПК.

### Типовое применение 2

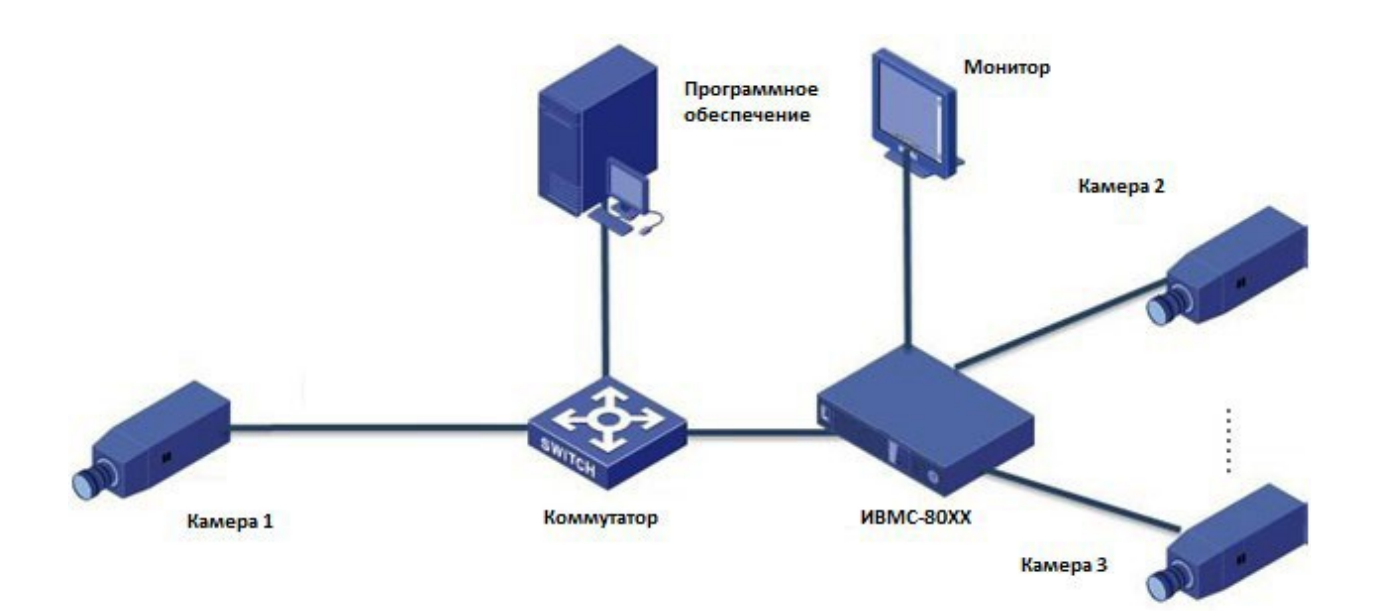

ИВМС-80XX, IP-камеры и ПК подключены к частной сети (или LAN). IP-камеры могут быть подключены к ИВМС-80XXX напрямую или через коммутатор. На ПК установлено программное обеспечение для управления видеонаблюдением. Вы можете управлять сетевым видеорегистратором и подключенными IPкамерами с помощью программного обеспечения для видеонаблюдения или через монитор.

### Типовое применение 3

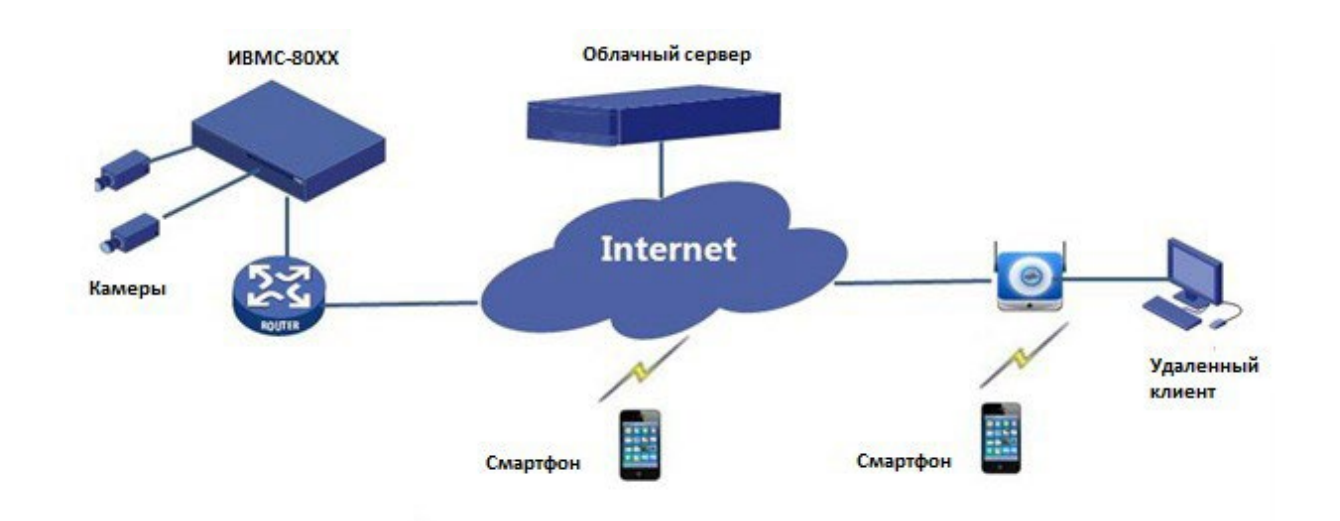

ИВМС-80XXX и подключенные IP-камеры находятся в частной сети (или LAN), и вы управляете этими устройствами через облачный сервер. После регистрации учетной записи в облаке и правильной настройки сетевых устройств (включая маршрутизатор) вы можете управлять ИВМС-80XX и подключенными IPкамерами с ПК или мобильного телефона.

# Приложение Б Вопросы и ответы

| Проблема                                                                    | Возможная причина и решение                                                                                                    |
|-----------------------------------------------------------------------------|----------------------------------------------------------------------------------------------------|
| Забыли пароль для входа в систему                                           | <ul> <li>Дважды щелкните в левом нижнем углу диалогового окна<br/>входа в систему в качестве администратора. Появится<br/>диалоговое окно.</li> <li>Запишите серийный номер, а затем свяжитесь<br/>с дилером для получения временного пароля.<br/>Войдите в систему с временным паролем, а<br/>затем сбросьте пароль.</li> <li>Используйте приложение для мобильного<br/>видеонаблюдения для сканирования QR-кода<br/>(Настройки &gt;Забыли пароль устройства).</li> </ul>                                                                                                    |
| Веб-плагин (ActiveX) не может быть загружен.                                | <ul> <li>Закройте веб-браузер после начала установки.</li> <li>Отключите брандмауэр и закройте<br/>антивирусную программу накомпьютере.</li> <li>Включите в Internet Explorer (IE)проверку<br/>наличия более новых версий сохраненных<br/>страниц при каждом посещении веб-страницы<br/>(Инструменты &gt; Параметры<br/>Интернета&gt;Общие &gt; Настройки).</li> <li>Добавьте IP-адрес сетевого видеорегистратора<br/>в список доверенных сайтов в IE (Инструменты<br/>&gt;Параметры Интернета &gt; Безопасность).</li> <li>Добавьте IP-адрес сетевого видеорегистратора<br/>в список просмотра совместимости в<br/>IE(Инструменты &gt; Настройки просмотра<br/>совместимости).</li> <li>Очистите кэш вашего IE.</li> </ul>                                      |
| В режиме живого просмотра на веб-интерфейсе не<br>отображаются изображения. | <ul> <li>Проверьте, не установлена ли скорость передачи данных 0<br/>Мбит/с в окне просмотра в реальном времени.</li> <li>Если да, проверьте, отключен ли брандмауэр и<br/>остановлена ли антивирусная программа на<br/>вашем компьютере.</li> <li>Если нет, возможно, причина в неправильной<br/>работе драйвера видеокарты на вашем<br/>компьютере. Попробуйте установить драйвер<br/>снова.</li> </ul>                                                                                                    |
| Камера находится в автономном режиме или "Нет сети".                        | <ul> <li>Нажмите Основные &gt; Система &gt; Камера. Причина<br/>отображается в разделе Состояние. Общие причины<br/>включают отключение сети, неправильное имя<br/>пользователя или пароль, слабый пароль, недостаточная<br/>пропускная способность.</li> <li>Проверьте сетевое подключение и<br/>конфигурацию сети.</li> <li>Если он указывает на неправильное имя<br/>пользователя или пароль, проверьте, что<br/>пароль камеры, установленный в сетевом<br/>видеорегистраторе, соответствует паролю,<br/>используемому для доступа к веб-интерфейсу<br/>камеры.</li> <li>Если он показывает отказ в доступе из-за<br/>слабого пароля, войдите в веб-интерфейс<br/>камеры и установите надежный пароль.</li> <li>Если он указывает на недостаточную</li> </ul> |

|                                                                                  | пропускную способность, удалите другие<br>онлайн IP-устройства в сетевом<br>видеорегистраторе.                                                                                                    |
|----------------------------------------------------------------------------------|----------------------------------------------------------------------------------------------------|
| ИВМС-80ХХотображает живое видео для одних камер и отсутствие ресурса для других. | <ul> <li>Установите камеру на кодирование субпотока<br/>и уменьшите его разрешение до D1.</li> <li>Установите ИВМС-80ХХх на использование<br/>субпотока основным для просмотра в<br/>реальном времени.</li> </ul>                                                                                                    |
| Камера неоднократно включается и выключается.                                    | <ul> <li>Проверьте, стабильно ли сетевое<br/>подключение.</li> <li>Обновите микропрограмму для камеры и<br/>сетевого видеорегистратора. Обратитесь к<br/>своему дилеру для получения последних<br/>версий.</li> </ul>                                                                                                    |
| Режим просмотра в реальном времени внорме, но запись<br>не может быть найдена.   | <ul> <li>Проверьте, правильно ли настроено<br/>расписание записи.</li> <li>Проверьте правильность времени и часового<br/>пояса, настроенных в сетевом<br/>видеорегистраторе.</li> <li>Проверьте, не поврежден ли жесткий диск, на<br/>котором хранится запись.</li> <li>Проверьте, не была ли перезаписана нужная<br/>запись.</li> </ul>                                                                               |
| Обнаружение движения неэффективно.                                               | <ul> <li>Убедитесь, что функция обнаружения<br/>движения включена, а область обнаружения<br/>движения правильно настроена.</li> <li>Проверьте, правильно ли настроена<br/>чувствительность обнаружения.</li> <li>Проверьте, правильно ли настроено<br/>расписание постановки на охрану.</li> </ul>                                                                                                    |
| Жесткий диск не может быть идентифицирован сетевым<br>видеорегистратором.        | <ul> <li>Используйте адаптер питания, поставляемый<br/>вместе с сетевым видеорегистратором.</li> <li>Выключите питание сетевого<br/>видеорегистратора, а затем снова<br/>смонтируйте жесткий диск.</li> <li>Попробуйте использовать другой слот для<br/>диска.</li> <li>Диск не совместим с вашим сетевым<br/>видеорегистратором. Обратитесь к своему<br/>дилеру за списком совместимых моделей<br/>дисков.</li> </ul> |
| Мышь не работает.                                                                | <ul> <li>Используйте мышь, поставляемую вместе с сетевым видеорегистратором.</li> <li>Убедитесь, что кабель не поврежден.</li> </ul>                                                                                                    |

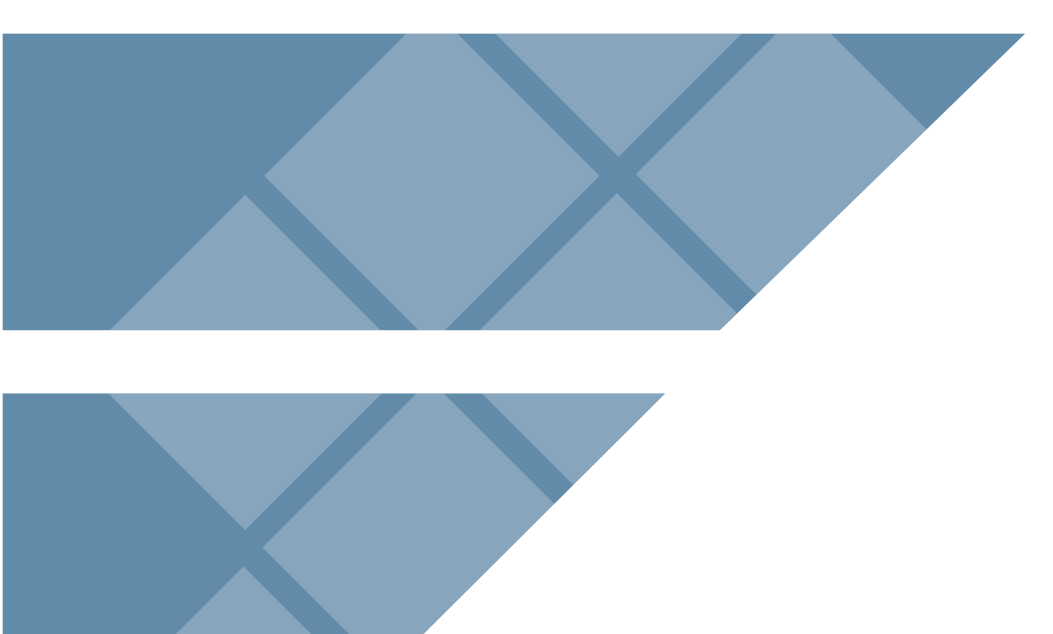

# ООО «НПФ Маринэк»

САНКТ-ПЕТЕРБУРГ, УЛ. ДВИНСКАЯ, 12A Тел.: 8-800-333-70-71, 8 (812) 309-39-15 info@marineq.ru + info@seacomm.ru

# marineq.ru | seacomm.ru

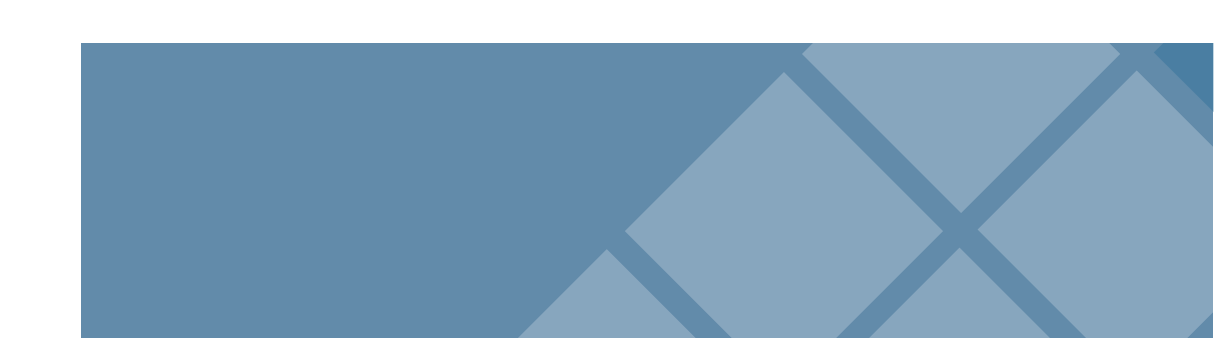